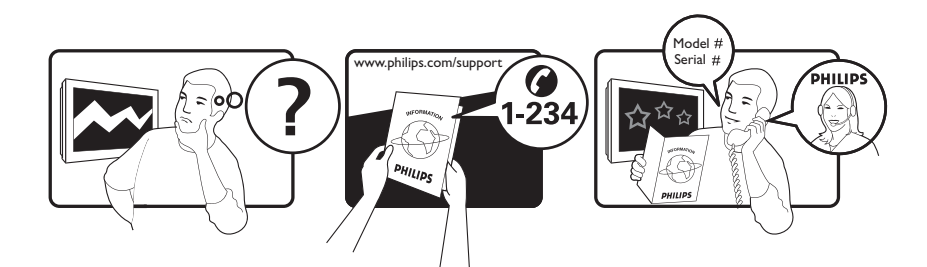

| Österreich              | 0800 180 016                                                            |                                                              |
|-------------------------|-------------------------------------------------------------------------|--------------------------------------------------------------|
| België/Belgique         | 80080190                                                                |                                                              |
| България                | 00800 11 544 24                                                         |                                                              |
| Hrvatska                | 01 6403 776                                                             | Lokalni poziv                                                |
| Česká republika         | 800142840                                                               | Bezplatný hovor                                              |
| Danmark                 | 3525 8759                                                               | Lokalt opkald                                                |
| Estonia                 | 6008600                                                                 | kohalik kõne tariifi                                         |
| Suomi                   | 09 2311 3415                                                            | paikallispuhelu                                              |
| France                  | 0805 025 510                                                            | numéro sans frais                                            |
| Deutschland             | 0800 000 7520                                                           | gebührenfreier Anruf                                         |
| Ελλάδα                  | 0 0800 3122 1280                                                        | Κλήση χωρίς χρέωση                                           |
| Magyarország            | 0680018189                                                              | Ingyenes hívás                                               |
| Hrvatska                | 0800 222778                                                             | free                                                         |
| Ireland                 | 01 601 1777                                                             |                                                              |
| Italia                  | 800 088774                                                              | Numero Verde                                                 |
| Қазақстан               | +7 727 250 66 17                                                        | local                                                        |
| Latvia                  | 52737691                                                                | local                                                        |
| Lithuania               | 67228896                                                                | local                                                        |
| Luxemburg/Luxembourg    | 40 6661 5644                                                            | Ortsgespräch/Appel local                                     |
| Nederland               | 0800 0230076                                                            | Gratis nummer                                                |
| Norge                   | 22 70 81 11                                                             | Lokalsamtale                                                 |
| Polska                  | 00800-311-13-18                                                         | Pozosta?e produkty RTV oraz AGD                              |
| Portugal                | 800 780 903                                                             | Chamada Grátis                                               |
| România                 | 0800-894910<br>0318107125                                               | Apel gratuit<br>Apel local                                   |
| Россия                  | (495) 961-1111                                                          | 0.15 USD/minute                                              |
| Србија                  | +381 114 440 841                                                        | Lokalni poziv                                                |
| Slovensko               | 0800 004537                                                             | Bezplatný hovor                                              |
| Slovenija               | 00386 12 80 95 00                                                       | lokalni klic                                                 |
| España                  | 900 800 655                                                             | Teléfono local gratuito solamente para<br>clientes en España |
| Sverige                 | 08 5792 9100                                                            | Lokalsamtal                                                  |
| Suisse/Schweiz/Svizzera | 0800 002 050                                                            | Schweizer Festnetztarif/ Tarif réseau fixe<br>France         |
| Türkiye                 | 0800 261 3302                                                           | Şehiriçi arama                                               |
| United Kingdom          | General No: 0800 331 6015<br>General National Rate No:<br>0870 911 0036 | free<br>National rate                                        |
| Україна                 | 0-800-500-697                                                           |                                                              |

This information is correct at the time of press. For updated information, see www.philips.com/support.

### Table des matières

| 1 | Avis                                                                       | 3      |
|---|----------------------------------------------------------------------------|--------|
| 2 | Important                                                                  | 5      |
| 3 | <b>Votre produit</b><br>Présentation du produit                            | 8<br>8 |
| 4 | Utilisation de votre produit                                               | 10     |
|   | Mise en marche, arrêt et veille                                            | 10     |
|   | Changement de chaîne                                                       | 10     |
|   | Réglage du volume du téléviseur                                            | 11     |
|   | Utilisation des périphériques connectés<br>Naviguation sur Net TV (modèles | 12     |
|   | sélectionnés uniquement)                                                   | 13     |
|   | Utilisation du télétexte                                                   | 14     |
|   | Utilisation de la fonction Ambilight                                       |        |
|   | (modèles sélectionnés uniquement)                                          | 14     |
| 5 | Utilisation avancée du produit                                             | 15     |
|   | Modification des paramètres de langue                                      | 15     |
|   | Accès au menu Accueil                                                      | 16     |
|   | Accès au menu d'options                                                    | 17     |
|   | Accès au menu Configuration                                                | 17     |
|   | Modification du réglage de l'image                                         |        |
|   | et du son                                                                  | 17     |
|   | Modification des réglages Ambilight                                        |        |
|   | (modèles sélectionnés uniquement)                                          | 23     |
|   | Utilisation des fonctions avancées du                                      |        |
|   | télétexte                                                                  | 23     |
|   | Créer et utiliser des listes de chaînes                                    |        |
|   | favorites                                                                  | 25     |
|   | Réorganisation et modification                                             |        |
|   | du nom des chaînes                                                         | 26     |
|   | Masquage et affichage des chaînes                                          | 27     |
|   | Utilisation du guide des programmes                                        |        |
|   | (EPG)                                                                      | 27     |
|   | Utilisation des programmateurs                                             | 29     |
|   | Utilisation du contrôle et du verrouillage                                 |        |
|   | parental                                                                   | 29     |
|   | Utilisation de sous-titres                                                 | 31     |
|   | Utilisation de l'horloge du téléviseur                                     | 32     |

|   | Affichage de photos, lecture de musique<br>et visualisation de vidéos<br>Écoute de chaînes radio numériques<br>Utilisation de Scenea<br>Mise à jour du logiciel du téléviseur<br>Modification des préférences<br>du téléviseur<br>Démarrer une démonstration<br>de l'utilisation du téléviseur<br>Rétablissement des préréglages d'usine<br>du téléviseur<br>Utilisation de la télécommande<br>universelle (modèles sélectionnés<br>uniquement) | 33<br>35<br>36<br>36<br>38<br>38<br>38<br>39             |
|---|----------------------------------------------------------------------------------------------------|----------------------------------------------------------|
| 6 | <b>Installation des chaînes</b><br>Installation automatique des chaînes<br>Installation manuelle des chaînes<br>Mise à jour manuelle de la liste chaînes<br>Test de réception numérique<br>Modification des paramètres<br>des messages de démarrage                                                                                                    | 41<br>41<br>42<br>44<br>44<br>45                         |
| 7 | Connecteurs arrière<br>Connecteurs latéraux<br>Raccordement d'un ordinateur<br>Connexion à un réseau informatique<br>(modèles sélectionnés uniquement)<br>Utilisation d'un module de contrôle<br>d'accès<br>Attribution d'un décodeur de chaînes<br>Utilisation de la fonction Philips EasyLink<br>Utilisation d'un cadenas Kensington                                                                                                    | 46<br>46<br>48<br>49<br>51<br>55<br>56<br>56<br>56<br>59 |
| 8 | Informations sur le produit<br>Résolutions d'affichage prises en charge<br>Multimédia<br>Tuner/Réception/Transmission<br>Télécommande<br>Puissance<br>Montage du téléviseur<br>Informations EPG                                                                                                    | 60<br>60<br>61<br>61<br>61<br>61<br>61<br>62             |

FR

Français

| 9  | <b>Dépannage</b><br>Problèmes courants relatifs au téléviseur | 63 |
|----|---------------------------------------------------------------|----|
|    | Problèmes concernant les chaînes de                           | 63 |
|    | télévision                                                    | 63 |
|    | Problèmes concernant l'image                                  | 64 |
|    | Problèmes concernant le son                                   | 64 |
|    | Problèmes concernant la connexion                             |    |
|    | HDMI                                                          | 65 |
|    | Problèmes liés à la connexion USB                             | 65 |
|    | Problèmes concernant la connexion                             |    |
|    | d'un ordinateur                                               | 65 |
|    | Nous contacter                                                | 66 |
| 10 | Codes de télécommande                                         |    |
|    | universelle                                                   | 67 |
| 11 | Index                                                         | 80 |

# 1 Avis

2009 © Koninklijke Philips Electronics N.V.Tous droits réservés.

Les spécifications mentionnées dans le présent manuel sont susceptibles d'être modifiées sans notification préalable. Les marques commerciales citées dans ce document appartiennent à Koninklijke Philips Electronics N.V ou à leurs détenteurs respectifs. Philips se réserve le droit de modifier ses produits à tout moment, sans obligation de modifier ses offres précédentes en conséquence.

Le contenu de ce manuel est jugé conforme à l'usage auquel ce système est destiné. Si l'appareil ou les modules et procédures correspondants sont utilisés à d'autres fins que celles spécifiées dans le présent manuel, vous devrez obtenir la confirmation de leur validité et de leur adéquation. Philips garantit que le matériel ne constitue pas en lui-même une contrefaçon de brevet aux États-Unis. Aucune garantie supplémentaire n'est expresse ou tacite.

#### Garantie

- Risque de blessures, de dommages ou d'annulation de la garantie ! Ne tentez en aucun cas de réparer le téléviseur vousmême.
- Utilisez le téléviseur et les accessoires uniquement de la manière prévue par le fabricant.
- Le message d'avertissement imprimé à l'arrière du téléviseur signale un risque d'électrocution. Ne retirez en aucun cas le capot du téléviseur. Confiez toujours l'entretien et les réparations au service après-vente Philips.

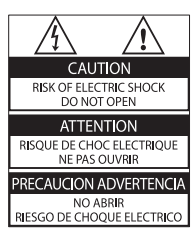

 Toute opération expressément interdite dans le présent manuel, ainsi que tout réglage ou toute procédure d'assemblage non recommandé ou non autorisé par ce manuel, entraînera l'annulation de la garantie.

#### Caractéristiques des pixels

L'écran à cristaux liquides de ce téléviseur possède un grand nombre de pixels couleur. Bien que le taux de pixels effectifs soit de 99,999 % ou plus, des points noirs ou des points de lumière (rouges, verts ou bleus) peuvent apparaître de façon permanente à l'écran. Il s'agit d'une propriété structurelle de l'affichage (selon les normes industrielles standard), et non d'un dysfonctionnement.

Philips Electronics Singapore Pte Ltd propose par la présente de fournir, sur simple demande, une copie de l'intégralité du code source des packages de logiciels libres protégés par des droits d'auteur utilisés pour ce produit dès lors que cela est requis par les licences correspondantes. Cette offre est valable jusqu'à trois ans après l'achat du produit pour toute personne ayant reçu cette information. Pour obtenir le code source, contactez open. source@philips.com. Si vous préférez ne pas envoyer de courrier électronique ou si vous ne recevez pas d'accusé de réception sous une semaine après nous avoir contactés à l'adresse ci-dessus, merci d'envoyer un courrier postal à l'adresse « Open Source Team, Philips Intellectual Property & Standards, P.O. Box 220, 5600 AE Eindhoven, The Netherlands ». Si vous ne recevez pas de confirmation de réception de votre lettre dans un délai raisonnable, envoyez un courrier électronique à l'adresse ci-dessus. Les textes des licences et les notes relatives aux logiciels libres utilisés pour ce produit sont fournis dans un livret à part.

#### Conformité aux normes sur les champs électriques, magnétiques et électromagnétiques

Koninklijke Philips Electronics N.V. fabrique et vend de nombreux produits de consommation qui ont, comme tous les appareils électriques, la capacité d'émettre et de recevoir des signaux électromagnétiques.

L'un des principes fondamentaux adoptés par la société Philips consiste à prendre toutes les mesures qui s'imposent en matière de sécurité et de santé, conformément aux dispositions légales en cours, pour respecter les normes sur les champs électriques, magnétiques et électromagnétiques en vigueur au moment de la fabrication de ses produits.

Philips s'est engagé à développer, produire et commercialiser des produits ne présentant aucun effet nocif sur la santé. Philips confirme qu'un maniement correct de ses produits et leur usage en adéquation avec la raison pour laquelle ils ont été conçus garantissent une utilisation sûre et fidèle aux informations scientifiques disponibles à l'heure actuelle.

Philips joue un rôle actif dans le développement des normes internationales relatives à la sécurité et aux champs électromagnétiques (EMF). Cet engagement lui permet d'anticiper les évolutions ultérieures en matière de normalisation afin de les intégrer avant l'heure dans ses produits.

**Fusible secteur (Royaume-Uni uniquement)** Ce téléviseur est équipé d'une fiche moulée

certifiée. Pour remplacer le fusible secteur, utilisez un fusible de même valeur que celle indiquée sur la fiche (par exemple, 10 A).

- 1 Retirez le couvercle du fusible et le fusible.
- 2 Le fusible de rechange doit être conforme à la norme BS 1362 et présenter la marque d'approbation ASTA. Si vous avez perdu le fusible, contactez votre revendeur afin d'identifier le type adéquat.

**3** Repositionnez le couvercle du fusible. Afin d'assurer la conformité de cet appareil à la directive CEM, ne détachez pas la fiche d'alimentation du cordon d'alimentation.

#### Dr. d'auteur

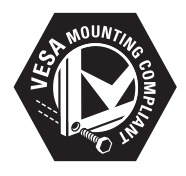

VESA, FDMI et le logo de compatibilité VESA pour un montage mural sont des marques commerciales de Video Electronics Standards Association.

Windows Media est une marque déposée ou une marque commerciale de Microsoft Corporation aux États-Unis et/ou dans d'autres pays.

 « Kensington et Micro Saver sont des marques déposées d'ACCO World Corporation aux États-Unis. Elles sont également déposées ou font actuellement l'objet de demandes en attente dans d'autres pays.

### 

DLNA®, le logo DLNA et DLNA CERTIFIED ® sont des marques commerciales, des marques de service ou des marques de certification de Digital Living Network Alliance.

Toutes les autres marques, déposées ou non, citées dans le présent manuel appartiennent à leurs détenteurs respectifs.

### BBE<sub>®</sub>

Fabriqué sous licence BBE Sound, Inc. Licence accordée par BBE, Inc sous un ou plusieurs des brevets américains suivants : 5510752, 5736897. BBE et le symbole BBE sont des marques déposées de BBE Sound Inc.

# 2 Important

Veuillez lire et vous assurer de comprendre toutes les instructions avant d'utiliser le téléviseur. La garantie de s'applique pas en cas de dommages causés par le non-respect de ces instructions.

#### Sécurité

#### Risque d'électrocution ou d'incendie !

- N'exposez jamais le téléviseur à la pluie ou à l'eau. Ne placez jamais de récipient contenant du liquide, tel qu'un vase, près du téléviseur. En cas de renversement de liquide sur ou dans le téléviseur, débranchez immédiatement l'appareil. Contactez le service après-vente Philips pour faire vérifier le téléviseur avant de l'utiliser.
- Ne placez jamais le téléviseur, la télécommande ou les piles près de flammes nues ou d'une autre source de chaleur, y compris les rayons directs du soleil.

Pour éviter la propagation du feu, gardez toujours les bougies et autres flammes à distance du téléviseur, de la télécommande et des piles.

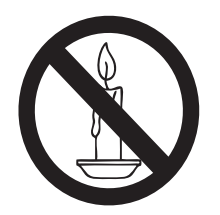

- N'insérez jamais d'objets dans les orifices de ventilation ou dans d'autres ouvertures du téléviseur.
- Lorsque vous faites pivoter le téléviseur, assurez-vous qu'aucune tension n'est exercée sur le cordon d'alimentation. Une tension du cordon d'alimentation risque de desserrer les connexions et de provoquer la formation d'un arc.

#### Risque de court-circuit ou d'incendie !

- N'exposez jamais la télécommande ou les piles à la pluie, à l'eau ou à une chaleur excessive.
- Évitez d'exercer une pression sur les fiches d'alimentation. Des fiches d'alimentation mal fixées peuvent provoquer la formation d'un arc ou d'un incendie.

#### Risque de blessures ou de dommages !

- Deux personnes seront nécessaires pour porter le téléviseur, qui pèse plus de 25 kilos.
- Si vous montez le téléviseur sur pied, utilisez uniquement le support fourni.
   Fixez fermement le support au téléviseur.
   Placez le téléviseur sur une surface plane et solide capable de supporter le poids de l'appareil et du support.
- Si vous fixez le téléviseur au mur, utilisez uniquement un support mural capable de supporter le poids du téléviseur. Fixez le support mural à un mur capable de supporter à la fois le poids du téléviseur et celui du support mural. Koninklijke Philips Electronics N.V. décline toute responsabilité en cas de montage mural incorrect ayant occasionné un accident, des blessures ou des dommages.

#### **Risque de blessures pour les enfants !** Suivez ces instructions pour éviter que le téléviseur se renverse et blesse les enfants :

- Ne placez jamais le téléviseur sur une surface recouverte par un tissu ou tout autre matériel pouvant être tiré.
- Assurez-vous qu'aucune partie du téléviseur ne pend en dehors de la surface.
- Ne placez jamais le téléviseur sur un grand meuble (comme une bibliothèque) sans accrocher à la fois le meuble et le téléviseur au mur ou à un support adéquat.
- Avertissez vos enfants du danger de grimper sur un meuble pour atteindre le téléviseur.

#### Risque de surchauffe !

 N'installez jamais le téléviseur dans un espace confiné. Laissez un espace d'au moins 10 cm autour du téléviseur pour assurer une bonne ventilation. Assurezvous que des rideaux ou d'autres objets n'obstruent pas les orifices de ventilation du téléviseur.

#### Risque d'endommagement du téléviseur !

 Avant de connecter le téléviseur à la prise secteur, assurez-vous que le voltage correspond à la valeur imprimée à l'arrière de l'appareil. Ne connectez jamais le téléviseur à la prise secteur si le voltage est différent.

#### Risque de blessures, d'incendie ou d'endommagement du cordon d'alimentation !

- Ne placez jamais le téléviseur ou d'autres objets sur le cordon d'alimentation.
- Afin de déconnecter facilement le cordon d'alimentation du téléviseur, assurez-vous de disposer en permanence d'un accès total au cordon d'alimentation.
- Lorsque vous déconnectez le cordon d'alimentation, tirez toujours la fiche et pas le câble.
- Débranchez le téléviseur de la prise secteur et de l'antenne avant un orage. Par temps orageux, évitez de toucher le téléviseur, le cordon d'alimentation ou le câble d'antenne.

#### Risque de dommages auditifs !

• Évitez d'utiliser des écouteurs ou un casque à volume élevé ou pendant des durées prolongées.

#### Basses températures

 Si le téléviseur est exposé lors du transport à des températures inférieures à 5 °C, déballez-le et attendez qu'il atteigne la température ambiante de la pièce avant de le brancher.

#### Entretien de l'écran

- Évitez autant que possible d'utiliser des images statiques. Les images statiques sont des images qui restent affichées à l'écran pendant une durée prolongée. Il s'agit notamment des menus à l'écran, des barres noires et de affichage de l'heure. Si vous devez utiliser des images statiques, réduisez le contraste et la luminosité de l'écran pour éviter de l'endommager.
- Débranchez le téléviseur avant de procéder au nettoyage.
- Nettoyez le téléviseur et le châssis avec un chiffon doux et humide. N'utilisez jamais de substances telles qu'alcool, solutions chimiques ou produits d'entretien ménager sur le téléviseur.
- Risque d'endommagement de l'écran du téléviseur ! Évitez de toucher, pousser, frotter et cogner l'écran avec des objets.
- Pour éviter toute déformation et toute décoloration, essuyez les éventuelles traces d'eau le plus rapidement possible.

#### Mise au rebut de votre ancien appareil et des piles

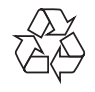

Votre produit a été conçu et fabriqué avec des matériaux et des composants de haute qualité pouvant être recyclés et réutilisés.

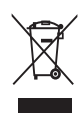

La présence du symbole de poubelle sur roues barrée sur un produit indique que ce dernier est conforme à la directive européenne 2002/96/EC. Veuillez vous renseigner sur votre système local de gestion des déchets d'équipements électriques et électroniques. Respectez la réglementation locale et ne jetez pas vos anciens appareils avec les ordures ménagères.

# X

Cet appareil contient des piles relevant de la directive européenne 2006/66/EC, qui ne peuvent être jetées avec les ordures ménagères.

Renseignez-vous sur les dispositions en vigueur dans votre région concernant la collecte séparée des piles. La mise au rebut correcte permet de préserver l'environnement et la santé.

### Respectueux de l'environnement

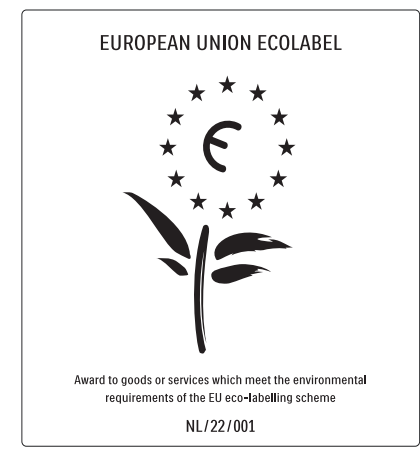

- Economies d'énergie importantes
- Faible consommation électrique en mode veille
- Conçu pour faciliter le recyclage

Philips cherche en permanence à réduire l'impact de ses produits grand public innovants sur l'environnement. Nos efforts portent sur des procédés de fabrication plus respectueux de l'environnement, la réduction des substances dangereuses, l'optimisation du rendement énergétique pendant l'utilisation, les instructions de fin de vie et le recyclage des produits.

Grâce à nos efforts en faveur de l'environnement, ce téléviseur s'est vu décerner le label écologique européen, représenté par une fleur (www.ecolabel.eu). Vous trouverez des informations détaillées sur la consommation d'énergie en mode veille, la politique de garantie, les pièces de rechange et le recyclage de ce téléviseur sur le site Web de Philips pour votre pays à l'adresse www.philips.com.

Ce téléviseur est équipé de fonctions qui contribuent à réduire sa consommation d'énergie. Ce téléviseur a obtenu le label écologique européen pour ses qualités environnementales.

#### Fonctions d'économie d'énergie

- **Capteur de luminosité ambiante** Afin d'économiser l'énergie, le capteur de luminosité ambiante intégré réduit la luminosité de l'écran de télévision lorsque la luminosité ambiante diminue.
- Économie d'énergie

Le réglage **[Standard]** combine plusieurs réglages du téléviseur contribuant à réduire la consommation d'énergie. Consultez les **[Réglages smart]** dans le menu **[Configuration]**.

 Faible consommation électrique en mode veille

Le circuit d'alimentation avancé, à la pointe de la technologie, réduit au minimum la consommation électrique du téléviseur sans supprimer la fonction de mise en veille permanente.

Gestion de la consommation d'énergie La gestion avancée de la consommation électrique de ce téléviseur garantit une utilisation optimale de l'énergie. Vous pouvez mesurer l'impact de vos réglages personnels, du niveau de luminosité des images actuellement à l'écran et des conditions de luminosité ambiante sur la consommation d'énergie. Appuyez sur DEMO, puis sélectionnez [Active Control] et appuyez sur OK. Le réglage actuel du téléviseur est affiché en surbrillance. Vous pouvez sélectionner d'autres paramètres pour consulter les valeurs correspondantes.

#### Fin de vie

Pour de plus amples informations sur la mise au rebut correcte du téléviseur et des piles, consultez la section « Mise au rebut de votre ancien appareil et des piles » du mode d'emploil (voir 'Mise au rebut de votre ancien appareil et des piles' à la page 6).

# 3 Votre produit

Félicitations pour votre achat et bienvenue dans le monde de Philips ! Pour bénéficier de tous les avantages de l'assistance Philips, enregistrez votre produit sur le site www.philips.com/welcome.

### Présentation du produit

Cette section vous donne un aperçu des commandes et fonctions fréquemment utilisées.

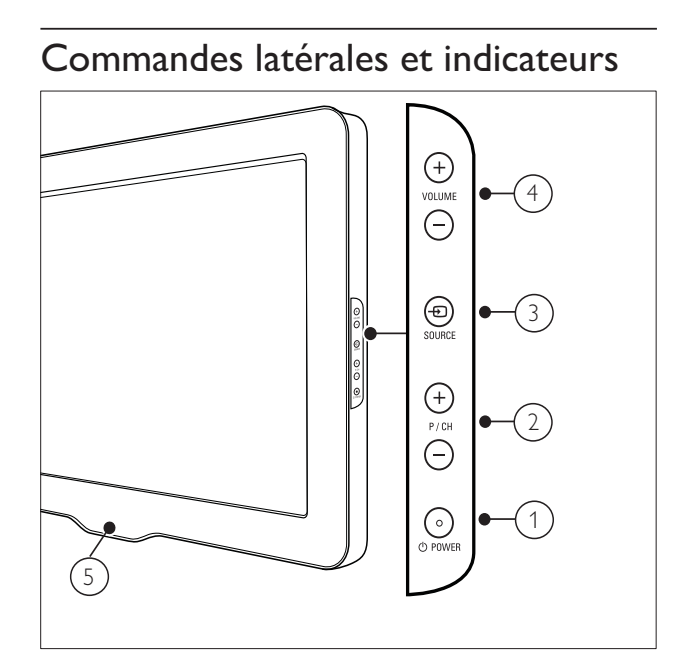

- POWER: permet de mettre en marche ou d'éteindre le téléviseur. L'appareil n'est pas éteint complètement tant qu'il n'est pas débranché physiquement.
- 2 P/CH +/-: Permet de passer à la chaîne suivante ou précédente.
- (3) SOURCE: Permet de sélectionner les périphériques connectés.
- (4) VOLUME +/-: Permet d'augmenter et de diminuer le volume.
- 5 LightGuide: Voyant LED avant

### Télécommande

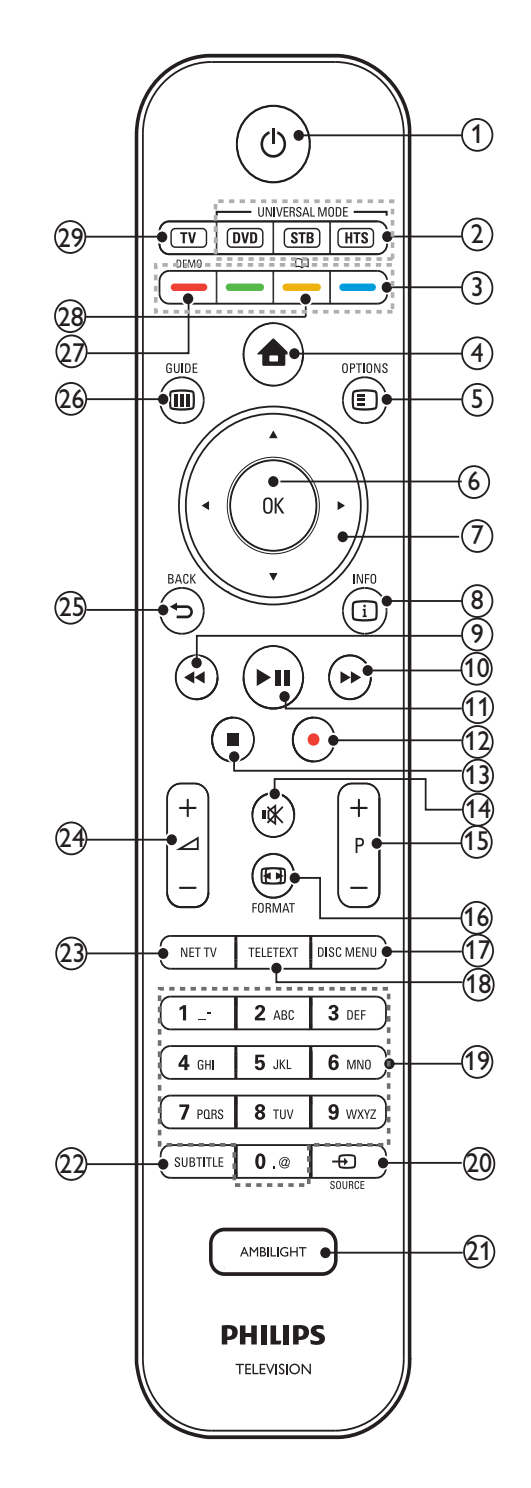

#### (1) (Veille - Mise en marche)

- Permet de mettre le produit en veille s'il est allumé.
- Permet d'allumer le produit s'il est en veille.

#### Touches de sélection de la source (DVD/STB/HTS)

\*Pour contrôler d'autres périphériques tels qu'un lecteur de DVD, un boîtier décodeur ou un système Home Cinéma Philips ou d'une autre marque.

#### 3 Touches de couleur

Permet de sélectionner des tâches ou des options.

#### (4) 📤 (Accueil)

permet d'accéder au menu Accueil et de le quitter.

#### 5 E OPTIONS

permet d'accéder aux options relatives à l'activité ou à la sélection actuelle.

#### 6 OK

Permet de confirmer une saisie ou une sélection.

#### ⑦ ▲▼◀►(Touches de navigation)

Permettent de naviguer dans les menus.

#### 8 🗉 INFO

Pour afficher des informations sur les programmes le cas échéant.

#### (9) ◀◀ (Arrière)

\*\*Pour effectuer une recherche en arrière.

(10) ►► (Avant)

\*\*Pour effectuer une recherche en avant.

(11) ►II (Lecture/Pause)

\*\*Pour démarrer, mettre en pause ou reprendre la lecture.

#### (12) • (Enregistrement)

\*\*Pour démarrer ou arrêter l'enregistrement vidéo.

(13) ■(Arrêter)

\*\*Pour arrêter la lecture.

(14) ⊮ (Silence)

Permet de couper et de rétablir le son.

#### (15) P +/- (Program +/-)

Permet de passer à la chaîne suivante ou précédente.

#### 16 EB FORMAT

Permet de sélectionner un format d'image.

#### 17 DISC MENU

Permet d'accéder au menu du disque et de le quitter.

#### 18 TELETEXT

permet d'accéder au télétexte et de le quitter.

#### (19) 0-9 (Touches numériques)

Permettent de sélectionner une chaîne ou un réglage.

#### 20 - SOURCE

Permet de sélectionner les périphériques connectés.

#### 21) AMBILIGHT

\*Pour activer ou désactiver la fonction Ambilight.

#### 22 SUBTITLE

Pour activer ou désactiver les sous-titres.

23 NET TV

\*Pour accéder au menu Net TV.

 $(24) \bigtriangleup +/- (Volume +/-)$ 

Permet d'augmenter et de diminuer le volume.

25) 👈 BACK

Pour retourner au menu précédent.

#### 26 III GUIDE

Pour accéder au menu du guide des programmes (EPG) ou le quitter.

#### 27 DEMO

Permet d'accéder au menu Démonstration et de le quitter.

28 🕮

\*Accès au guide de l'utilisateur électronique.

#### 29 TV

Retourne à la source de l'antenne.

\*Cette fonction n'est disponible que dans les modèles sélectionnés.

\*\*Contrôle le périphérique compatible EasyLink connecté.

# 4 Utilisation de votre produit

Cette section présente les opérations de base.

# Mise en marche, arrêt et veille

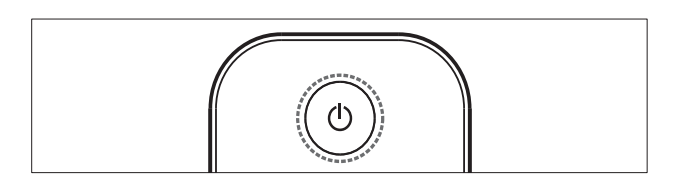

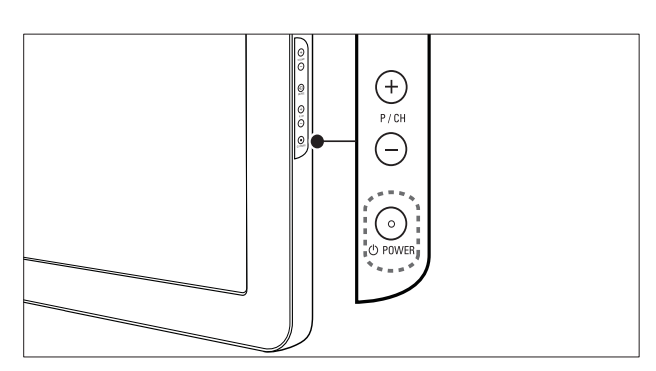

#### Pour allumer

- Si le voyant LED avant est éteint, appuyez sur OPOWER situé sur le côté du téléviseur.
- Si le voyant LED avant est rouge, appuyez sur la touche (Veille - Mise en marche) de la télécommande.

#### Pour basculer en mode veille

- Appuyez sur la touche O (Veille Mise en marche) de la télécommande.
  - $\mapsto$  Le voyant LED avant passe au rouge.

#### Pour éteindre

- Appuyez sur le bouton OPOWER situé sur le côté du téléviseur.
  - ↦ Le voyant LED avant s'éteint.

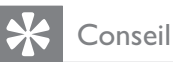

• Même si le téléviseur consomme très peu d'électricité en mode veille, il continue à consommer de l'énergie. Si vous n'utilisez pas l'appareil pendant une période prolongée, débranchez le câble d'alimentation du téléviseur de la prise secteur.

#### Remarque

 Si vous avez égaré votre télécommande et que vous souhaitez rallumer le téléviseur à partir du mode veille, appuyez sur P/CH +/- sur le côté du téléviseur.

### Changement de chaîne

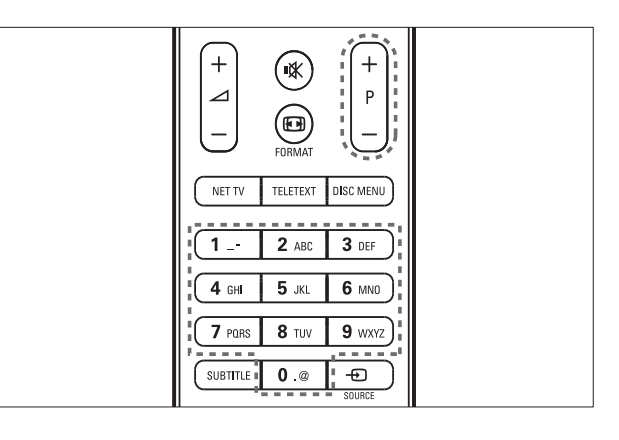

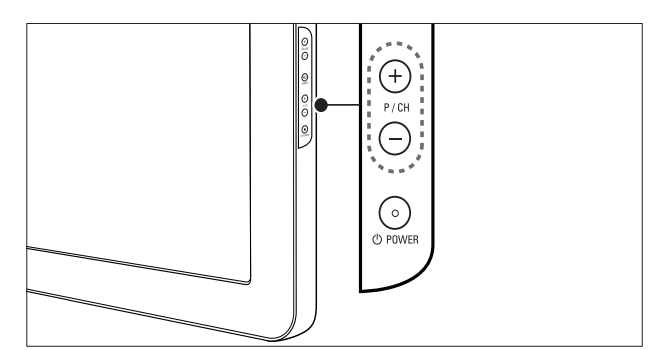

- Appuyez sur la touche P +/- de la télécommande ou sur P/CH +/- situé sur le côté du téléviseur.
- Saisissez un numéro de chaîne à l'aide des **Touches numériques**.
- Utilisation de la grille (voir 'Changement de chaîne à l'aide de la grille des chaînes' à la page 11) des chaînes.

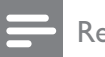

Remarque

• Si vous utilisez une liste de favoris, vous ne pouvez sélectionner que les chaînes de la liste.

#### Changement de chaîne à l'aide de la grille des chaînes

La grille des chaînes permet d'afficher toutes les chaînes disponibles sous la forme d'une grille.

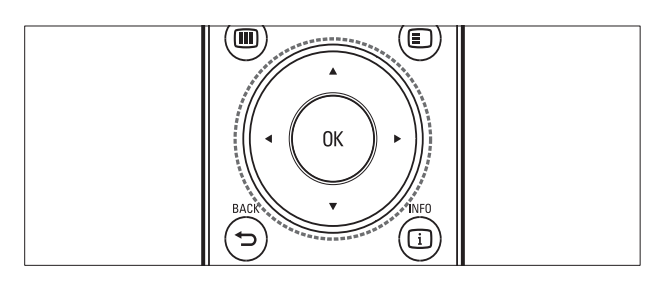

1 Appuyez sur **OK**.

→ La grille des chaînes apparaît.

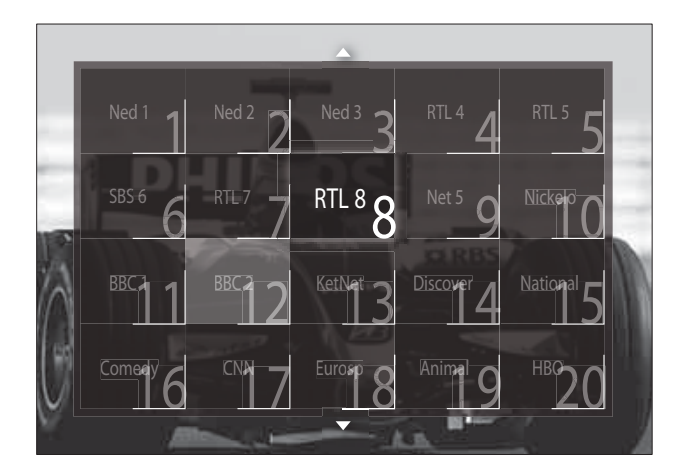

- 2 Appuyez sur les Touches de navigation pour sélectionner une chaîne.
- 3 Appuyez sur **OK** pour confirmer votre choix.
  - → La chaîne sélectionnée apparaît.

### Réglage du volume du téléviseur

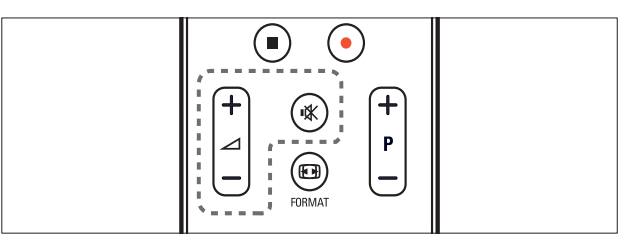

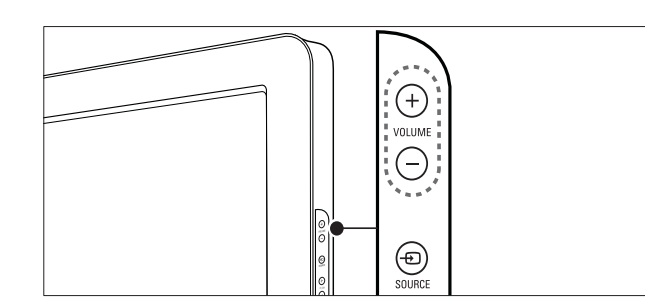

#### Pour augmenter ou diminuer le volume

- Appuyez sur 🖌 +/-.
- Appuyez sur le bouton VOLUME +/situé sur le côté du téléviseur.

#### Pour couper ou rétablir le son

- Appuyez sur ₩ pour couper le son.
- Appuyez de nouveau sur 🕸 pour rétablir le son.

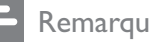

#### Remarque

• Utilisez le menu **[Son]** pour régler le volume (voir 'Réglage manuel du son' à la page 22) du casque.

### Utilisation des périphériques connectés

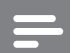

Remarque

• Pour un accès simplifié, ajoutez de nouveaux périphériques au menu Accueil avant de les sélectionner.

#### Ajout d'un périphérique au menu Maison

Connectez et allumez les périphériques avant de les ajouter au menu Maison.

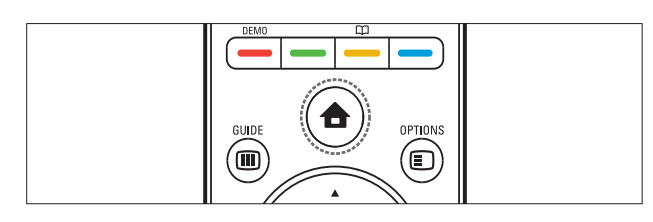

#### 1 Appuyez sur 🛧 (Accueil).

→ Le menu Accueil apparaît.

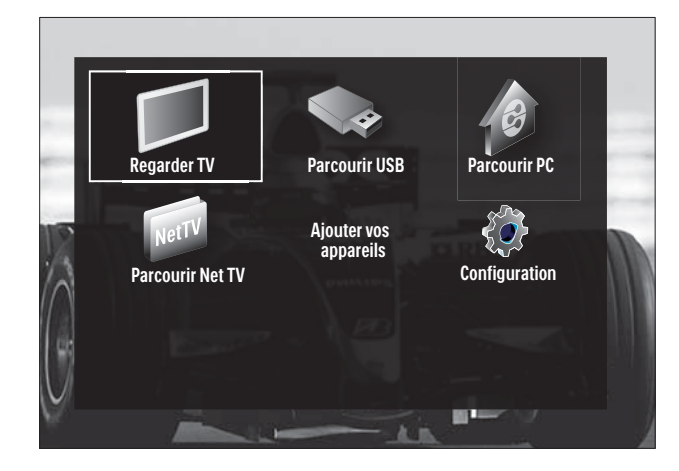

- 2 Appuyez sur les **Touches de navigation** pour sélectionner [Ajouter vos appareils].
- 3 Appuyez sur **OK**.
  - → Un message avec [Lancer] sélectionné apparaît, vous invitant à démarrer l'ajout du nouveau guide de périphérique.

#### 4 Appuyez sur **OK**.

→ Suivez les instructions à l'écran pour sélectionner le type de périphérique et la prise à laquelle il est connecté. Une fois le guide terminé, une nouvelle icône de périphérique est ajoutée au menu Accueil.

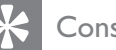

#### Conseil

Pour éviter l'encombrement de l'écran, retirez les périphériques qui ne sont plus connectés (voir 'Suppression de périphériques dans le menu Accueil' à la page 16) du menu Maison.

### Sélection d'un périphérique via le menu Maison

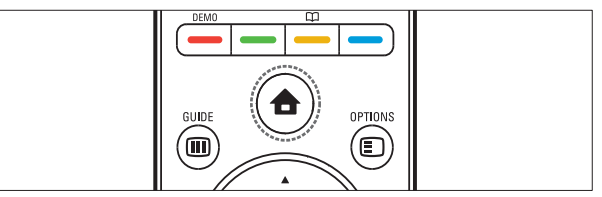

- 1 Appuyez sur 🛧 (Accueil). → Le menu Maison apparaît.
- 2 Appuyez sur les Touches de navigation pour sélectionner un périphérique.
- 3 Appuyez sur **OK** pour confirmer votre choix.
  - → Le téléviseur bascule sur le périphérique sélectionné.

#### Sélection d'un périphérique via la liste de sources

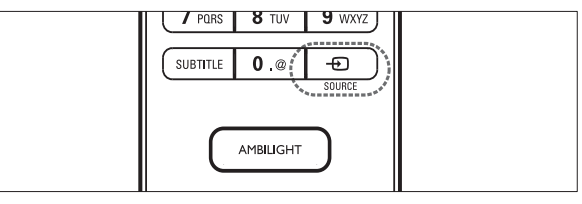

- 1 Appuyez sur la touche Đ SOURCE. → La liste source apparaît.
- 2 Appuyez sur les Touches de navigation pour sélectionner un périphérique.

- **3** Appuyez sur **OK** pour confirmer votre choix.
  - → Le téléviseur bascule sur le périphérique sélectionné.

### Naviguation sur Net TV (modèles sélectionnés uniquement)

Une fois la TV connectée à Internet, vous pouvez utiliser Net TV pour accéder aux vidéos, images, morceaux de musique, informations, jeux et autres services en ligne.

#### Remarque

 Koninklijke Philips Electronics N.V. décline toute responsabilité concernant le contenu fourni par les fournisseurs de services Net TV.

#### Accès à Net TV

#### Remarque

- Connectez le téléviseur à un réseau d'ordinateurs avant d'accéder à Net TV.
- Appuyez sur NET TV.
  → La page d'accueil Net TV s'affiche.

#### Naviguer sur Net TV

Appuyez sur :

- Touches de navigation pour naviguer sur Net TV ou les pages Web
- OK pour afficher ou sélectionner un élément
- BACK pour retourner à une page précédente

#### Marquage des pages Net TV favorites

Vous pouvez marquer les pages ou services Net TV comme favoris pour y accéder facilement.

- 1 Dans Net TV, appuyez sur Touches de navigation pour sélectionner [Marquer comme favori].
- 2 Appuyez sur OK.
- 3 Appuyez sur les **Touches de navigation** pour naviguer sur la page à marquer, puis appuyez sur **OK**.
- 4 une fois que cela est fait, appuyez sur les Touches de navigation pour sélectionner [Fait], puis appuyez sur OK.

# Effacement de l'historique de navigation

Effacez l'historique de navigation pour enlever les mots de passe, cookies et données de navigation de votre téléviseur.

- 2 Appuyez sur les Touches de navigation pour sélectionner [Configuration].
   → Le menu [Configuration] s'affiche.
- 3 Appuyez sur les Touches de navigation pour sélectionner [Installation] > [Effacer mémoire Net TV].
  - → Les mots de passe, cookies et autres données de l'historique de navigation sont enlevés du téléviseur.

### Utilisation du télétexte

| П    |              | ,                                      |           |  |
|------|--------------|----------------------------------------|-----------|--|
|      | NET TV       | TELETEXT                               | DISC MENU |  |
| Ш    | <u> </u>     | ·************************************* | r         |  |
| Ш    |              | •                                      |           |  |
| Ш    |              | Z ABC                                  | 3 DEF     |  |
| Ш    |              |                                        |           |  |
| - 11 | <b>4</b> GHI | <b>5</b> JKL                           | 6 MN0     |  |

- Appuyez sur TELETEXT.
   → L'écran de télétexte apparaît.
- 2 Sélectionnez une page en :
  - entrant un numéro de page à l'aide des **Touches numériques**.
  - appuyant sur P +/- ou sur les
     Touches de navigation pour afficher la page suivante ou précédente.
  - appuyant sur les **Touches de couleur** pour sélectionner un élément à code couleur.
  - appuyant sur SACK pour revenir à la page précédente.
- **3** Appuyez sur **TELETEXT** pour quitter le télétexte.

### Utilisation de la fonction Ambilight (modèles sélectionnés uniquement)

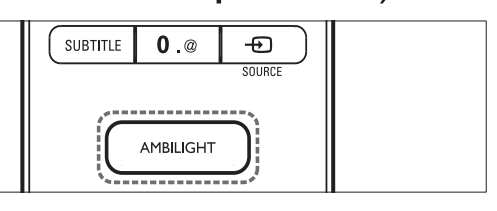

- Appuyez sur AMBILIGHT.
   → La fonction Ambilight s'active.
- 2 Appuyez à nouveau sur la touche AMBILIGHT pour désactiver le mode Ambilight.

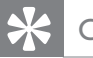

#### Conseil

• Utilisez Ambilight comme lumière d'ambiance en appuyant sur **AMBILIGHT** lorsque le téléviseur est en veille. Appuyez sur **OK** pour changer les couleurs.

### Paramétrage du mode actif Ambilight

Vous pouvez définir la vitesse de réaction du mode Ambilight aux images à l'écran.

- 1 Appuyez sur **AMBILIGHT** et maintenez cette touche enfoncée pendant au moins trois secondes.
  - → La barre **[Mode actif]** s'affiche.
- 2 Appuyez sur Touches de navigation pour déplacer le curseur vers [Décontract] pour une réactivité Ambilight plus progressive ou vers [Dynamiq.] pour une réactivité plus rapide.
- 3 Appuyez sur → BACK pour quitter le menu.

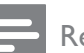

#### Remarque

 Vous pouvez uniquement changer le réglage du mode actif Ambilight si Ambilight [Couleur] est paramétré sur [Mode actif]. Plus d'informations sur ce réglage et d'autres fonctionnalités avancées Ambilight sont disponibles.

### 5 Utilisation avancée du produit

### Modification des paramètres de langue

- - Remarque
- Si les paramètres de langue sont corrects, passez à l'étape suivante.
- 1 Lorsque vous regardez la télévision, appuyez sur  $\triangle$  (Accueil). → Le menu Accueil apparaît.
- 2 Appuyez sur les **Touches de navigation** pour sélectionner [Configuration]. → Le menu **[Configuration]** s'affiche.
- 3 Appuyez sur les Touches de navigation pour sélectionner [Installation] > [Langues] > [Menu langue].
  - → Une liste de langues de sous-titrage s'affiche.
- 4 Appuyez sur les Touches de navigation pour sélectionner un périphérique.
- 5 Appuyez sur **OK** pour confirmer votre choix.
  - → La langue sélectionnée est appliquée au menu.

Outre la [Menu langue], vous pouvez configurer les paramètres de langue suivants via le menu [Langues] (chaînes numériques uniquement) :

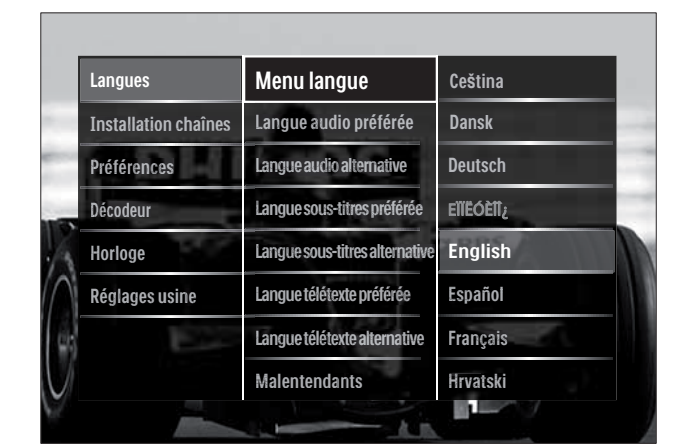

[Langue audio préférée]/[Langue audio Sélectionnez les langues audio

principale et secondaire pour les chaînes numériques.

[Langue sous-titres préférée]/[Langue sous-titres alternative] Sélectionnez les langues audio principale et secondaire pour les chaînes

numériques.

[Langue télétexte préférée]/[Langue télétexte alternative]

Sélectionnez les langues principale et secondaire du télétexte pour les chaînes numériques.

- [Malentendants] Sélectionnez [Marche] pour afficher les sous-titres avec les langues audio principale et secondaire.
- [Malvoyants]

alternative]

Si disponible, sélectionnez cette fonction pour entendre un commentaire audio supplémentaire destiné aux personnes malvoyantes via les options: [Hautparleurs], [Casque] ou [Haut-parleurs + casque]. Sélectionnez [Arrêt] pour désactiver la fonction.

[Format audio préférentiel] Sélectionnez [Avancé] pour obtenir la meilleure reproduction sonore des systèmes Home Cinéma. Sélectionnez [Standard] pour obtenir la meilleure reproduction sonore des haut-parleurs TV et des systèmes audio basiques.

### Accès au menu Accueil

Le menu Accueil vous donne un accès facile aux périphériques connectés, aux réglages du son et de l'image ainsi qu'à d'autres fonctions utiles.

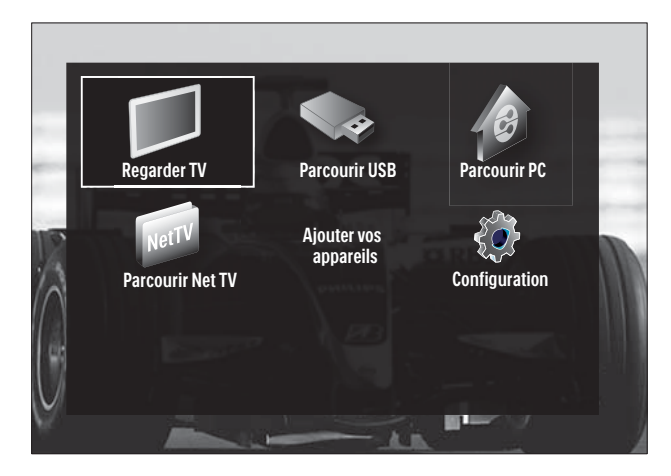

- 2 Appuyez sur Touches de navigation pour sélectionner un élément du menu Accueil :
  - [Regarder TV] permet de revenir à la source d'antenne si une autre source est sélectionnée.
  - [Configuration] permet d'accéder aux menus afin de régler le son, l'image et d'autres paramètres.
  - [Ajouter vos appareils] permet d'ajouter de nouveaux périphériques au menu Accueil.
  - **[Parcourir USB]** Permet d'accéder à l'explorateur de contenu du périphérique de stockage USB connecté.
  - **[Parcourir PC]** Permet d'accéder à l'explorateur de contenu du réseau PC connecté.
  - **[Parcourir Net TV]** Pour accéder au menu Net TV.
- **3** Appuyez sur **OK** pour confirmer votre choix.

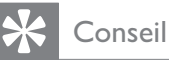

- Appuyez à tout moment sur SACK pour quitter le menu[Configuration].
- Appuyez à tout moment sur DOPTIONS pour quitter un menu d'options.

# Suppression de périphériques dans le menu Accueil

Si un périphérique n'est plus connecté au téléviseur, supprimez-le du menu Accueil.

- 2 Appuyez sur les **Touches de navigation** pour sélectionner un périphérique.
- 3 Appuyez sur OPTIONS.
   → Une liste apparaît, avec [Supprimer appareil] sélectionné.
- 4 Appuyez sur OK.
  - → Un message s'affiche, vous invitant à retirer le périphérique.
- 5 Appuyez sur OK.
  - → Le menu Maison apparaît, avec le périphérique retiré.

### Accès au menu d'options

Le menu d'options vous donne un accès rapide à la barre d'expérience image et son ainsi qu'à d'autres fonctionnalités utiles comme **[Statut]**. Le menu **[Statut]** vous offre un aperçu des informations actuelles de votre téléviseur.

- 1 Lorsque vous regardez la télévision, appuyez sur E OPTIONS.
  - ↦ Le menu d'options apparaît.

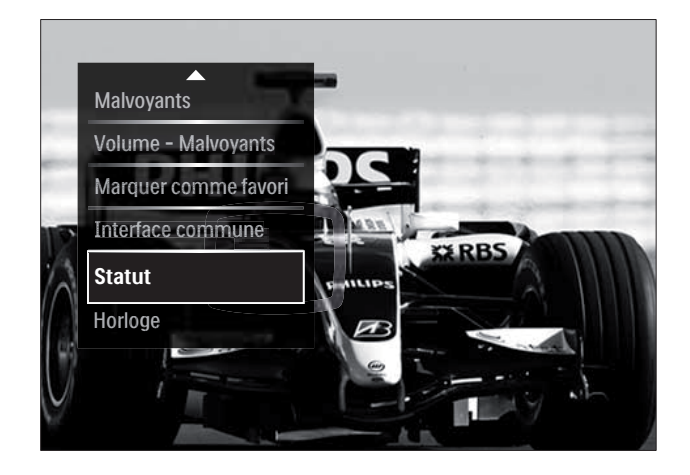

- 2 Appuyez sur **Touches de navigation** pour sélectionner une option.
- **3** Appuyez sur **OK**.
  - → Le menu de l'option sélectionnée apparaît.

### Accès au menu Configuration

Le menu **[Configuration]** vous donne accès aux paramètres audio, image ainsi qu'aux autres paramètres TV.

- 2 Appuyez sur les **Touches de navigation** pour sélectionner **[Configuration]**.
- 3 Appuyez sur OK.→ Le menu [Configuration] s'affiche.

### Modification du réglage de l'image et du son

Modifiez le réglage de l'image et du son en fonction de vos préférences.Vous pouvez appliquer les réglages prédéfinis ou modifier les réglages manuellement.

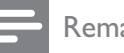

#### Remarque

 La flexibilité de modification des paramètres est limitée si l'emplacement du téléviseur est défini en mode [Magasin]. Définissez l'emplacement du téléviseur en mode [Maison] pour accéder à tous les paramètres (voir 'Modification des préférences du téléviseur' à la page 38) TV.

#### Utilisation des réglages automatiques

Utilisez les réglages automatiques pour appliquer les paramètres audio et image prédéfinis.

- 2 Appuyez sur les **Touches de navigation** pour sélectionner **[Configuration]**.
- 3 Appuyez sur OK.→ Le menu [Configuration] s'affiche.
- 4 Appuyez sur les **Touches de navigation** pour sélectionner **[Réglages smart]**.
- 5 Appuyez sur OK.
  - → Une liste de réglages automatiques s'affiche.

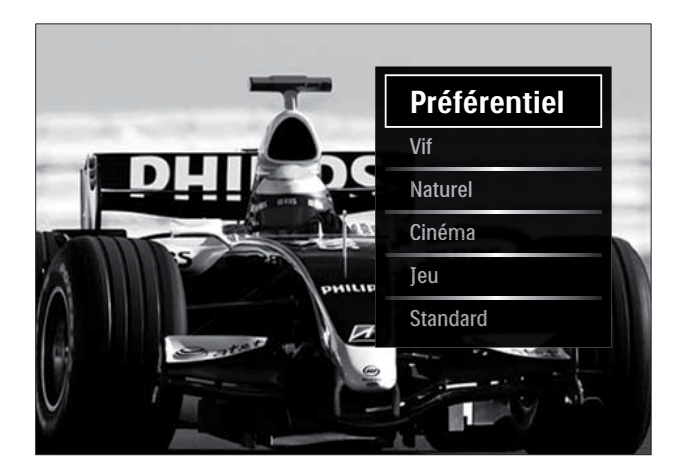

6 Appuyez sur la touche Touches de navigation pour sélectionner :

- [Préférentiel] Sélectionne les préférences personnelles que vous avez définies dans les menus [Image] et [Son] sous [Configuration].
- **[Vif]** paramètres intenses et dynamiques convenant idéalement à une utilisation en journée.
- [Naturel] paramètres naturels.
- [Cinéma] paramètres optimaux pour les films.
- [Jeu] paramètres optimaux pour les jeux.
- **[Standard]** paramètres optimaux pour une faible consommation d'énergie. Paramètres d'usine.
- 7 Appuyez sur OK pour confirmer votre choix.
  - → Le réglage automatique est appliqué.
- 8 Appuyez sur → BACK pour sortir ou sur (Accueil) pour retourner au menu Accueil.

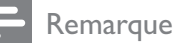

• [Réglages smart] est également accessible via la barre (voir 'Utiliser la barre d'expérience image et son' à la page 18) d'experience [Image et son].

# Utilisation de l'assistant de configuration

Utilisez l'assistant de configuration afin de sélectionner les réglages optimaux pour l'image et le son.

- Lorsque vous regardez la télévision, appuyez sur **♠**(Accueil).
   → Le menu Accueil apparaît.
- 2 Appuyez sur les **Touches de navigation** pour sélectionner **[Configuration]**.
- 3 Appuyez sur OK.→ Le menu [Configuration] s'affiche.
- 4 Appuyez sur les Touches de navigation pour sélectionner [Image] > [Assistant configuration].
- 5 Appuyez sur OK.
   → Un message vous invitant à démarrer l'assistant configuration apparaît.
- 6 Appuyez sur les **Touches de navigation** pour sélectionner **[Lancer]**.
- 7 Appuyez sur OK.
  - Suivez les instructions à l'écran pour choisir vos réglages d'image et de son préférés.

# Utiliser la barre d'expérience image et son

Utilisez la barre d'expérience **[Image et son]** pour accéder aux paramètres audio et image fréquemment utilisés.

#### Remarque

- Tous les paramètres image sont disponibles via le menu (voir 'Réglage manuel de l'image' à la page 19)**[Image]**.
- Tous les paramètres image sont disponibles via le menu (voir 'Réglage manuel du son' à la page 22)**[Son]**.
- 1 Lorsque vous regardez la télévision, appuyez sur © OPTIONS.
  - → Le menu d'options apparaît.

- 2 Appuyez sur les Touches de navigation pour sélectionner [Image et son].
  - → La barre d'expérience [Image et son] s'affiche.

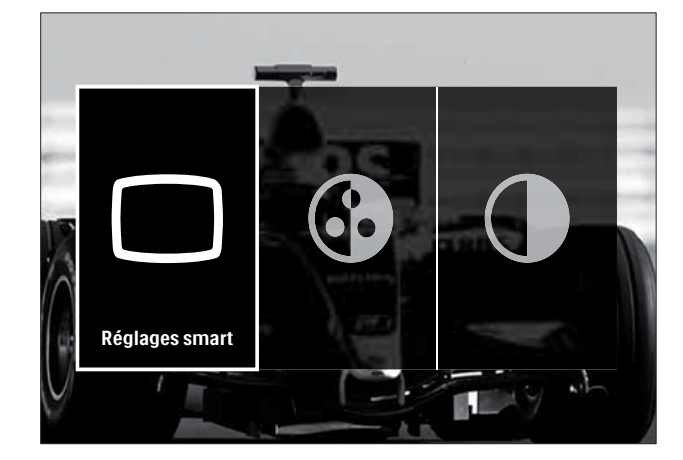

- **3** Appuyez sur les **Touches de navigation** pour sélectionner un paramètre audio ou image à régler.
- 4 Appuyez sur OK.
  - → Le menu de configuration du son ou de l'image s'affiche.
- **5** Appuyez sur les **Touches de navigation** pour régler le paramètre audio ou image.
- 6 Appuyez sur OK pour confirmer votre choix.
  - → Le paramètre audio ou image est appliqué et la barre d'expérience [Image et son] s'affiche à nouveau.
- 7 Appuyez sur → BACK pour quitter le menu.

Les paramètres suivants peuvent être configurés via la barre d'expérience **[Image et son]**.

- **[Réglages smart]** Applique les paramètres audio et image prédéfinis.
- [Couleur] règle la saturation des couleurs.
- **[Contraste]** Règle l'intensité des zones lumineuses, conserve les zones sombres inchangées.
- [Graves] règle le niveau des graves.
- [Aigus]règle le niveau des aigus.

- [Haut-parleurs TV] Active ou désactive les haut-parleurs du téléviseur.
   Si [Automatique (EasyLink)] est sélectionné, les haut-parleurs du téléviseur s'éteignent lors de la lecture du contenu d'un système Home Cinéma compatible EasyLink.
- [Mode actif] Réglez Ambilight entre les niveaux « relax » et « dynamique ». Cette fonctionnalité n'est disponible que lorsque Ambilight [Couleur] est paramétré sur [Mode actif].
- **[Ambilight]** Active ou désactive Ambilight.
- **[Lumière]** Modifie le rendement lumineux d'Ambilight.

#### Remarque

• [Graves] et [Aigus] ne sont pas disponibles si les [Haut-parleurs TV] sont définis sur [Arrêt].

#### Réglage manuel de l'image

- 2 Appuyez sur les **Touches de navigation** pour sélectionner **[Configuration]**.
- 3 Appuyez sur OK.→ Le menu [Configuration] s'affiche.
- 4 Appuyez sur les **Touches de navigation** pour sélectionner le menu **[Image]**.
- 5 Appuyez sur OK.→ Le menu [Image] s'affiche.

| Réglages smart       | Assistant configuration |      |
|----------------------|-------------------------|------|
| Image                | Contraste               |      |
| Son                  | Lumière                 |      |
| Options              | Couleur                 | -    |
| Installation         | Hue                     | 15-7 |
| Mise à jour logiciel | Définition              |      |
|                      | Réduction du bruit      | -    |
|                      | Teinte                  |      |

- 6 Appuyez sur les **Touches de navigation** et sur **OK** pour sélectionner et régler un paramètre image.
- 7 Appuyez sur → BACK pour quitter le menu.

Les réglages d'image suivants peuvent être configurés. Selon le format de l'image source, certains réglages ne sont pas disponibles.

- **[Assistant configuration]** Utilisez l'Assistant configuration pour vous guider afin d'obtenir les meilleurs réglages d'image et de son.
- **[Contraste]** Règle l'intensité des zones lumineuses, conserve les zones sombres inchangées.
- **[Lumière]** règle l'intensité et les détails des zones sombres.
- **[Couleur]** règle la saturation des couleurs.
- **[Hue]** Compense les variations de couleur des transmissions au format NTSC.
- **[Définition]** règle la netteté de l'image.
- [Réduction du bruit] filtre et réduit le bruit de l'image.
- **[Teinte]** règle l'équilibre des couleurs de l'image.

#### Remarque

 Avant de régler [Teinte sur mesure], sélectionnez [Teinte] > [Sur mesure], puis appuyez sur OK pour activer l'option.

- **[Teinte sur mesure]** permet de personnaliser le réglage de la teinte.
- [Pixel Plus HD]/[Pixel Precise HD] permet d'accéder aux paramètres avancés :
  - [Perfect Natural Motion] Réduit le scintillement des champs et des lignes afin de fluidifier les mouvements.
  - [Clear LCD 100 Hz] Définit la fréquence de rafraîchissement du téléviseur sur un maximum de 100 Hz pour fournir une netteté de mouvement supérieure, un niveau de noir intense, un contraste élevé avec une image nette exempte de tout scintillement et un angle de vue plus large.
  - [Définition avancée] garantit une meilleure définition d'image, notamment au niveau des lignes et des contours.
  - [Contraste dynamique] améliore le contraste.
  - [Rétroéclairage dynamique] règle la luminosité du rétroéclairage du téléviseur en fonction des conditions de l'éclairage ambiant.
  - **[Réduction artefact MPEG]** lisse les transitions entre les images numériques. Vous pouvez activer ou désactiver cette fonction.
  - [Couleurs renforcées] rend les couleurs plus éclatantes et améliore la résolution des détails de couleur vive. Vous pouvez activer ou désactiver cette fonction.
- [Mode PC] Permet le réglage des paramètres d'image lorsqu'un PC est connecté au téléviseur via HDMI. Si cette fonction est activée, vous pouvez sélectionner [Format d'image] > [Non mis á l'échelle] qui fournit le maximum de détails pour l'affichage du contenu PC.
- **[Senseur lumière]** Règle les paramètres de manière dynamique en fonction des conditions d'éclairage.

- [Format d'image] change le format d'image.
- [Mode de reglage du format auto] Règle le format d'image sur remplissage automatique ou zoom automatique.

#### Conseil

- Si [Mode de reglage du format auto] est désactivé, sélectionnez [Format d'image] > [Format auto] pour activer l'option.
- [Déplacement de l'image]Règle la position de l'image.

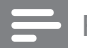

#### Remarque

• Les paramètres [Couleur] et [Contraste] sont également accessibles via la barre (voir 'Utiliser la barre d'expérience image et son' à la page 18) d'expérience [Image et son].

#### Modification du format d'image

1 Appuyez sur 🖼 FORMAT. → Une liste de formats d'image s'affiche.

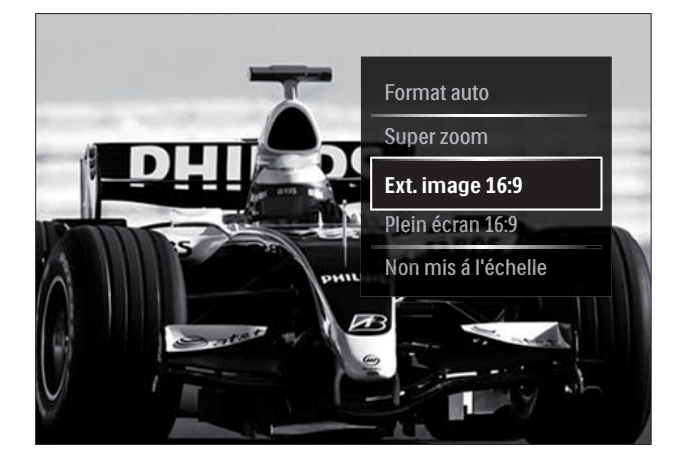

- 2 Appuyez sur les Touches de navigation pour sélectionner un format d'image.
- 3 Appuyez sur **OK** pour confirmer votre choix.
  - → Le format d'image sélectionné est activé.

### Conseil

 Les formats d'image sont également accessibles via le menu (voir 'Accès au menu Configuration' à la page 17)[Configuration].

Les formats d'image suivants peuvent être sélectionnés.

#### Remarque

- Selon la source de l'image, certains formats d'image ne sont pas disponibles et n'apparaîtront pas à l'écran.
- Avant de régler [Non mis á l'échelle], sélectionnez [Image] > [Mode PC] > [Marche], puis appuyez sur OK pour activer l'option.

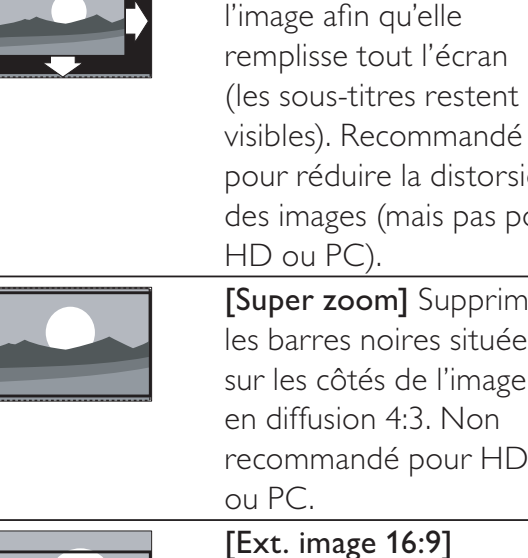

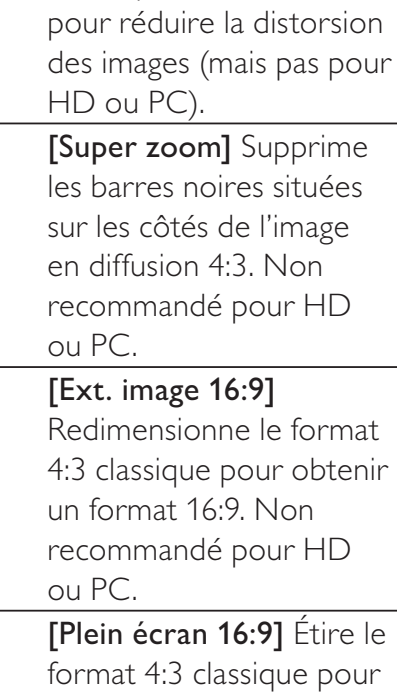

[Format auto] Elargit

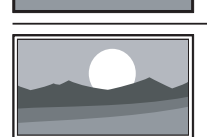

[Non mis á l'échelle] fournit le maximum de détails pour le PC. Disponible uniquement lorsque [Mode PC] est activé dans le menu [Image].

obtenir un format 16:9.

#### Réglage manuel du son

- 2 Appuyez sur les **Touches de navigation** pour sélectionner **[Configuration]**.
- 3 Appuyez sur OK.→ Le menu [Configuration] s'affiche.
- 4 Appuyez sur les **Touches de navigation** pour sélectionner le menu **[Son]**.
- 5 Appuyez sur OK.
  - ↦ Le menu **[Son]** s'affiche.

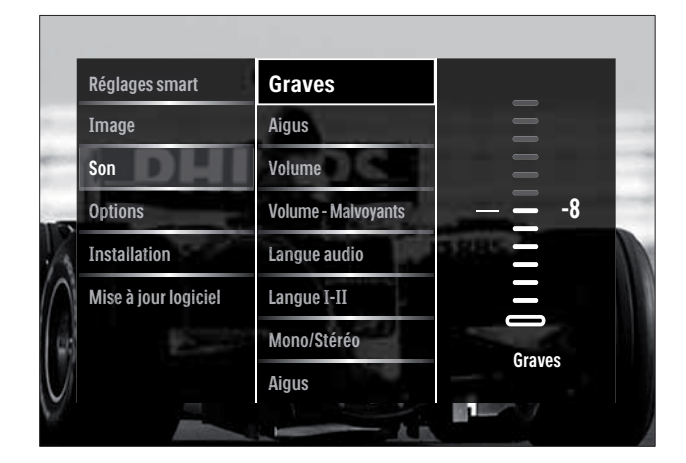

- 6 Appuyez sur les **Touches de navigation** et sur **OK** pour sélectionner et régler un paramètre son.
- 7 Appuyez sur → BACK pour quitter le menu.

Les réglages d'image suivants peuvent être configurés. En fonction de la diffusion, il est possible que certains réglages du son ne soient pas disponibles.

- [Graves] règle le niveau des graves.
- [Aigus] règle le niveau des aigus.
- **[Volume]** règle le niveau sonore.

#### Remarque

 Avant de régler [Volume - Malvoyants], activez [Malvoyants]. En regardant la TV, appuyez sur
 OPTIONS et sélectionnez [Malvoyants]. Sélectionnez une option préférée et appuyez sur OK.

- [Volume Malvoyants] permet de définir la combinaison audio pour les personnes malvoyantes. Lorsqu'elle est disponible, cette option inclut des descriptions audio des actions présentées à l'écran. Vous pouvez également activer cette option en appuyant sur AD (Descripteur audio).
- **[Langue audio]**(Chaînes numériques uniquement) Sélectionne la langue audio si la diffusion se fait en plusieurs langues.
- **[Langue I-II]**(Chaînes analogiques uniquement) Sélectionne la langue audio si un son double est diffusé.
- [Mono/Stéréo] permet de sélectionner le mode mono ou stéréo si la diffusion en stéréo est disponible.
- [Haut-parleurs TV] Active ou désactive les haut-parleurs du téléviseur.
   Si [Automatique (EasyLink)] est sélectionné, les haut-parleurs du téléviseur s'éteignent lors de la lecture du contenu d'un système Home Cinéma compatible EasyLink.
- [Surround] active le son spatial.
- **[Volume du casque]** règle le niveau sonore du casque.
- **[Delta volume]** atténue les différences de volume entre les chaînes ou les périphériques connectés. Basculez sur l'appareil connecté avant de changer le volume Delta.
- **[Balance]** règle la balance des hautparleurs droit et gauche.
- [Ajust. automatique du volume] réduit automatiquement les variations soudaines de volume, par exemple lors du passage d'une chaîne à une autre.

#### Remarque

 Les paramètres [Graves], [Aigus] et [Hautparleurs TV] sont également accessibles via la barre (voir 'Utiliser la barre d'expérience image et son' à la page 18) d'expérience [Image et son]. [Langue audio] et [Volume - Malvoyants]sont directement accessibles depuis le menu d'options, lorsqu'ils sont pris en charge.

### Modification des réglages Ambilight (modèles sélectionnés uniquement)

Vous pouvez ajuster la couleur, l'éclat et le mode Ambilight selon votre goût.

- Lorsque vous regardez la télévision, appuyez sur ♠(Accueil).
   Le menu Accueil apparaît.
- 2 Appuyez sur les **Touches de navigation** pour sélectionner **[Configuration]**.
- 3 Appuyez sur OK.→ Le menu [Configuration] s'affiche.
- 4 Appuyez sur les **Touches de navigation** pour sélectionner **[Ambilight]**.
- 5 Appuyez sur OK.→ Le menu [Ambilight] s'affiche.
- 6 Appuyez sur **Touches de navigation** et **OK** pour sélectionner et ajuster un paramètre Ambilight.
- 7 Appuyez sur ↔ BACK pour quitter le menu.

Les réglages Ambilight suivants peuvent être configurés.

- **[Ambilight]** Active ou désactive Ambilight.
- [Mode actif] Réglez Ambilight entre les niveaux « relax » et « dynamique ». Cette fonctionnalité n'est disponible que lorsque Ambilight [Couleur] est paramétré sur [Mode actif].
- [Luminosité]Modifie le rendement lumineux d'Ambilight.
- **[Couleur]** Sélectionne un paramètre de couleur prédéfinie ou un paramètre de couleur personnalisée.
- **[Couleur sur mesure]** Permet l'affinage des couleurs prédéfinies.
- **[Séparation]** Définit la différence de niveau de couleur Ambilight entre les côtés du téléviseur. La désactivation de cette fonctionnalité donne une couleur Ambilight uniforme.
- **[TV switch off]** Permet de sélectionner le mode de mise hors tension d'Ambilight lorsque le téléviseur est éteint.

# Utilisation des fonctions avancées du télétexte

#### Accès au menu d'options du télétexte

Accédez aux fonctions du télétexte via le menu d'options du télétexte.

- 2 Appuyez sur © OPTIONS.
  - → Le menu d'options du télétexte s'affiche.

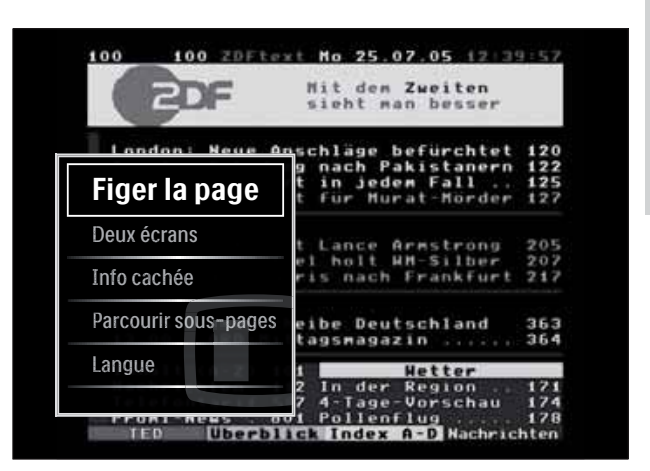

- **3** Appuyez sur les **Touches de navigation** pour sélectionner une option :
  - **[Figer la page]** fige la page active.
  - [Deux écrans]/[Plein écran] active et désactive le télétexte double écran.
  - [Info cachée] permet d'afficher ou de masquer les informations cachées d'une page, telles que les solutions à des énigmes.
  - **[Parcourir sous-pages]** parcourt les sous-pages automatiquement si celles-ci sont disponibles.
  - **[Langue]** bascule vers un autre groupe de langues afin d'afficher une langue correctement lorsque celle-ci utilise un jeu de caractères différent.
- 4 Appuyez sur OK pour confirmer votre choix.
  → L'écran de télétexte apparaît.

### K Conseil

• Appuyez à tout moment sur DOPTIONS pour quitter le menu d'options.

Français

#### Sélection des sous-pages télétexte

Une page télétexte peut comporter plusieurs sous-pages. Les sous-pages sont affichées dans une barre située à côté du numéro de la page principale.

#### Remarque

• Active le cycle des sous-pages avant de sélectionner les sous-pages (voir 'Accès au menu d'options du télétexte' à la page 23).

- 1 Appuyez sur TELETEXT.
  - → L'écran de télétexte apparaît.
- 2 Sélectionnez une page de télétexte.
- 3 Appuyez sur ◀ ou sur ► pour sélectionner une sous-page.
  - ↦ La sous-page apparaît.

### Sélection de diffusions télétexte T.O.P.

Le télétexte T.O.P. (Table Of Pages, ou « liste des pages ») permet de basculer d'un sujet à l'autre sans utiliser les numéros de page. Le télétexte T.O.P. n'est pas disponible pour toutes les chaînes de télévision.

- 1 Appuyez sur **TELETEXT**.
  - ➡ L'écran de télétexte apparaît.
- 2 Appuyez sur INFO.

→ La présentation au format.T.O.P s'affiche.

- **3** Appuyez sur les **Touches de navigation** pour sélectionner un sujet.
- 4 Appuyez sur OK pour confirmer votre choix.
  - → La page de télétexte s'affiche.

#### Search teletext

Recherche d'une page de télétexte par sujet ou par mot.

- Appuyez sur TELETEXT.
   → L'écran de télétexte apparaît.
- 2 Appuyez sur OK pour mettre en surbrillance le premier mot ou numéro.

- **3** Appuyez sur les **Touches de navigation** pour passer au mot ou numéro à rechercher.
- 4 Appuyez sur OK pour démarrer la recherche.
- 5 Appuyez sur la touche ▲ jusqu'à ce qu'aucun mot ou numéro ne soit en surbrillance afin de quitter le mode Cherche.

#### Agrandissement des pages télétexte

Pour améliorer le confort de lecture, vous pouvez agrandir la page télétexte.

- Appuyez sur TELETEXT.
   → L'écran de télétexte apparaît.
- 2 Appuyez sur I FORMAT.
  → L'écran de télétexte est agrandi.
- **3** Appuyez sur :
  - les Touches de navigation pour naviguer dans l'écran agrandi.
  - **FORMAT** pour retourner à la taille d'écran normale.

#### Utilisation du télétexte 2.5

Le télétexte 2.5 améliore la qualité des couleurs et des graphiques d'une chaîne par rapport au télétexte normal Si le télétexte 2.5 est diffusé par la chaîne TV, il est activé par défaut.

- 2 Appuyez sur les **Touches de navigation** pour sélectionner **[Configuration]**.
- 3 Appuyez sur OK.→ Le menu [Configuration] s'affiche.
- 4 Appuyez sur les Touches de navigation pour sélectionner [Installation] > [Préférences] > [Télétexte 2.5] > [Marche] ou [Arrêt].
   → Le télétexte 2.5 est activé ou désactivé.
- 5 Appuyez sur →BACK pour sortir ou sur (Accueil) pour retourner au menu Accueil.

# Créer et utiliser des listes de chaînes favorites

Vous pouvez créer des listes de chaînes TV préférées afin que vous puissiez les trouver facilement.

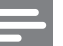

#### Remarque

• Les stations radio numériques peuvent également être ajoutées aux listes de favoris, si elles sont prises en charge.

Affichez uniquement les chaînes figurant dans une liste de favoris ou toutes les chaînes si une liste de favoris est actuellement sélectionnée.

- En regardant la TV, appuyez sur OK.
   → La grille des chaînes apparaît.
- 2 Appuyez sur © OPTIONS.
  - → Le menu d'options s'affiche.

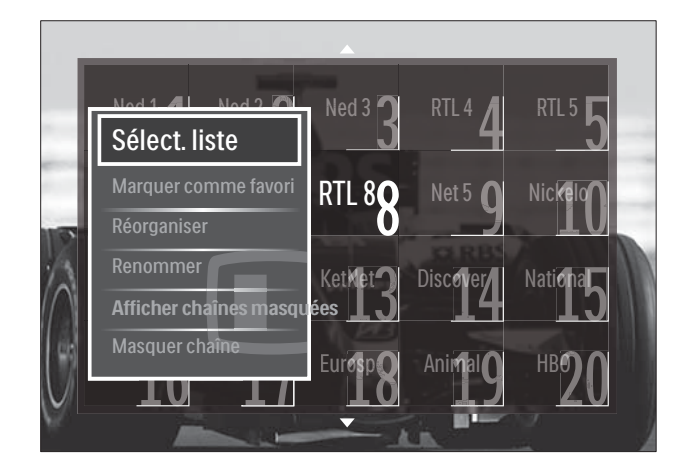

- **3** Appuyez sur les **Touches de navigation** pour sélectionner **[Sélecter liste]**.
- 4 Appuyez sur OK.
  - ↦ Le menu **[Sélecter liste]** s'affiche.
- 5 Appuyez sur la touche Touches de navigation pour sélectionner :
  - [Tou(te)s] Affiche toutes les chaînes.
  - [Programmes préférentiels] Affiche les chaînes dans une liste de favoris sélectionnée.
  - **[Radio]** Affiche uniquement les chaînes radio.

- [Numérique] Affiche uniquement les chaînes numériques.
- **[Analogique]** Affiche uniquement les chaînes analogiques.
- 6 Appuyez sur OK pour confirmer votre choix.
  - → La liste sélectionnée est appliquée à la grille des chaînes.

# Ajouter ou retirer des chaînes d'une liste de favoris

#### Conseil

- Sélectionnez **[Tou(te)s]** les chaînes avant d'ajouter une chaîne dans une liste de favoris.
- En regardant la TV, basculez vers la chaîne que vous voulez ajouter ou retirer à une liste de favoris.
   Vous pouvez également appuyer sur OK pour entrer dans la grille des chaînes et appuyer sur Touches de navigation pour sélectionner la chaîne à ajouter ou retirer.
- 3 Appuyez sur les Touches de navigation pour sélectionner [Marquer comme favori] ou [Annuler marquer comme favori].
  - → Une étoile apparaît dans la grille des chaînes, indiquant que la chaîne est ajoutée à la liste de favoris. L'étoile disparaît si vous retirez la chaîne de la liste de favoris.

# Réorganisation et modification du nom des chaînes

#### Réorganisation des chaînes

Réorganisation des chaînes de la grille vers l'emplacement désiré.

- Lorsque vous regardez la télévision, appuyez sur OK.
   → La grille des chaînes apparaît.
- **3** Appuyez sur les **Touches de navigation** pour sélectionner **[Réorganiser]**, puis appuyez sur **OK**.
  - → Un message apparaît. Pour continuer, passez à l'étape 4.
  - → Pour annuler et quitter, appuyez sur 
     OPTIONS et suivez les instructions qui apparaissent à l'écran.
- **4** Appuyez sur les **Touches de navigation** pour sélectionner la chaîne à réorganiser dans la grille.
  - ➡ Un cadre apparaît autour de la chaîne sélectionnée.

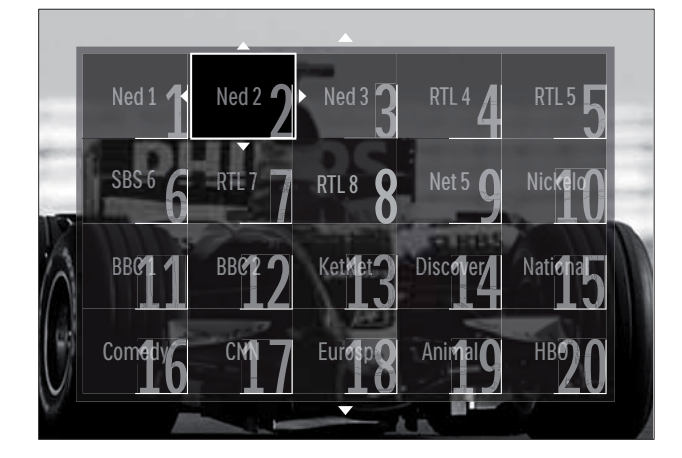

- 5 Appuyez sur les **Touches de navigation** pour déplacer la chaîne vers l'emplacement souhaité dans la grille.
- 6 Appuyez sur OK pour confirmer votre choix.
  - ➡ La chaîne est déplacée à l'emplacement sélectionné.

7 Appuyez sur → BACK pour quitter la grille des chaînes.

#### Modification du nom des chaînes

Vous pouvez renommer des chaînes dans la liste des chaînes de télévision.

- Lorsque vous regardez la télévision, appuyez sur OK.
   → La grille des chaînes apparaît.
- 2 Appuyez sur les **Touches de navigation** pour sélectionner une chaîne à renommer.
- 4 Appuyez sur les Touches de navigation pour sélectionner [Renommer].
  → Un écran d'entrée s'affiche.
- 5 Appuyez sur les Touches de navigation ou sur les Touches numériques pour modifier le nom, puis appuyez sur OK.
- 6 Une fois terminé, appuyez sur les Touches de navigation pour sélectionner [Fait].
  - Pour effacer le nom saisi, sélectionnez [Effacer].
  - Pour annuler, sélectionnez [Supprimer].
- 7 Appuyez sur OK pour confirmer votre choix.
- 8 Appuyez sur → BACK pour quitter la grille des chaînes.

# Masquage et affichage des chaînes

#### Masquer des chaînes

Masquer des chaînes de la grille pour éviter les accès non autorisés.

- En regardant la TV, appuyez sur OK.
   → La grille des chaînes apparaît.
- 2 Appuyez sur les **Touches de navigation** pour sélectionner une chaîne à renommer.
- 4 Appuyez sur les **Touches de navigation** pour sélectionner **[Masquer chaîne]**.
- 5 Appuyez sur OK pour confirmer votre choix.
  - → La chaîne est masquée.
- 6 Appuyez sur → BACK pour quitter la grille des chaînes.

#### Afficher des chaînes

Affiche les chaînes masquées.

- 1 Lorsque vous regardez la télévision, appuyez sur **OK**.
  - → La grille des chaînes apparaît.
- 3 Appuyez sur les **Touches de navigation** pour sélectionner **[Afficher chaînes masquées]**.
- 4 Appuyez sur OK.
  - Les chaînes masquées apparaissent dans la grille des chaînes, mais les informations de la chaîne n'apparaissent pas. Elles apparaissent sous la forme d'une boîte noire.

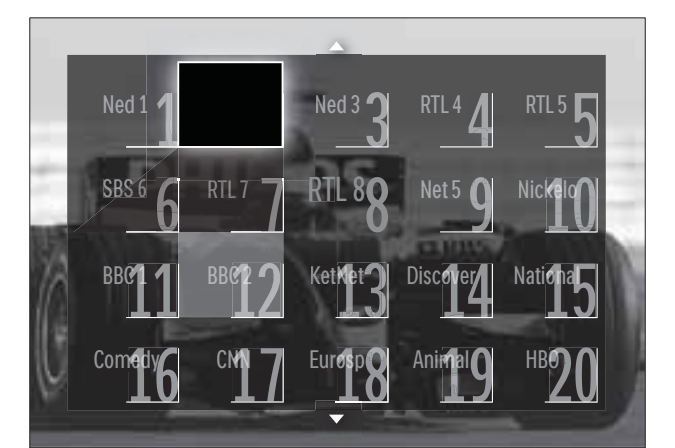

- 5 Appuyez sur Touches de navigation pour sélectionner la chaîne à afficher.
- 7 Appuyez sur les **Touches de navigation** pour sélectionner **[Annuler masquer chaîne]**, puis appuyez sur **OK**.
  - → La chaîne n'est plus masquée.

#### Remarque

• Répétez les étapes 5 à 7 pour afficher d'autres chaînes.

# Utilisation du guide des programmes (EPG)

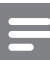

#### Remarque

 Le guide des programmes (EPG) n'est pas disponible dans tous les pays. S'il est disponible, vous recevrez [Maintenant]/ [Suivant] ou l'EPG sur 8 jours.

Le guide des programmes (EPG) est un guide affiché à l'écran disponible pour les chaînes numériques. Le guide des programmes permet :

- d'afficher une liste des programmes numériques diffusés ;
- D'afficher les programmes à venir ;
- de regrouper les programmes par genre ;
- De recevoir un rappel en début de programme ;
- De configurer vos chaînes EPG favorites ;

#### Activation de l'EPG

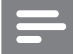

#### Remarque

- Lors de votre première utilisation de l'EPG, il vous sera peut-être demandé d'effectuer une mise à jour. Suivez les instructions affichées à l'écran pour effectuer la mise à jour.
- 1

Lorsque vous regardez la télévision, appuyez sur **GUIDE**.

→ Le menu EPG s'affiche.

| Ned 1    | 20:10 Click Chic       | 22:30 Point Blank    |
|----------|------------------------|----------------------|
| Ned 2    | • 20:00 Flying Lotus   | 21:30 Z-Team         |
| Ned 3    | 20:10 The Man          | ● 22:40 NCS          |
| RTL 4    | 20:15 Treasure Chest   | 21:30 Cavewomen      |
| RTL 5    | 20:15 Funky Feet       | 22:00 Jump & Shake   |
| SBS 6    | 20:00 Cleopatra Jam    | 21:10 Unlucky Luke   |
| SBS 7    | 20:10 She-Wolf         | 21:25 Disaster Earth |
| Veronica | 20:05 Under The Bridge | 20:45 120 Days of    |

### 2 Appuyez sur :

- Les **Touches de navigation** pour déplacer sur l'écran.
- INFO pour afficher plus d'informations concernant un programme (voir 'Afficher des informations sur les programmes/ chaînes' à la page 28).
- DPTIONS pour afficher le menu (voir 'Utilisation du menu d'options du guide électronique des programmes' à la page 28) d'options.
- 3 Appuyez sur → BACK pour retourner à la chaîne originale, ou appuyez sur OK pour quitter la chaîne sélectionnée.

# Afficher des informations sur les programmes/chaînes

- 1 En regardant la TV ou dans l'EPG, appuyez sur 🖸 INFO.
  - → L'écran d'informations sur les programmes s'affiche.

- 2 Appuyez sur les **Touches de navigation** pour naviguer dans les écrans.
- 3 Appuyez sur <sup>□</sup> INFO pour retourner à la chaîne originale, ou appuyez sur <sup>→</sup> BACK pour quitter le menu EPG.

# Utilisation du menu d'options du guide électronique des programmes

Le menu d'options du guide électronique des programmes permet de définir ou de supprimer des rappels, de changer de jour et d'accéder à d'autres options pratiques.

Remarque

- Les options EPG ne sont accessibles que pendant 8 jours d'informations sur les chaînes TV.
- En regardant la EPG, appuyez sur OPTIONS.

| Ned 1 20:10 Click       | Chic         | 22:30 Point Blank    |
|-------------------------|--------------|----------------------|
| Définir rannel          | otus         | 21:30 Z-Team         |
| ffacer rannel           |              | 22:40 NCS            |
| Modifier jour           | ure Chest    | 21:30 Cavewomen      |
| Plus d'infos            | y Feet       | 22:00 Jump & Shake   |
| Recherche par genre     | at a Jan     | 21:10 Unlucky Luke   |
| Rappels programmés      | 6 - J        | 21:25 Disaster Earth |
| Chaînes préférentielles | S ⊤he Bridge | 20:45 120 Days of    |

↦ Le menu d'options EPG apparaît.

2 Appuyez sur les **Touches de navigation** et sur **OK** pour sélectionner et régler :

- **[Définir rappel]** Définit les rappels de programme.
- **[Effacer rappel]** Efface les rappels de programme.
- [Modifier jour] Définit le jour de l'EPG. Sélectionnez [Aujourd'hui],
   [Jour suivant] ou [Jour précédent].
- [Plus d'infos] permet d'afficher des informations sur le programme.
- [Recherche par genre] permet de rechercher les programmes TV par genre.

- [Rappels programmés] répertorie les rappels de programme.
- [Chaînes préférentielles] permet de définir les chaînes favorites du guide électronique des programmes.
- 3 Appuyez sur DOPTIONS pour quitter le menu d'options EPG.

### Utilisation des programmateurs

Vous pouvez utiliser des programmateurs pour mettre le téléviseur en veille à une heure précise.

#### Mise en veille automatique du téléviseur (arrêt programmé)

L'arrêt programmé permet de mettre le téléviseur en veille après un laps de temps déterminé.

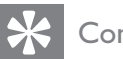

#### Conseil

- Vous pouvez toujours éteindre votre téléviseur avant l'arrêt programmé ou redéfinir ce dernier pendant le compte à rebours.
- 1 Lorsque vous regardez la télévision, appuyez sur  $\triangle$  (Accueil). → Le menu Accueil apparaît.
- 2 Appuyez sur les Touches de navigation pour sélectionner [Configuration].
- 3 Appuyez sur **OK**. → Le menu **[Configuration]** s'affiche.
- 4 Appuyez sur les Touches de navigation pour sélectionner [Options] > [Arrêt programmé].
  - → Le menu [Arrêt programmé] s'affiche.
- 5 Appuyez sur les Touches de navigation pour définir le laps de temps avant l'arrêt programmé.
  - → Celui-ci peut être de 180 minutes maximum, par tranches de 5 minutes. Si elle est définie sur zéro minute, la fonction d'arrêt programmé est désactivée.

- 6 Appuyez sur la touche OK pour activer l'arrêt programmé.
  - → Le téléviseur bascule en mode veille après un laps de temps déterminé.
- 7 Appuyez sur **SACK** pour sortir ou sur ♠ (Accueil) pour retourner au menu Maison.

### Utilisation du contrôle et du verrouillage parental

Vous pouvez empêcher vos enfants de regarder la télévision en verrouillant la télévision et en utilisant des tranches d'âge.

#### Définir ou changer le code du verrouillage

- 1 Lorsque vous regardez la télévision, appuyez sur  $\triangle$ (Accueil). → Le menu Accueil apparaît.
- 2 Appuyez sur les Touches de navigation pour sélectionner [Configuration].
- 3 Appuyez sur **OK**. → Le menu **[Configuration]** s'affiche.
- 4 Appuyez sur les **Touches de navigation** pour sélectionner [Options] >[Introduisez code]/[Changez code].
  - → Le menu [Introduisez code]/[Changez code] s'affiche.
- 5 Entrez le code à l'aide des Touches numériques.
- 6 Appuyez sur **OK**.
  - $\mapsto$  Un message s'affiche confirmant la configuration du code.
- 7 Appuyez sur 🗢 BACK pour sortir ou sur 🛧 (Accueil) pour retourner au menu Accueil.

#### Conseil

• Si vous oubliez votre code, saisissez « 8888 » pour effacer les codes existants.

# Verrouillage ou déverrouillage du téléviseur

Verrouillez le téléviseur pour empêcher l'accès à toutes les chaînes et à tous les périphériques connectés.

- 2 Appuyez sur les **Touches de navigation** pour sélectionner **[Configuration]**.
- 3 Appuyez sur OK.→ Le menu [Configuration] s'affiche.
- 4 Appuyez sur les Touches de navigation pour sélectionner [Options] > [Verrouillage] > [Verrouiller]/[Déverrouiller].
  - → Un message vous invitant à saisir le code de verrouillage parental s'affiche.
- 5 Entrez le code de verrouillage parental à l'aide des Touches numériques.
  → Le menu [Verrouillage] s'affiche.
- 6 Appuyez sur les Touches de navigation pour sélectionner [Verrouiller]/ [Déverrouiller].
- 7 Appuyez sur OK pour confirmer votre choix.
  - Toutes les chaînes et périphériques connectés sont verrouillés ou déverrouillés.
- 8 Appuyez sur → BACK pour sortir ou sur (Accueil) pour retourner au menu Maison.

### Activation du contrôle parental

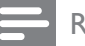

Remarque

• Le contrôle parental n'est pas disponible dans tous les pays.

Certains diffuseurs proposent des classements par tranches d'âge. Avant de pouvoir régler le contrôle parental, vous devez activer la fonction.

- 2 Appuyez sur les **Touches de navigation** pour sélectionner **[Configuration]**.
- 3 Appuyez sur OK.→ Le menu [Configuration] s'affiche.
- 4 Appuyez sur les Touches de navigation pour sélectionner [Options] > [Verrouillage], puis appuyez sur ▶.
  → Un message vous invitant à saisir le code de verrouillage parental s'affiche.
- 5 Entrez le code de verrouillage parental à l'aide des **Touches numériques**.
- 6 Appuyez sur les Touches de navigation pour revenir un niveau de menu en arrière sur [Options] > [Code parental].
  - → Le menu **[Code parental]** est à présent disponible.

### Réglage du contrôle parental

Certains diffuseurs numériques classifient leurs programmes par tranches d'âge. Vous pouvez régler votre téléviseur de sorte à n'afficher que les émissions destinées à un public du même âge ou d'âge inférieur à celui de votre enfant.

#### Remarque

- Avant de pouvoir régler le contrôle parental, vous devez activer la fonction (voir 'Activation du contrôle parental' à la page 30).

↦ Le menu Accueil apparaît.

- 2 Appuyez sur les **Touches de navigation** pour sélectionner **[Configuration]**.
- 3 Appuyez sur OK.→ Le menu [Configuration] s'affiche.

- 4 Appuyez sur les Touches de navigation pour sélectionner [Options] > [Code parental].
  - → Un message vous invitant à saisir le code de verrouillage parental s'affiche.
- 5 Entrez le code de verrouillage parental à l'aide des Touches numériques.
- 6 Appuyez sur les **Touches de navigation** pour sélectionner une tranche d'âge, puis appuyez sur **OK** pour appliquer le réglage.
  - Tous les programmes au-delà de la tranche d'âge sélectionnée sont bloqués.
- 7 Appuyez sur → BACK pour sortir ou sur (Accueil) pour retourner au menu Accueil.

### Utilisation de sous-titres

Vous pouvez activer les sous-titres pour chaque chaîne de télévision. Les sous-titres sont diffusés via le télétexte ou la TNT. Pour les programmes numériques, vous pouvez sélectionner une langue de sous-titres.

## Active ou désactive les sous-titres des chaînes de télévision analogiques

- 1 Basculez vers une chaîne TV analogique.
- 2 Appuyez sur **TELETEXT**.
- 3 Saisissez les trois chiffres du numéro de la page des sous-titres à l'aide du **Touches** numériques.
- 4 Appuyez sur **TELETEXT** pour désactiver le télétexte.
- 5 Appuyez sur SUBTITLE.→ Le menu [Sous-titres] s'affiche.

#### Remarque

• Le menu [Sous-titres] est également accessible via le menu [Configuration].

- 6 Appuyez sur la touche **Touches de navigation** pour sélectionner :
  - [Marche] Active les sous-titres.
  - [Arrêt] Désactive les sous-titres.
  - [Actif sans son] Affiche les sous-titres uniquement lorsque le son est coupé.
- 7 Appuyez sur OK pour confirmer votre choix.
  - → Les sous-titres sont activés ou désactivés.
- 8 Appuyez sur → BACK pour sortir ou sur (Accueil) pour retourner au menu Accueil.

#### Remarque

- Répétez ces étapes pour activer les sous-titres pour chaque chaîne analogique.
- Si EasyLink est activé, les sous-titres ne s'affichent pas si [Actif sans son] est sélectionné (voir 'Activation et désactivation de la fonction EasyLink' à la page 58).

## Active ou désactive les sous-titres des chaînes de télévision numériques

Appuyez sur SUBTITLE.
 → Le menu [Sous-titres] s'affiche.

#### Remarque

- Le menu **[Sous-titres]** est également accessible via le menu (voir 'Accès au menu Configuration' à la page 17)**[Configuration]**.
- 2 Appuyez sur la touche **Touches de navigation** pour sélectionner :
  - [Marche] Active les sous-titres.
  - [Arrêt] Désactive les sous-titres.
  - [Actif sans son] Affiche les soustitres uniquement lorsque le son est coupé.
- **3** Appuyez sur **OK**.
  - └→ Les sous-titres sont activés ou désactivés.
- Appuyez sur → BACK pour sortir ou sur (Accueil) pour retourner au menu Maison.

# Sélection d'une langue de sous-titres sur les chaînes numériques

#### Remarque

- Lorsque vous sélectionnez une langue de sous-titres sur une chaîne numérique à l'aide de la procédure décrite ci-dessous, la langue de sous-titres de prédilection définie dans le menu d'installation est temporairement remplacée.
- 2 Appuyez sur les **Touches de navigation** pour sélectionner **[Configuration]**.
- 3 Appuyez sur OK.→ Le menu [Configuration] s'affiche.
- 4 Appuyez sur les Touches de navigation pour sélectionner [Options] > [Langue sous-titres].
  - → Une liste de langues de sous-titrage s'affiche.
- 5 Appuyez sur les **Touches de navigation** pour sélectionner un périphérique.
- 6 Appuyez sur OK pour confirmer votre choix.
  - → La langue de sous-titrage est appliquée.

#### Remarque

• Sélectionnez la langue de sous-titrage favorite dans le menu**[Langues]**. Les sous-titres s'affichent automatiquement dans la langue favorite lorsque la fonction est activée.

# Utilisation de l'horloge du téléviseur

Il est possible d'afficher une horloge sur l'écran du téléviseur. L'horloge présente l'heure actuelle sur la base des données envoyées par votre opérateur de services de télévision.

#### Affichage de l'horloge du téléviseur

Vous pouvez afficher une horloge affichant l'heure actuelle à l'écran.

 Lorsque vous regardez la télévision, appuyez sur 
OPTIONS.

→ Le menu d'options apparaît.

- 2 Appuyez sur les **Touches de navigation** pour sélectionner **[Horloge]**.
- **3** Appuyez sur **OK** pour confirmer votre choix.
  - → L'horloge s'affiche sur l'écran TV.

#### Remarque

• Pour désactiver l'horloge, répétez la procédure ci-dessus.

#### Conseil

 Le menu est également accessible via le menu (voir 'Accès au menu Configuration' à la page 17)[Configuration].

#### Modification du mode de l'horloge

Par défaut, le mode horloge est défini sur [Automatique], synchronisant l'horloge TV à l'UTC (temps universel coordonné). Si votre téléviseur ne reçoit pas les transmissions UTC, réglez l'horloge en mode [Manuel]. Si l'horloge est en mode [Manuel], les données sont basées sur le fuseau (voir 'Étape 1 Sélection du système' à la page 42) horaire actuel et selon les conditions (voir 'Activation ou désactivation de l'heure avancée' à la page 33) d'heure avancée.

- Lorsque vous regardez la télévision, appuyez sur ▲(Accueil).
  - → Le menu Accueil apparaît.

- 2 Appuyez sur les Touches de navigation pour sélectionner [Configuration].
- 3 Appuyez sur OK.→ Le menu [Configuration] s'affiche.
- 4 Appuyez sur les Touches de navigation pour sélectionner [Installation] > [Horloge] > [Mode horloge auto].
   → Le menu [Mode horloge auto] s'affiche.
- 5 Appuyez sur les Touches de navigation pour sélectionner [Automatique] ou [Manuel].
- 6 Appuyez sur OK pour confirmer votre choix.
  - → Le mode horloge est réglé.

### Activation ou désactivation de l'heure avancée

Si le mode horloge est définit sur **[Manuel]**, activez ou désactivez l'heure avancée si nécessaire pour votre fuseau horaire.

- Dans le menu [Horloge], appuyez sur les Touches de navigation pour sélectionner [Heure d'été].
  - ↦ Le menu **[Heure d'été]** s'affiche.
- 2 Appuyez sur les Touches de navigation pour sélectionner [Heure avancée] ou [Heure normale].
- **3** Appuyez sur **OK** pour confirmer votre choix.
  - ➡ L'heure avancée est activée ou désactivée pour votre fuseau horaire.

### Affichage de photos, lecture de musique et visualisation de vidéos

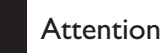

• Philips ne peut être tenu responsable en cas d'incompatibilité du périphérique de stockage USB ni en cas de dommages ou de perte de données du périphérique résultant de l'utilisation de cette fonctionnalité. Votre téléviseur est équipé d'un connecteur USB vous permettant de visualiser des photos, d'écouter de la musique ou de regarder des films stockés sur un périphérique de stockage USB.

Votre téléviseur dispose également d'un connecteur réseau vous permettant d'accéder aux fichiers média et des les lire directement à partir de votre ordinateur.

# Connexion d'un périphérique de stockage USB et accès au navigateur de contenu

- Téléviseur allumé, connectez votre périphérique USB au port USB situé sur le côté du téléviseur.
  - → Le navigateur de contenu USB apparaît.

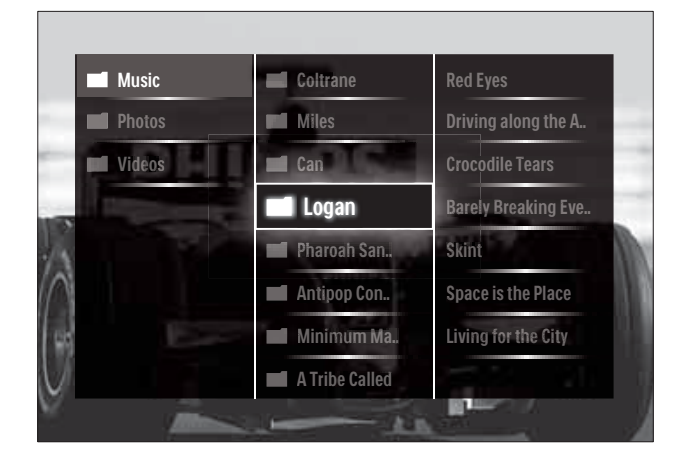

#### Remarque

- Le navigateur de contenu USB est également accessible en sélectionnant **[Parcourir USB]** dans le menu Maison.
- Si vous connectez plusieurs périphériques de stockage USB via un hub USB, un message vous invitant à sélectionner un périphérique s'affiche. Appuyez sur les **Touches de navigation** pour sélectionner le périphérique, puis appuyez sur **OK** pour confirmer.
- 2 Pour quitter le navigateur de contenu USB, appuyez sur ♠(HOME).
  - ↦ Le menu Accueil apparaît.

# Connexion au réseau et accès au navigateur de contenu

Avant d'accéder au navigateur de contenu, vérifiez que le téléviseur est connecté à un réseau (voir 'Connexion au réseau et accès au navigateur de contenu' à la page 34) informatique.

- 2 Appuyez sur les **Touches de navigation** pour sélectionner **[Parcourir PC]**.
  - → Le navigateur de contenu apparaît.

### Affichage d'un diaporama de vos photos

- 1 Dans le navigateur de contenu, appuyez sur les **Touches de navigation** pour sélectionner une photo.
- 2 Appuyez sur la touche ►II ou OK.
  - → Un diaporama démarre à partir de l'image sélectionnée.
- **3** Appuyez sur :

  - **√**▶, **◄√**▶ ou **P +/** pour retourner en arrière ou passer à l'image suivante.
  - pour arrêter le diaporama et retourner au navigateur.

# Modification des paramètres du diaporama

- 1 En cours de diaporama, appuyez sur **OPTIONS**.
  - ↦ Le menu d'options apparaît.
- 2 Appuyez sur Touches de navigation pour sélectionner et régler :
  - **[Tourner]** permet de faire pivoter une photo.
  - [Répéter] Répète le diaporama.
  - [Aléatoire activé] Affiche les photos dans un diaporama dans un ordre aléatoire.

- **[Aléatoire désactivé]** Désactive l'affichage aléatoire des photos dans le diaporama.
- [Vitesse diaporama] définit la durée d'affichage d'une photo.
- **[Transition diaporama]** définit la transition entre une photo et la suivante.
- **3** Appuyez sur **OK** pour confirmer votre choix.
  - → Le réglage automatique est appliqué.

#### Écoute de musique

- 1 Dans le navigateur de contenu USB, appuyez sur les **Touches de navigation** pour sélectionner une photo.
- 2 Appuyez sur OK.
  - → La lecture de la chanson démarre dans le lecteur de musique.
- **3** Appuyez sur :
  - **P +/-** pour passer à la chanson suivante ou précédente.
  - dd/>> pour avancer en avance rapide ou revenir en arrière.
  - Impour lire une chanson ou la mettre en pause.
- 4 Appuyez sur ou OK pour arrêter la lecture et quitter le navigateur de contenu USB.

# Modification des paramètres musicaux

- 1 Dans le lecteur de musique, appuyez sur **OPTIONS**.
  - → Le menu d'options apparaît.
- 2 Appuyez sur Touches de navigation pour sélectionner et régler :
  - **[Répéter]** Répète la lecture d'une chanson ou d'un album.
  - [Aléatoire activé]/[Aléatoire désactivé] active ou désactive la lecture audio aléatoire.

- **3** Appuyez sur **OK** pour confirmer votre choix.
  - → Le réglage automatique est appliqué.

#### Remarque

• Les paramètres du diaporama sont également disponibles lorsque vous appuyez sur le bouton **OPTIONS** dans le navigateur de contenu.

#### Regarder la vidéo

- **1** Dans le navigateur de contenu USB, appuyez sur les **Touches de navigation** pour sélectionner une photo.
- 2 Appuyez sur OK.
  - ➡ La lecture de la chanson démarre dans le lecteur de musique.
- **3** Appuyez sur :
  - **P +/-** pour passer à la chanson suivante ou précédente.
  - **◄√>** pour avancer en avance rapide ou revenir en arrière.
  - **Il** pour lire une vidéo ou la mettre en pause.
- 4 Appuyez sur ou OK pour arrêter la lecture et quitter le navigateur de contenu USB.

#### Modifier les réglages vidéo

- 1 Dans le lecteur de musique, appuyez sur OPTIONS.
  - → Le menu d'options apparaît.
- 2 Appuyez sur **Touches de navigation** pour sélectionner et régler :
  - [Petit écran] Lit la vidéo dans un petit écran.
  - [Plein écran] Lit la vidéo en plein écran.
  - [Répéter] Répète une vidéo.
  - [Aléatoire activé]/[Aléatoire désactivé] Active ou désactive la lecture de vidéos aléatoire.
- **3** Appuyez sur la touche **OK** pour confirmer le changement du réglage.

### Déconnexion d'un périphérique de stockage USB

#### Attention

- Suivez cette procédure pour éviter d'endommager votre périphérique de stockage USB.
- 1 Appuyez sur **(HOME)** pour quitter le navigateur de contenu USB.
- Attendez cinq secondes avant de déconnecter le périphérique de stockage USB.

### Écoute de chaînes radio numériques

Si la diffusion numérique est disponible, des chaînes radio numériques sont automatiquement mémorisées pendant l'installation.

- 1 Lorsque vous regardez la télévision, appuyez sur **OK**.
  - → La grille des chaînes apparaît.
- 2 Appuyez sur OPTIONS.→ Le menu d'options apparaît.
- 3 Appuyez sur les Touches de navigation pour sélectionner [Sélecter liste].
  → Le menu [Sélecter liste] s'affiche.
- 4 Appuyez sur les **Touches de navigation** pour sélectionner **[Radio]**.
- 5 Appuyez sur OK.
  - ➡ Une liste des chaînes radio numériques disponibles apparaît dans la grille des chaînes.
- 6 Appuyez sur les **Touches de navigation** pour sélectionner une chaîne.
- 7 Appuyez sur OK.
  - La chaîne radio numérique sélectionnée passe dans les hautparleurs TV.
#### Utilisation de Scenea

#### Activation de Scenea

Vous pouvez utiliser la fonctionnalité Scenea pour afficher une image comme papier peint de votre téléviseur. Vérifiez que l'emplacement du téléviseur est réglé sur **[Maison]**.

- 1 Appuyez sur 🛧.
- 2 Sélectionnez [Scenea] , puis appuyez sur OK.
  - → L'image par défaut ou préchargée est affichée.

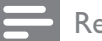

#### Remarque

• Remarque : si la mise en veille est désactivée, le papier peint s'affiche pendant 4 heures. Si ce n'est pas le cas, il s'affiche pendant la durée de l'arrêt programmé (voir 'Mise en veille automatique du téléviseur (arrêt programmé)' à la page 29).

## Définition d'une image en tant que papier peint Scenea

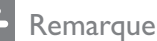

- La taille du fichier de l'image ne peut pas dépasser 1 Mo.
- 1 Connectez le périphérique de stockage USB au téléviseur.
- 2 Sélectionnez [Parcourir USB], puis appuyez sur OK.
- 3 Sélectionnez une image, puis appuyez sur ⊡.
- 4 Sélectionnez [Définir sur Scenea], puis appuyez sur OK.
- 5 Sélectionnez [Oui], puis appuyez sur OK.
- 6 Appuyez sur n'importe quelle touche pour quitter le mode Scenea.

## Mise à jour du logiciel du téléviseur

Philips s'efforce en permanence d'améliorer ses produits. Il est par conséquent recommandé de mettre à jour le logiciel du téléviseur dès que des mises à jour sont disponibles. Consultez le site www.philips.com/support pour vérifier si des mises à jour sont disponibles.

## Vérification de la version actuelle du logiciel

- 2 Appuyez sur les **Touches de navigation** pour sélectionner **[Configuration]**.
- 3 Appuyez sur OK.→ Le menu [Configuration] s'affiche.
- 4 Appuyez sur les Touches de navigation pour sélectionner [Mise à jour logiciel] > [Info logiciel actuel].
- 5 Appuyez sur OK.
  - → La version du logiciel actuel est affichée.

## Mise à jour du logiciel (à partir du site)

Avant de mettre à jour le logiciel, assurez-vous de :

- Disposer d'un moment pour effectuer l'ensemble de la mise à jour.
- Disposer d'un périphérique de stockage USB avec un espace de stockage de minimum 256 Mo.
- Disposer d'un ordinateur équipé d'un port USB et d'une connexion Internet.
- Lorsque vous regardez la télévision, appuyez sur ♠(Accueil).
  - ↦ Le menu Accueil apparaît.

- 2 Appuyez sur les Touches de navigation pour sélectionner [Configuration].
- 3 Appuyez sur OK.→ Le menu [Configuration] s'affiche.
- 4 Appuyez sur les Touches de navigation pour sélectionner [Mise à jour logiciel] > [Mise à jour immédiate].
- 5 Appuyez sur OK.
  - L'assistant de mise à jour démarre.
     Suivez les instructions à l'écran pour effectuer la mise à jour.

## Mises à jour du logiciel (télévision numérique)

(Uniquement disponible dans certains pays) Si disponible, votre téléviseur peut recevoir des mises à jour du logiciel via la télévision numérique.

Si une mise à jour est disponible, un message vous invitant à mettre à jour votre logiciel apparaît. Nous recommandons vivement de procéder à la mise à jour logicielle. Suivez les instructions ci-dessous pour

procéder ultérieurement à la mise à jour logicielle.

- 2 Appuyez sur les **Touches de navigation** pour sélectionner **[Configuration]**.
- 3 Appuyez sur OK.→ Le menu [Configuration] s'affiche.
- Appuyez sur les Touches de navigation pour sélectionner [Mise à jour logiciel] > [Mises à jour locales].

5 Appuyez sur OK.

 Le téléviseur cherche les mises à jour logicielles disponibles via la télévision numérique.

#### Mise à jour du logiciel (à partir d'Internet)

(Disponible uniquement dans certains pays) Si votre téléviseur est connecté à un routeur, lui-même connecté à Internet, vous pouvez mettre à jour le logiciel du téléviseur directement à partir d'Internet. Vous devez disposer d'une connexion Internet haut débit.

- 2 Appuyez sur les **Touches de navigation** pour sélectionner **[Configuration]**.
- 3 Appuyez sur OK.→ Le menu [Configuration] s'affiche.
- 4 Appuyez sur les Touches de navigation pour sélectionner [Mise à jour logiciel] > [Mise à jour immédiate].
- 5 Appuyez sur OK.
- 6 Sélectionnez [Internet], puis appuyez sur OK.
  - La mise à jour commence. Lorsqu'elle est terminée, le téléviseur s'éteint et se rallume automatiquement. Attendez que le téléviseur se rallume, n'utilisez pas le bouton ⊕POWER du téléviseur.

#### Conseil

• Si le téléviseur est connecté à Internet, un message s'affiche à l'écran au démarrage pour indiquer qu'une mise à jour du logiciel est disponible.

## Modification des préférences du téléviseur

- 2 Appuyez sur les **Touches de navigation** pour sélectionner **[Configuration]**.
- 3 Appuyez sur OK.→ Le menu [Configuration] s'affiche.
- 4 Appuyez sur les Touches de navigation pour sélectionner [Installation] > [Préférences].
  - → Le menu [Préférences] s'affiche.

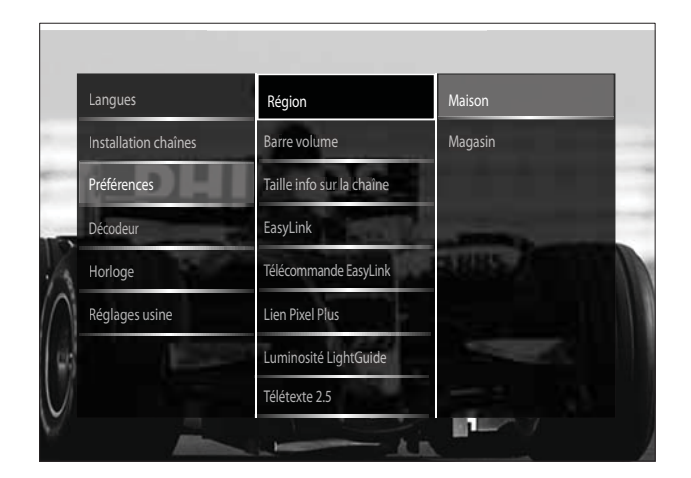

- 5 Appuyez sur **Touches de navigation** pour sélectionner et régler :
  - **[Emplacement]** optimise les paramètres du téléviseur pour le lieu d'installation (maison ou magasin).
  - **[Barre de volume]** affiche la barre de volume lors du réglage du niveau sonore.
  - **[Taille info sur la chaîne]** affiche les informations sur la chaîne de télévision à chaque changement de chaîne.
  - **[EasyLink]** permet la lecture et la mise en pause à l'aide d'une seule touche entre appareils compatibles EasyLink.

- **[Télécommande EasyLink]** Lorsque EasyLink est activé, permet le transfert de la touche de la télécommande.
- **[Lien Pixel Plus]** Lorsque EasyLink est activé, le meilleur réglage Pixel Plus sera automatiquement appliqué s'il en existe plus d'un (par exemple, si votre téléviseur et votre lecteur DVD supportent tous les deux Pixel Plus).
- **[Luminosité LightGuide]** Règle la luminosité du voyant LED avant ou LightGuide.
- **[Télétexte 2.5]** Active ou désactive le Télétexte 2.5.
- 6 Appuyez sur OK.
  - → La préférence TV est appliquée.

## Démarrer une démonstration de l'utilisation du téléviseur

(Non disponible sur les chaînes MHEG)

- En regardant la TV, appuyez sur DEMO.
   → Le menu démo s'affiche.
- 2 Appuyez sur les **Touches de navigation** pour sélectionner un périphérique.
- **3** Appuyez sur **OK** pour démarrer la démonstration.
- 4 Appuyez sur DEMO ou → BACK pour quitter la démo.

# Rétablissement des préréglages d'usine du téléviseur

En rétablissant les préréglages d'usine sur votre téléviseur, vous restaurez les paramètres d'image et de son par défaut. Les paramètres d'installation des chaînes restent les mêmes.

- Lorsque vous regardez la télévision, appuyez sur **▲**(Accueil).
   Le menu Accueil apparaît.
- 2 Appuyez sur les Touches de navigation pour sélectionner [Configuration].
  → Le menu [Configuration] s'affiche.
- 3 Appuyez sur les Touches de navigation pour sélectionner [Installation] > [Réglages usine].
- 4 Appuyez sur OK.
  - → Les paramètres TV sont réinitialisés par défaut.

#### Utilisation de la télécommande universelle (modèles sélectionnés uniquement)

Pour contrôler d'autres périphériques tels qu'un lecteur de DVD, un boîtier décodeur ou un système Home Cinéma Philips ou d'une autre marque.

Pour revenir au mode TV à l'aide de la télécommande universelle, appuyez sur **TV**. Utilisez les touches suivantes pour contrôler les périphériques :

- **DVD** : pour contrôler un lecteur de DVD, un lecteur/enregistreur de DVD, un DVD-R avec disque dur ou un lecteur de disques Blu-ray.
- **STB** : pour contrôler un récepteur numérique ou un récepteur satellite.
- **HTS** : pour contrôler un système Home Cinéma ou un amplificateur.

## Configuration de la télécommande universelle

Avant d'utiliser la télécommande du téléviseur pour contrôler un autre périphérique, configurez le mode télécommande universelle.

#### Remarque

- Cette fonction n'est pas prise en charge pour certains périphériques. Il n'y a pas de code de télécommande approprié.

→ Le menu Accueil apparaît.

- 2 Appuyez sur les **Touches de navigation** pour sélectionner **[Configuration]**.
- 3 Appuyez sur OK.→ Le menu [Configuration] s'affiche.
- 4 Appuyez sur les Touches de navigation pour sélectionner [Installation] > [Télécommande universelle].
- 5 Appuyez sur OK.
  - Suivez les instructions à l'écran. Le téléviseur cherche un code de télécommande approprié pour votre périphérique.
- 6 Lorsqu'un code de télécommande est détecté, appuyez sur **Touches de** sélection de la source pour contrôler le périphérique.
  - ➡ La touche clignote. Contrôlez le périphérique détecté à l'aide de la télécommande.

#### Conseil

• En mode télécommande universelle, la télécommande passe en mode TV après 30 secondes si vous n'appuyez sur aucune touche.

## Configuration manuelle de la télécommande universelle

Saisissez un code de télécommande afin de configurer une touche (voir 'Codes de télécommande universelle' à la page 67) de mode universel.

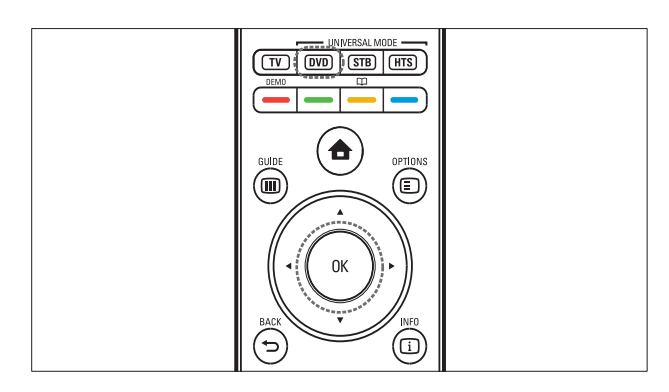

- 1 Appuyez simultanément sur la touche de mode universel (DVD, STB ou HTS) et sur OK.
  - → Les quatre touches s'allument pendant une seconde et la touche sélectionnée reste allumée.
- 2 Saisissez le code de télécommande à 4 chiffres pour le périphérique.
- **3** Si le code est accepté, les quatre touches clignotent trois fois.
  - → La touche de mode universel est configurée.
- 4 Si le code saisi n'est pas correct, toutes les touches clignotent pendant deux secondes. Saisissez à nouveau le code correct.
- **5** Lorsque la configuration est terminée, appuyez sur la touche de mode universel pour faire fonctionner le périphérique.

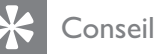

télécommande.

 Si le périphérique ne réagit pas correctement, répétez la procédure avec un autre code de

## Français

# 6 Installation des chaînes

Lors de la première utilisation du téléviseur, vous êtes invité à sélectionner une langue pour le menu, et à installer les chaînes de télévision ainsi que les chaînes radio numériques (le cas échéant). Ce chapitre explique comment réinstaller les chaînes et les régler avec précision.

## Installation automatique des chaînes

Cette section explique comment rechercher et mémoriser des chaînes automatiquement.

#### Installation des chaînes

Votre téléviseur recherche et enregistre toutes les chaînes de télévision numériques et analogiques disponibles ainsi que les chaînes radio numériques disponibles.

- 1 Dans le menu [Installation chaînes], appuyez sur les Touches de navigation pour sélectionner [Installation automatique].
- 2 Appuyez sur OK.
  - → Un message vous invitant à démarrer l'installation s'affiche.

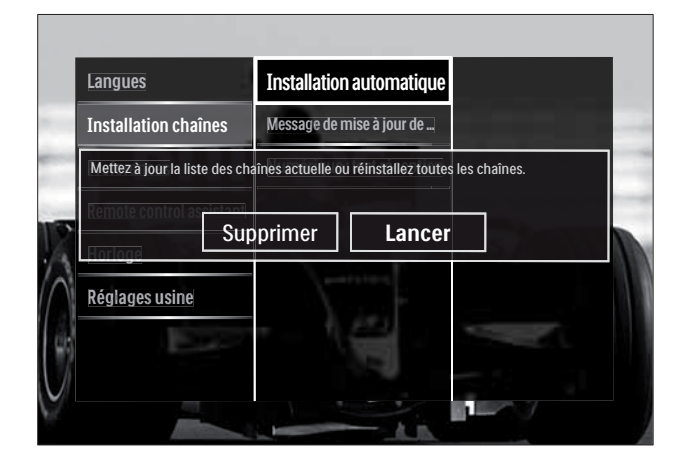

**3** Appuyez sur les **Touches de navigation** pour sélectionner **[Lancer]**.

#### 4 Appuyez sur OK.

 → L'écran de mise à jour des chaînes s'affiche avec [Réinstaller les chaînes] sélectionné.

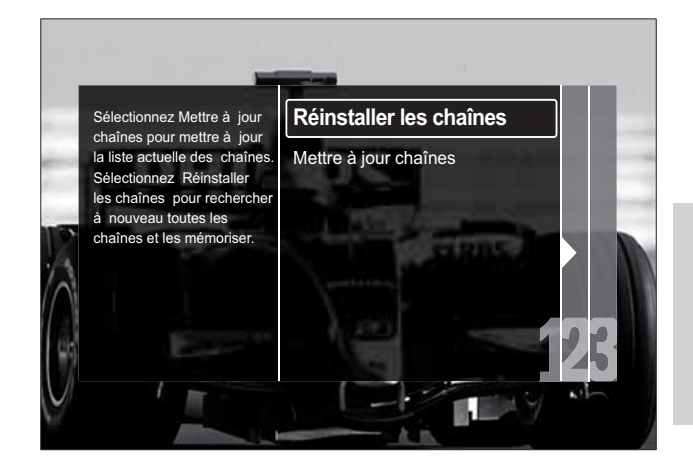

#### Attention

- Ne modifiez pas les [Réglages], sauf si votre fournisseur DVB-C vous fournit des valeurs pour [Fréquence réseau], [ID réseau] ou [Débit symbole].
- Le réglage du **[Balayage de fréquence]** sur **[Balayage complet]** peut rallonger considérablement le temps d'installation.

#### Remarque

- Si vous avez accès au DVB-T et au DVB-C et que vous souhaitez voir des chaînes des deux réseaux, vous devez installer les chaînes deux fois — une fois pour le DVB-T et une autre pour le DVB-C. Sélectionnez [Antenne] pour installer les chaînes DVB-T et sélectionnez [Câble] pour installer les chaînes DVB-C.
- Pour basculer entre les chaînes (voir 'Accès aux chaînes de réseau DVB-C et DVB-T' à la page 42) DVB-T et DVB-C.
- Appuyez sur **OK**.
  - Suivez les instructions à l'écran afin de terminer l'installation. Lorsque l'installation des chaînes est terminée, [Fait] est sélectionné et une liste de chaînes installées apparaît.

- 2 Appuyez sur OK pour confirmer votre choix.
  - Le téléviseur quitte le menu [Installation chaînes].
  - 🔆 Conseil
  - Une fois les chaînes TV numériques détectées, la liste des chaînes installées peut contenir des numéros de chaîne vides. Vous pouvez renommer, réorganiser ou réinstaller les chaînes mémorisées comme décrit ci-dessous.

## Accès aux chaînes de réseau DVB-C et DVB-T

Cette option n'est disponible que si votre pays prend en charge le DVB-C (Digital Video Broadcasting-Cable). Si vous avez installé les chaînes DVB-C et DVB-T, vous devez basculer respectivement sur le réseau de la chaîne que vous souhaitez regarder.

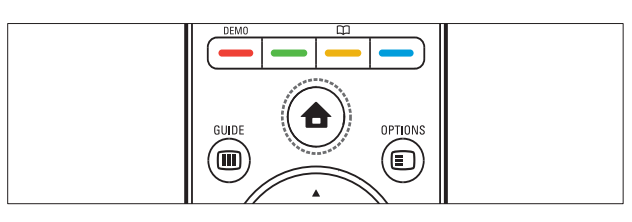

- Lorsque vous regardez la télévision, appuyez sur ♠(Accueil).
   Le menu Accueil apparaît.
- 2 Appuyez sur les Touches de navigation pour sélectionner [Configuration].
   → Le menu [Configuration] s'affiche.
- 3 Appuyez sur les Touches de navigation pour sélectionner [Installation] > [Installation chaînes] > [Antenne/Câble DVB] > [Antenne] ou [Câble].
  - Sélectionnez [Antenne] pour accéder aux chaînes DVB-T (Digital Video Broadcasting-Terrestrial).
  - Sélectionnez [Câble] pour accéder aux chaînes DVB-C (Digital Video Broadcasting-Cable).

- 4 Appuyez sur OK pour confirmer votre choix.
- 5 Appuyez sur → BACK pour quitter le menu.
  - → Le téléviseur bascule sur le réseau sélectionné.

## Installation manuelle des chaînes

Cette section explique comment rechercher et mémoriser des chaînes de télévision analogiques manuellement.

#### Étape 1 Sélection du système

#### Remarque

4

- Si les paramètres du système sont corrects, passez à l'étape suivante.
- 2 Appuyez sur les Touches de navigation pour sélectionner [Configuration].
   → Le menu [Configuration] s'affiche.
- 3 Appuyez sur les Touches de navigation pour sélectionner [Installation] > [Installation chaînes] > [Analogique: installation manuelle] > [Système].
  - Appuyez sur OK.
    → Une liste de systèmes régionaux s'affiche.
- 5 Appuyez sur les **Touches de navigation** pour sélectionner votre pays ou région.
- 6 Appuyez sur OK pour confirmer votre choix.
  - → Le pays ou la région sélectionné est appliqué.

## Étape 2 Recherche et mémorisation de nouvelles chaînes de télévision

- 1 Dans le menu [Analogique: installation manuelle], appuyez sur les Touches de navigation pour sélectionner [Rechercher chaîne].
- 2 Appuyez sur OK.
  → Le menu [Rechercher chaîne] s'affiche.

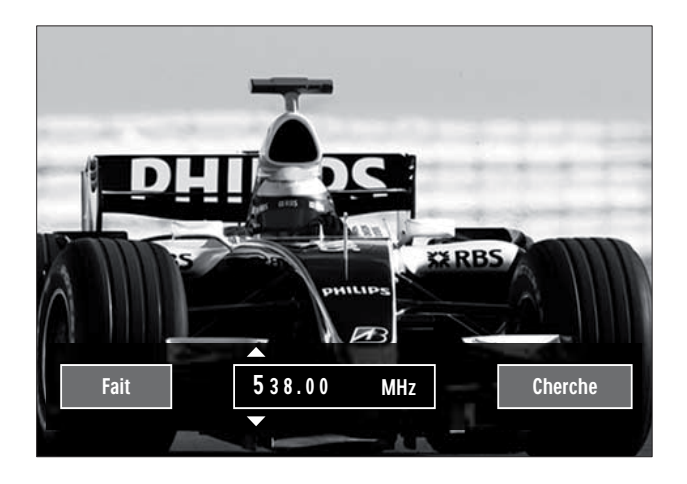

- **3** Appuyez sur .
  - Les Touches de navigation ou les Touches numériques pour saisir manuellement la fréquence de la chaîne.
  - Les **Touches de navigation** pour sélectionner **[Recherche]**, puis appuyez sur **OK** pour rechercher automatiquement la chaîne suivante.
- 4 Lorsque la fréquence correcte est sélectionnée, appuyez sur les **Touches de navigation** pour sélectionner **[Fait]**.
- 5 Appuyez sur OK.
  - → Le menu [Analogique: installation manuelle] s'affiche.
- 6 Appuyez sur les Touches de navigation pour sélectionner [Mémoriser chaîne actuelle] pour enregistrer la nouvelle chaîne sous le numéro de chaîne actuel, ou sur [Mémoriser comme nouvelle chaîne] pour mémoriser la nouvelle chaîne sous un nouveau numéro.

- 7 Appuyez sur OK pour confirmer votre choix.
  - ↦ La chaîne est mémorisée.

#### Réglage fin des chaînes analogiques

Vous pouvez affiner le réglage des chaînes analogiques manuellement lorsque la réception est mauvaise.

- 1 En regardant la TV, sélectionnez la chaîne à régler.
- **3** Appuyez sur les **Touches de navigation** pour sélectionner **[Configuration]**.
- 4 Appuyez sur OK.→ Le menu [Configuration] s'affiche.
- 5 Appuyez sur les Touches de navigation pour sélectionner [Installation] > [Installation chaînes] > [Analogique: installation manuelle] > [Réglage fin].
- 6 Appuyez sur OK.→ Le menu [Réglage fin] s'affiche.
- 7 Les Touches de navigation ou les Touches numériques pour saisir manuellement la fréquence de la chaîne.
- 8 Lorsque la fréquence correcte est sélectionnée, appuyez sur les **Touches de navigation** pour sélectionner **[Fait]**, puis appuyez sur **OK**.
  - Le menu [Analogique: installation manuelle] s'affiche.
- **9** Appuyez sur les **Touches de navigation** pour sélectionner **[Mémoriser chaîne actuelle]** afin de mémoriser la nouvelle chaîne sous le numéro de chaîne actuel.
- **10** Appuyez sur **OK** pour confirmer votre choix.

## Mise à jour manuelle de la liste chaînes

Si votre téléviseur est en mode veille, une mise est jour est effectuée chaque matin. Cette mise à jour compare les chaînes enregistrées dans votre liste des chaînes à celles mises à disposition par votre diffuseur.

Outre la mise à jour automatique, vous pouvez également mettre à jour la liste des chaînes manuellement.

\* 0

#### Conseil

- Pour désactiver la mise à jour automatique, dans le menu [Installation], appuyez sur les Touches de navigation pour sélectionner [Installation chaînes] > [Mise à jour chaînes suspendue], puis sélectionnez [Arrêt].
- 1 Dans le menu [Installation], appuyez sur les Touches de navigation pour sélectionner [Installation chaînes] > [Installation automatique].
- 2 Appuyez sur OK.
  - → Un message avec [Lancer] sélectionné apparaît, vous invitant à démarrer la mise à jour des chaînes.
- **3** Appuyez sur **OK**.
  - ↓ L'écran de mise à jour des chaînes s'affiche.
- 4 Appuyez sur les Touches de navigation pour sélectionner [Mettre à jour chaînes].

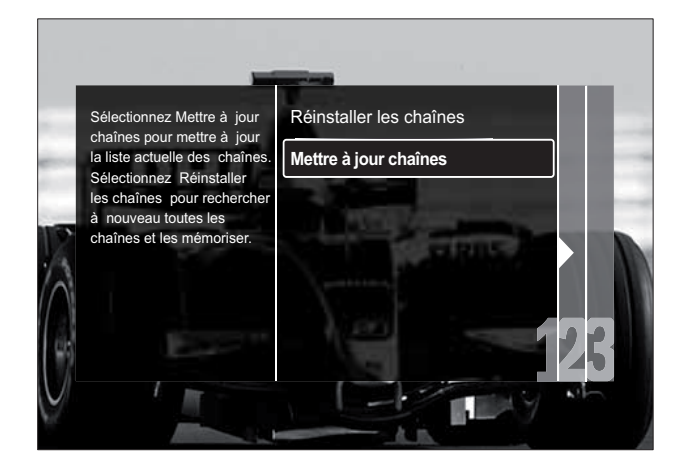

- 5 Appuyez sur OK.
  - Suivez les instructions à l'écran pour effectuer la mise à jour. Une fois la mise à jour terminée, [Fait] est sélectionné et une liste de chaînes ajoutées est affichée.
- 6 Appuyez sur OK.→ Le menu [Installation] s'affiche.

#### Test de réception numérique

Vous pouvez vérifier la qualité et la force du signal des chaînes numériques. Cette opération permet de repositionner et de tester votre antenne ou votre parabole.

- Dans le menu [Installation], appuyez sur les Touches de navigation pour sélectionner [Installation chaînes]
   [Numérique : test réception] > [Recherche].
- 2 Appuyez sur OK.
  - → Le menu **[Recherche]** s'affiche.
- **3** Appuyez sur .
  - Les Touches de navigation ou les Touches numériques pour saisir manuellement la fréquence de la chaîne.
  - Les **Touches de navigation** pour sélectionner **[Recherche]**, puis appuyez sur **OK** pour rechercher automatiquement la chaîne suivante. Si le signal est de faible qualité, repositionnez l'antenne ou la parabole, puis relancez la vérification.
- 4 Une fois terminé, appuyez sur les Touches de navigation pour sélectionner [Fait].
- 5 Appuyez sur OK.

↦ Le menu [Installation] s'affiche.

#### Remarque

• Si vous avez d'autres problèmes relatifs à la réception de la télévision numérique, contactez un installateur spécialisé.

## Modification des paramètres des messages de démarrage

Activez ou désactivez les messages qui apparaissent au démarrage pour indiquer si une mise à jour de chaîne ou d'installation est nécessaire.

- 1 Dans le menu [Installation], appuyez sur les Touches de navigation pour sélectionner [Installation chaînes] > [Message de mise à jour de chaînes].
- 2 Appuyez sur OK.
- 3 Appuyez sur les Touches de navigation pour sélectionner [Marche] ou [Arrêt].
  - → Les messages de démarrage sont activés ou désactivés.

### 7 Connexion des périphériques

Pour obtenir la meilleure qualité d'image, nous recommandons d'utiliser les types de connexion suivantes, classés ci-dessous de la meilleure qualité à la qualité de base :

- 1 HDMI
- 2 Y Pb Pr (composant)
- 3 Péritel
- 4 VIDEO (composite)

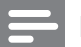

#### Remarque

• Les diagrammes de connectivité fournis dans cette section servent uniquement des exemples. Un guide interactif complet sur la connexion du périphérique est disponible à l'adresse suivante : www.connectivityguide. philips.com.

#### Connecteurs arrière

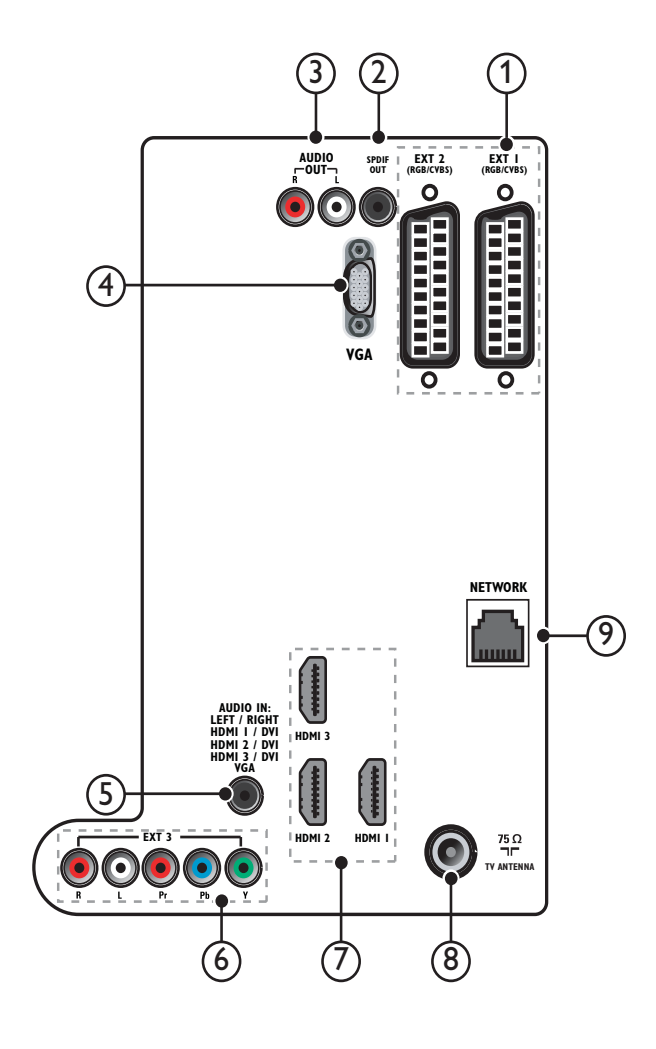

1 EXT 1/EXT 2 (SCART)

Entrée audio et vidéo analogique pour périphériques analogiques ou numériques tels que les lecteurs DVD et consoles de jeu.

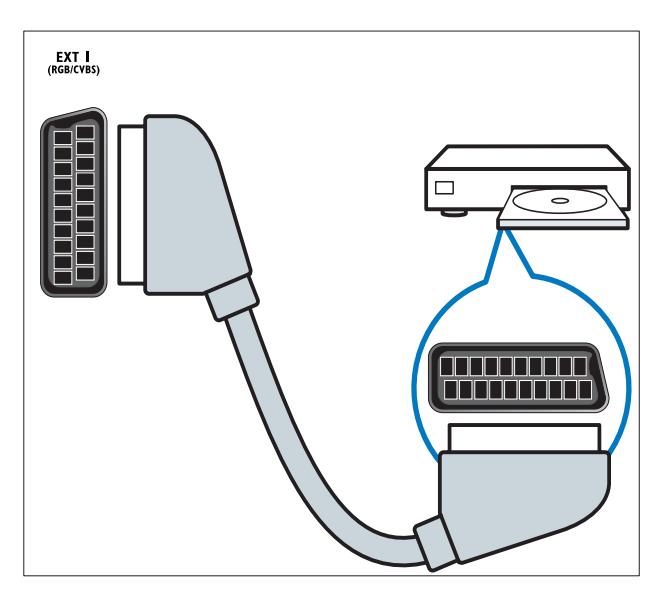

#### (2) SPDIF OUT

Sortie audio numérique vers systèmes Home Cinéma et autres installations audio.

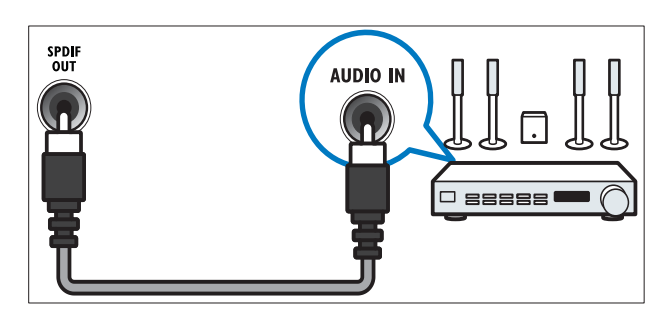

#### (3) AUDIO OUT L/R

Sortie audio analogique vers Home Cinéma et autres systèmes audio.

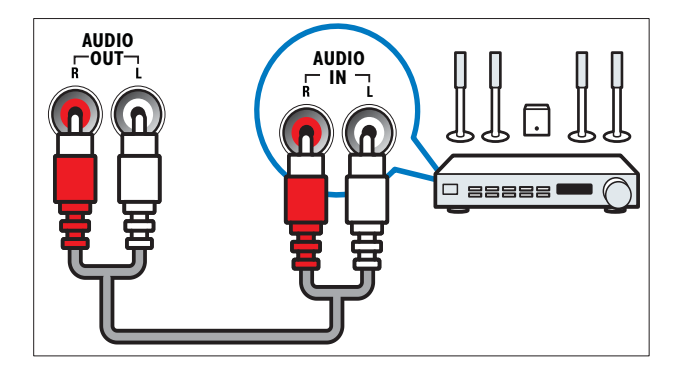

#### (4) VGA

Entrée vidéo sur un ordinateur.

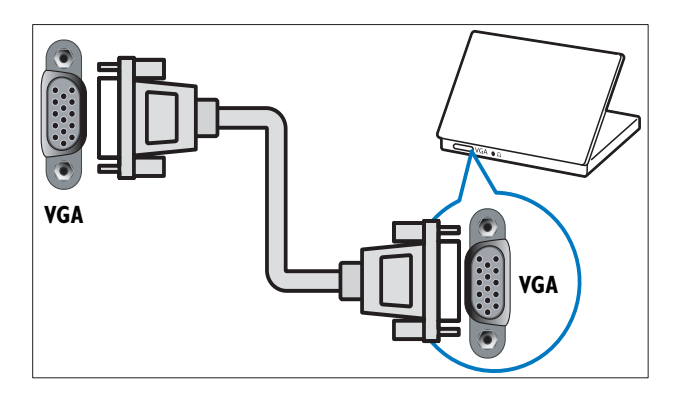

#### (5) AUDIO IN

Entrée audio sur des périphériques qui requièrent une connexion audio séparée, tel qu'un ordinateur.

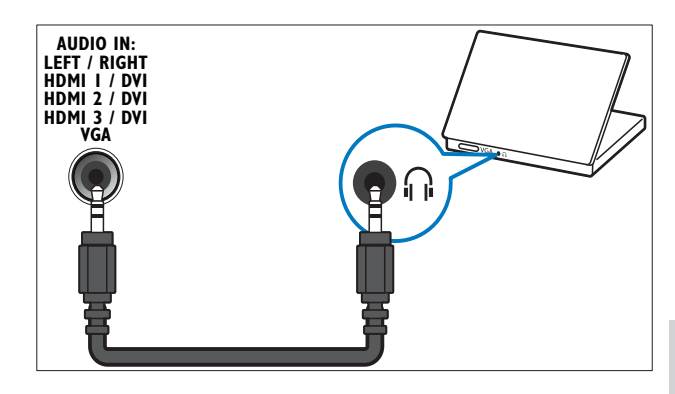

(6) EXT 3(Y Pb Pr et AUDIO L/R) Entrées audio et vidéo analogiques sur des périphériques analogiques et numériques tels que des lecteurs DVD, des récepteurs satellite et des magnétoscopes.

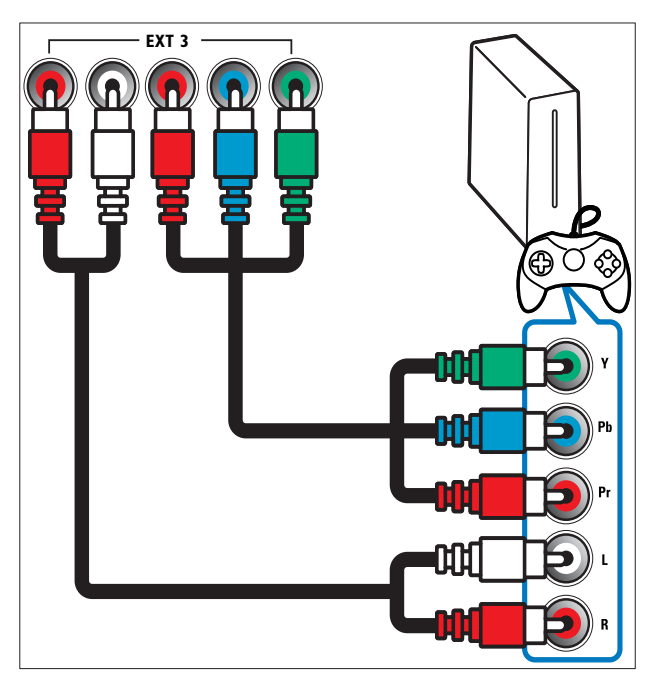

#### 7 HDMI 1/2/3

Entrée audio et vidéo numérique pour périphériques numériques haute définition tels que les lecteurs Blu-ray.

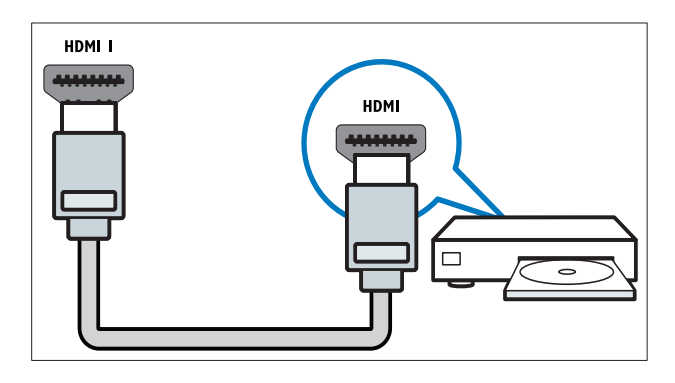

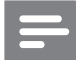

Remarque

• Si vous connectez des câbles HDMI épais, utilisez **HDMI1**.

#### (8) TV ANTENNA

Entrée de signal pour antenne, câble ou récepteur satellite.

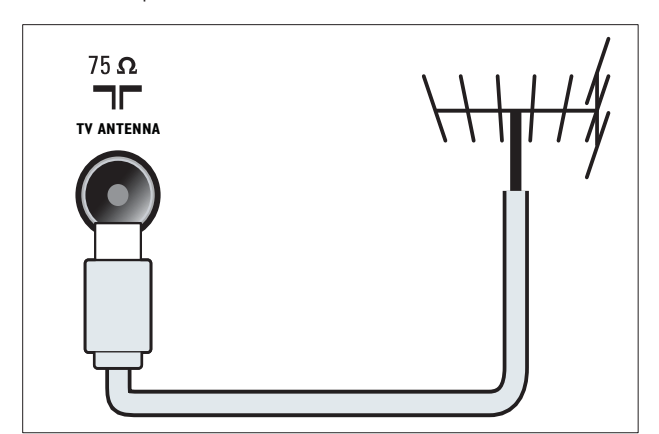

9 NETWORK.\*Cette fonction n'est disponible que dans les modèles sélectionnés.

Entrée de données à partir d'un réseau.

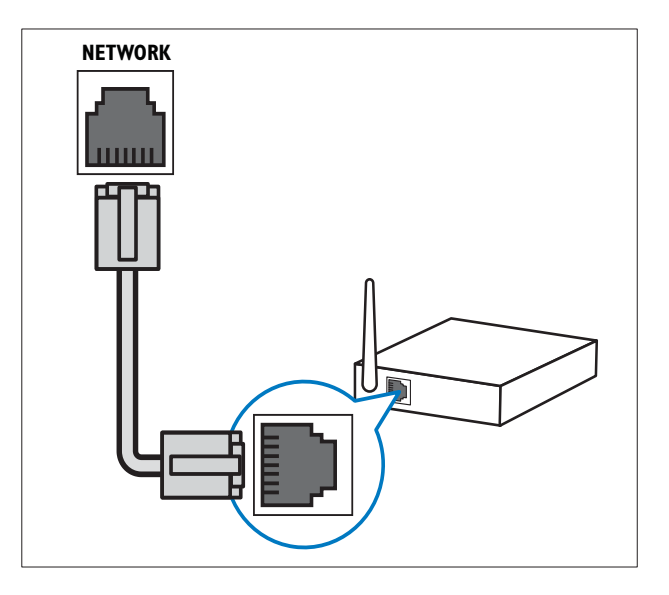

#### Connecteurs latéraux

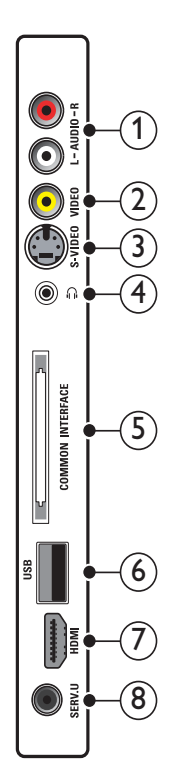

## Français

#### 1 AUDIO IN L/R

Entrée audio sur des périphériques analogiques connectés au **VIDEO** ou **S-VIDEO**.

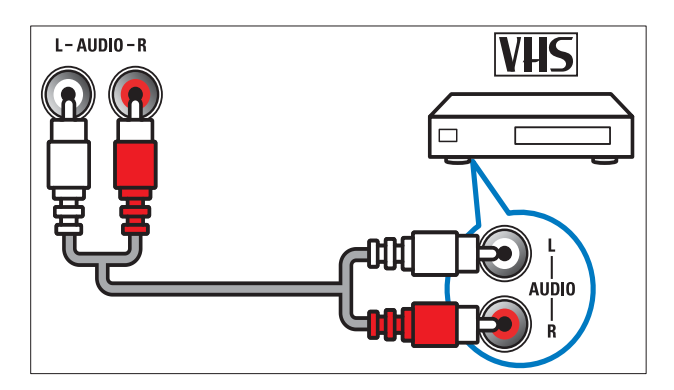

#### 2 VIDEO

Entrée vidéo composite pour périphériques analogiques tels que les magnétoscopes.

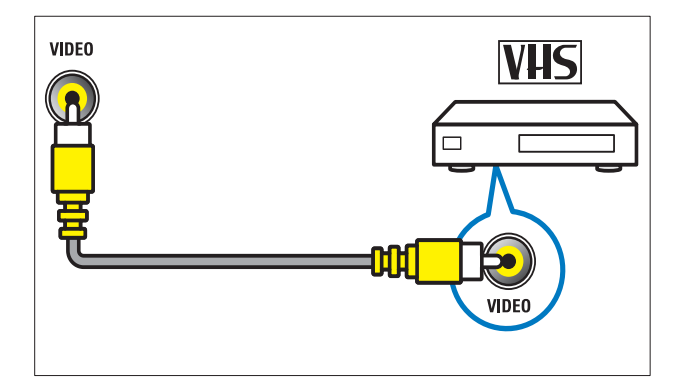

#### 3 S-VIDEO

Entrée vidéo composite sur des périphériques analogiques tels que des récepteurs satellite.

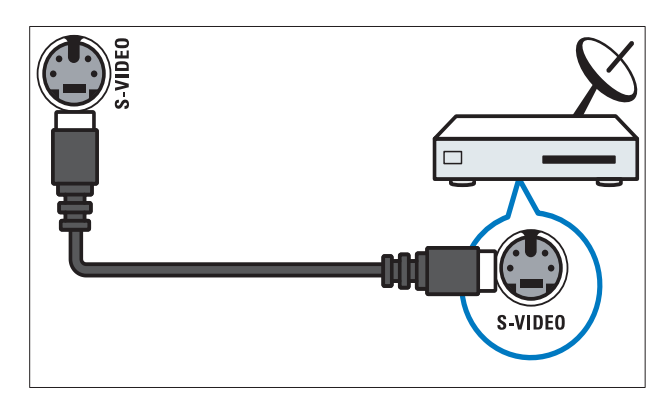

#### ④ ∩

Sortie audio stéréo pour casques ou écouteurs.

#### 5 COMMON INTERFACE

Logement pour module de contrôle d'accès (CAM).

#### 6 USB

Entrée de données pour périphériques de stockage USB.

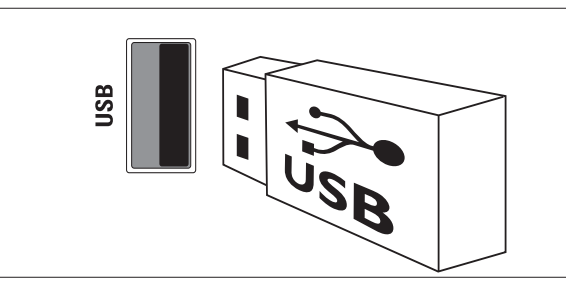

#### 7 HDMI

Entrée audio et vidéo numérique pour périphériques numériques haute définition tels que les lecteurs Blu-ray.

#### 8 SERV. U

Pour utilisation par le personnel de service uniquement.

## Raccordement d'un ordinateur

### Avant de connecter un ordinateur au téléviseur :

- Définissez la fréquence de rafraîchissement du moniteur de l'ordinateur à 60 Hz.
- Sélectionnez une résolution d'écran prise en charge sur votre ordinateur.
- Activez [Mode PC] dans le menu (voir 'Réglage manuel de l'image' à la page 19)[Image], puis réglez le format de l'image sur [Non mis á l'échelle].

### Raccordez un ordinateur à l'un des connecteurs suivants :

#### Remarque

• Les connexions via DVI ou VGA requièrent un câble audio supplémentaire.

Câble HDMI

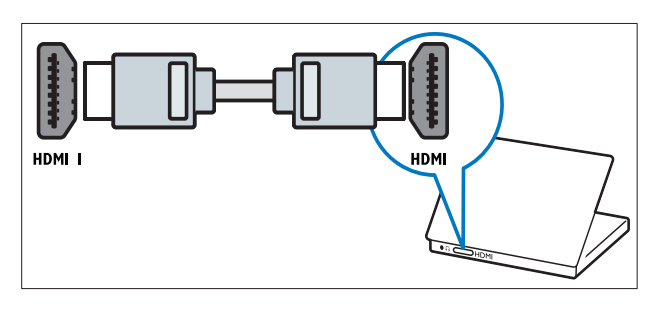

 Câble DVI-HDMI (arrière HDMI et AUDIO IN)

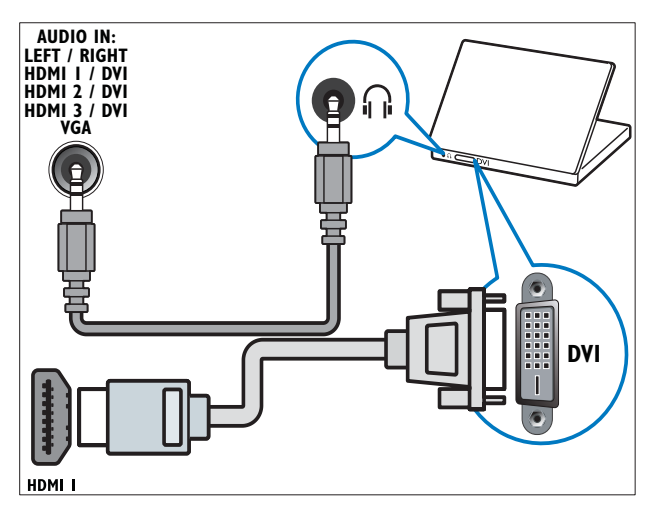

 Câble DVI-HDMI (côté HDMI et AUDIO IN L/R)

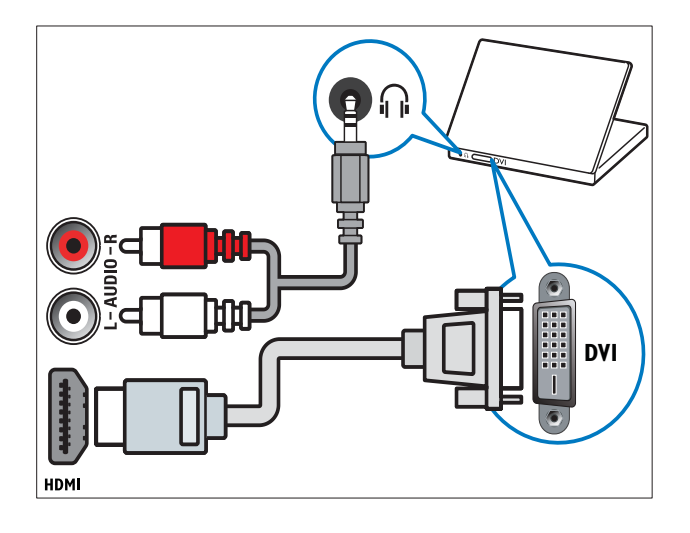

• Câble HDMI et adaptateur HDMI-DVI (arrière HDMI et AUDIO IN)

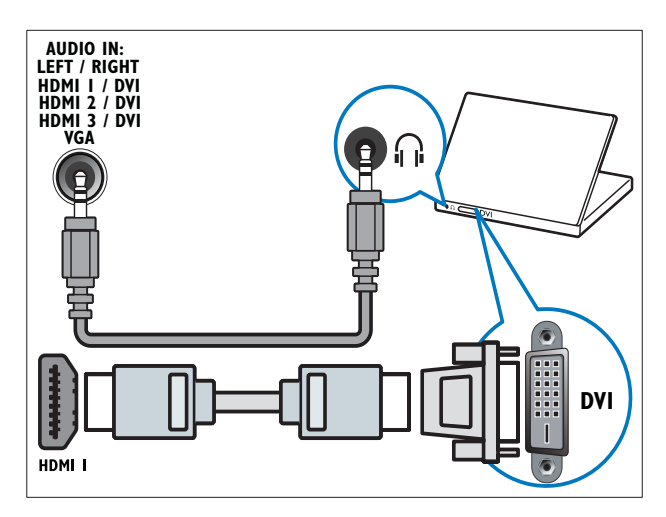

 Câble HDMI et adaptateur HDMI-DVI (côté HDMI et AUDIO IN L/R)

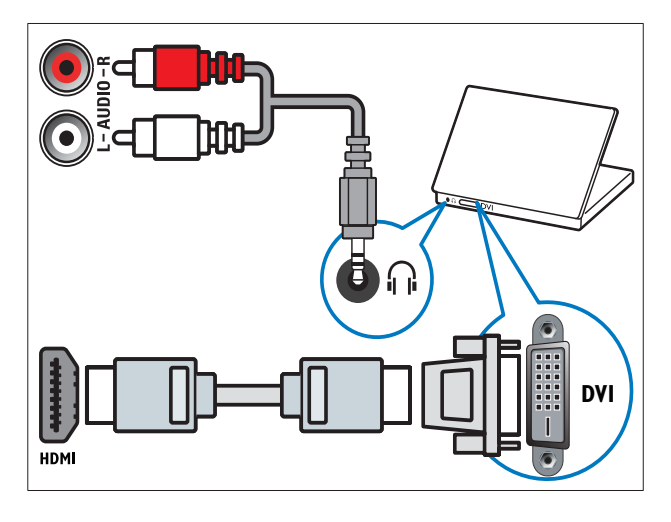

Câble VGA

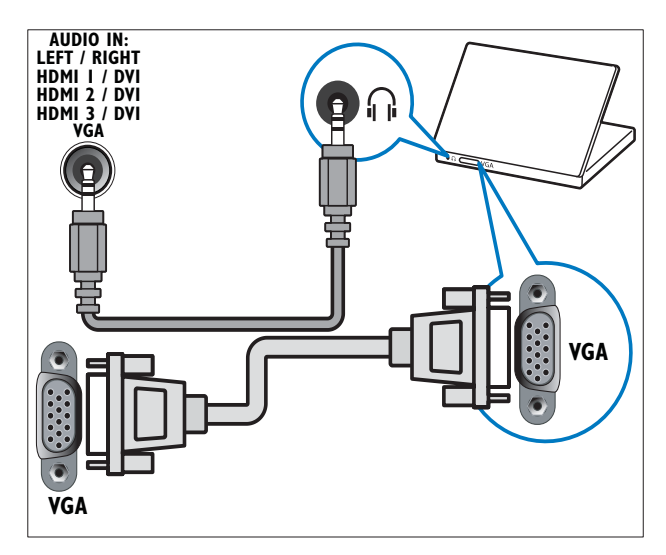

#### Connexion à un réseau informatique (modèles sélectionnés uniquement)

Connectez le téléviseur à un réseau informatique et bénéficier des avantages suivants :

• Contenu multimédia diffusé à partir de votre ordinateur

En connectant le téléviseur à un réseau informatique, vous pouvez afficher des photos, lire de la musique et regarder des vidéos diffusées à partir de votre ordinateur (voir 'Connexion au réseau et accès au navigateur de contenu' à la page 34).

• Net TV

En connectant le téléviseur à un réseau informatique avec un accès Internet, vous pouvez naviguer dans les services Net TV.

#### Attention

• Familiarisez-vous avec le routeur réseau, le logiciel de serveur multimédia et les principes de gestion de réseau avant de tenter de connecter le téléviseur à un réseau informatique. Si nécessaire, lisez la documentation accompagnant les composants du réseau. Philips n'est pas responsable de données perdues, endommagées ou corrompues.

#### Ce dont vous avez besoin

- Un routeur réseau (avec DHCP actif)
- Un ordinateur avec un logiciel serveur multimédia installé. L'ordinateur doit être connecté au routeur réseau via une connexion réseau avec ou sans fil.
- Un câble réseau (RJ45)
- Connexion Internet pour Net TV

#### Remarque

• Une liste complète des logiciels serveur multimédia est disponible (voir 'Multimédia' à la page 60).

## Connexion du téléviseur à un réseau informatique

1 Connectez le câble réseau entre le connecteur NETWORK. à l'arrière du téléviseur et un routeur réseau. Vérifiez que le routeur est connecté à votre ordinateur via une connexion avec ou sans fil et que le paramètre DHCP du routeur est activé. Pour le service Net TV, vérifiez que le routeur réseau dispose d'un accès complet à Internet (et n'est pas limité par des pare-feu ou d'autres systèmes de sécurité).

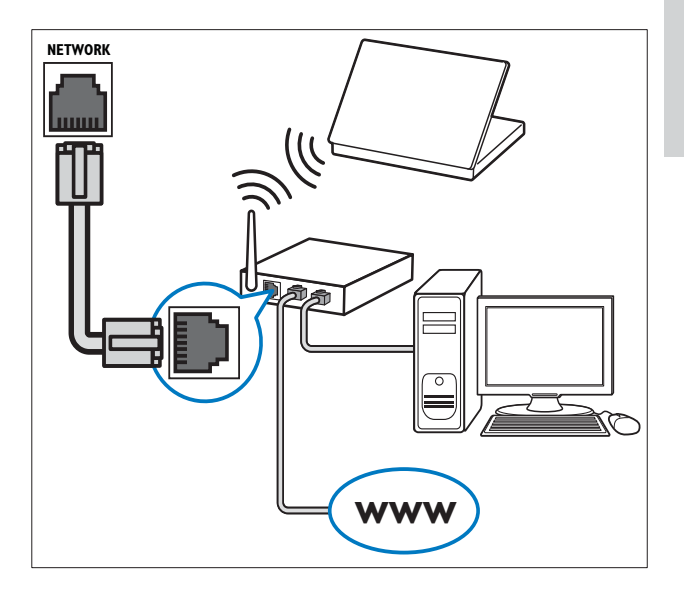

2 Allumez le routeur.

4

- 3 Allumez l'ordinateur.
  - Configurez le logiciel serveur multimédia pour accéder au média à partir de votre ordinateur (voir 'Configuration du logiciel serveur multimédia' à la page 52), ou configurez le téléviseur pour accéder à Net TV (voir 'Configuration du logiciel serveur multimédia' à la page 55).

## Configuration du logiciel serveur multimédia

Le logiciel serveur multimédia doit être configuré correctement pour permettre le partage de fichiers multimédias. Suivez les instructions suivantes pour configurer votre logiciel serveur multimédia et pour partager les fichiers multimédias. Si vous ne trouvez pas d'instructions pour votre logiciel serveur multimédia, référez-vous à la documentation accompagnant votre logiciel pour permettre le partage de fichiers multimédias.

#### Remarque

• Vous ne devez pas effectuer cette section pour accéder à Net TV.

#### Dans Microsoft Windows Media Player 11

#### Remarque

• Les instructions sont applicables à Microsoft Windows XP et Vista.

#### Activation du partage des fichiers multimédias

- Dans Microsoft Windows, démarrez Windows Media Player 11.
  - → Windows Media Player apparaît.

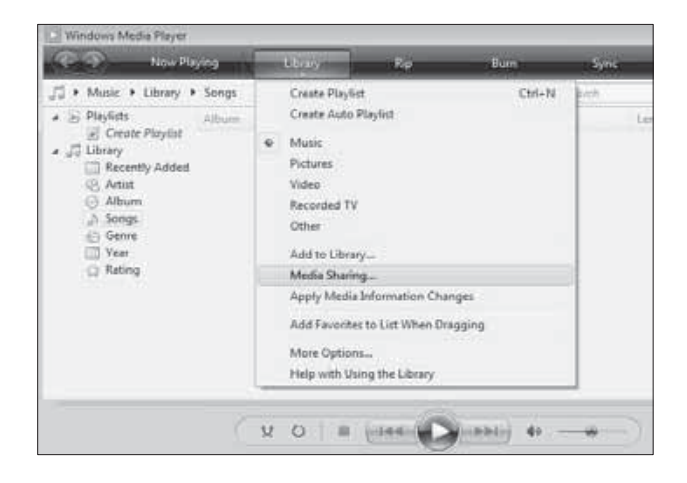

- 2 Cliquez sur Bibliothèque > Partage des fichiers multimédias.
  - → La fenêtre Partage des fichiers multimédias apparaît.

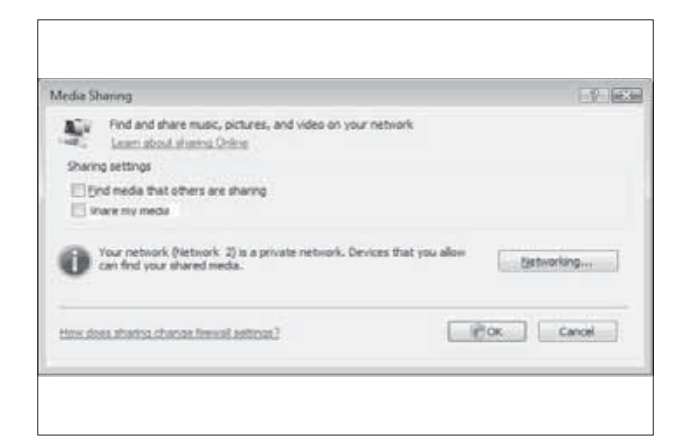

#### 3 Cliquez sur Gestion de réseau... .

➡ Réseau et Centre de partage apparaissent.

| I Statusek and                                           | Internet + Network and Sharing (                                                                 | weeker . • Py 1 Source                                                |                      |
|----------------------------------------------------------|--------------------------------------------------------------------------------------------------|-----------------------------------------------------------------------|----------------------|
| Taolo<br>Ven rengeten and process<br>Constructor colored | Network and Sharin                                                                               | g Center                                                              | View full mag        |
|                                                          | PHE 25-1<br>(This comp                                                                           | C                                                                     | - 🤮                  |
|                                                          | Set historich 3 (Private re                                                                      | durent)                                                               | Cuttoriae            |
|                                                          | Access                                                                                           | Local and Internal                                                    |                      |
|                                                          | Convertion                                                                                       | Local Area Connection                                                 | First diffici        |
|                                                          | ill, there and Dates                                                                             | e (                                                                   |                      |
|                                                          | failunt during                                                                                   | # On                                                                  | 1                    |
|                                                          | Discharing                                                                                       | e Off                                                                 | ۲                    |
|                                                          | When the sharing is p<br>entered by people or<br>all Turn on the planing<br>Turn off the sharing | n Sies and printers that you have shared from t<br>the national.<br>F | this computer can be |
|                                                          | Public Solar sharing                                                                             | + OF                                                                  | (a)                  |
|                                                          | and a second second                                                                              | Contraction and the second                                            |                      |

- 4 Cliquez sur la flèche à côté de Découverte de réseau.
  - → Les options **Découverte de réseau** apparaissent.
- 5 Cliquez sur Activation de la découverte de réseau, puis cliquez sur Appliquer.
- 6 Cliquez sur la flèche à côté de **Partage de fichiers**.
  - → Les options de partage de fichiers apparaissent.
- 7 Cliquez sur Activation du partage de fichiers, puis cliquez sur Appliquer.
- 8 Retournez à la fenêtre Partage des fichiers multimédias.

9 Dans la case Partage des paramètres, cliquez sur Partager mes fichiers multimédias sur :.

|       | haring                                               |                                       |                              |           | with a |
|-------|------------------------------------------------------|---------------------------------------|------------------------------|-----------|--------|
| 1     | Find and share mu                                    | sic, pictures, and vid<br>sharing.    | eo on your network.          |           |        |
| Shari | ng settings                                          |                                       |                              |           |        |
| 105   | ind media that others                                | are sharing                           |                              |           |        |
| 12    | hare my media to:                                    |                                       |                              | Sgtti     | nge    |
|       |                                                      |                                       | 10                           |           | 2      |
|       | Allow                                                | Deity                                 | Gatoride                     |           |        |
| 0     | Allow<br>Your network (Netwo<br>find your shared med | Deny<br>of: 2) is a private net<br>la | work. Devices that you allow | can Netwo | king   |

- 10 Cliquez sur l'icône Périphérique inconnu (le téléviseur), puis cliquez sur Autoriser.
  - Une coche verte apparaît sur l'icône Périphérique inconnu, indiquant qu'il est prêt pour le partage de fichiers multimédias.
- 11 Cliquez sur OK.

### Ajout de fichiers pour le partage des fichiers multimédias

- Dans Windows Media Player, cliquez sur Bibliothèque -> Ajouter à la bibliothèque....
  - → La fenêtre Ajouter à la bibliothèque apparaît.

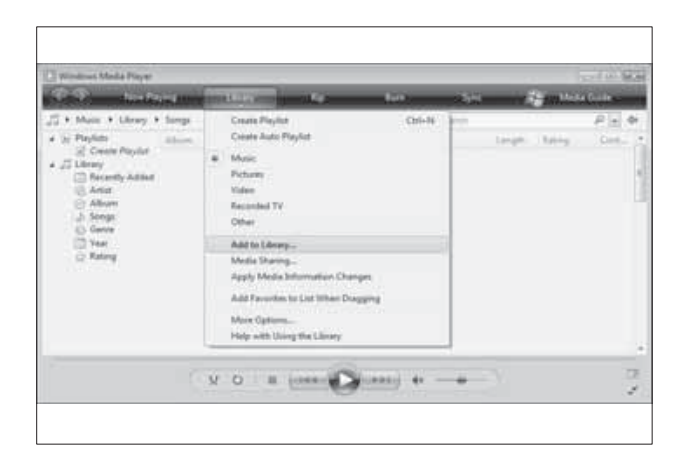

2 Cliquez sur Mes dossiers et ceux des autres auxquels j'ai accès.

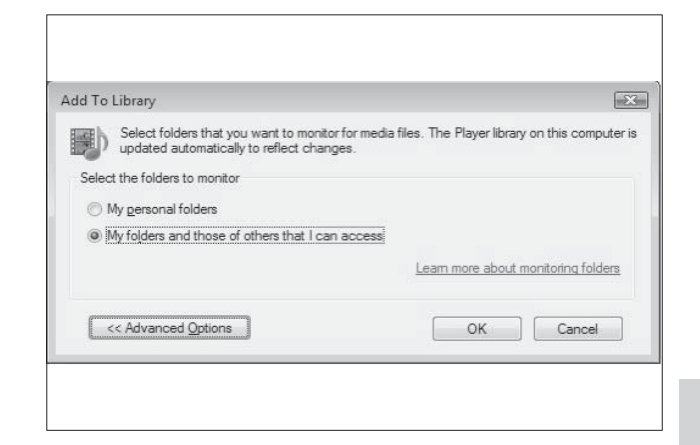

- Français
- Cliquez sur **Options avancées**.

3

Les options avancées apparaissent dans la fenêtre Ajouter à la bibliothèque.

| elect the folders to monitor                     |                                                          |                              |                    |
|--------------------------------------------------|----------------------------------------------------------|------------------------------|--------------------|
| My personal folders                              |                                                          |                              |                    |
| My folders and those of others that I can access |                                                          |                              |                    |
| Monitored Folders                                | Туре                                                     |                              |                    |
| Chilleom                                         | Automatic                                                | ally added                   | 4                  |
| U. USCIS                                         | Patomate                                                 |                              |                    |
| Add Rgmove                                       | Learn more about m                                       | onitoring f                  | older              |
| Add Remove                                       | Learn more about m                                       | onitoring fr                 | older              |
| Add Remove                                       | Learn more about m<br>Skip files smaller<br>Audio files: | onitoring fr<br>than:<br>100 | <u>older</u><br>KB |

- 4 Cliquez sur Ajouter.
  - → La fenêtre Ajouter dossier apparaît.
- 5 Sélectionnez un dossier à partager et cliquez sur OK.

- 6 Lorsque tous les dossiers sont ajoutés, cliquez sur OK dans la fenêtre Ajouter à la bibliothèque.
  - → Les dossiers sont ajoutés à la bibliothèque et sont accessibles à partir du téléviseur.

| Adding files to the library<br>Progress<br>Current folder: GriDLINA_3ktiDLINA_Content/Reference_BLR/undeo/WP2P5_IN<br>Files found: 28:3 Files addeb: 43<br>rou can dose this dalog box at any time. The search will continue (although it will take more time) and any | id to Library by Sea                            | rching Comput                           | ET .                                        |                     | 1                       |
|----------------------------------------------------------------------------------------------------|-------------------------------------------------|-----------------------------------------|---------------------------------------------|---------------------|-------------------------|
| Progress Current folder: G:/DUHA_3ktl/DUHA_Content/Reference_BLR/srideo/WP2P5_N Piles found: 283 Piles added: 43 Four can dose this dalog box at any time. The search will continue (although it, will take more time) and any                                         | Adding files to the lib                         | rary                                    |                                             |                     |                         |
| Current folder: Gr/DUHA_2KI/DUHA_Content/Reference_BLR/srideo/WP2P5_N<br>Files found: 283 Files added: 43<br>Tou can dose this dalog box at any time. The search will continue (although it will take more time) and any                                               | Progress                                        |                                         |                                             |                     |                         |
| Current folder: Gr/DUHA_2841/DUHA_Content/Reference_BLR1indeo14P2P5_N<br>Files found: 283 Files added: 43<br>You can dose this dalog box at any time. The search will continue (although it will take more time) and any                                               |                                                 |                                         |                                             |                     |                         |
| Files found: 283 Files added: 43<br>You can dose this dalog box at any time. The search will continue (although it will take more time) and any                                                                                                    | Current folder:                                 | GIDUNA_3KS                              | DUNA_Content/Reference                      | BLR Indeo MP28      | S_N                     |
| You can dose this dialog box at any time. The search will continue (although it will take more time) and any                                                                                                    | Files found:                                    | 283                                     | Files added:                                | 43                  |                         |
| files that are found will be added to your library.                                                                                                    | You can dose this dia<br>files that are found w | log box at any tr<br>ill be added to yo | ne. The search will control<br>our library. | e (although it will | take more time) and any |

## Dans TVersity v0.9.10.3 (Microsoft Windows)

#### Activation du partage des fichiers multimédias

- Dans Microsoft Windows, démarrez TVersity.
   TVersity apparaît.
- 2 Cliquez sur l'onglet **Paramètres**.
  - ↦ Les paramètres TVersity apparaissent.

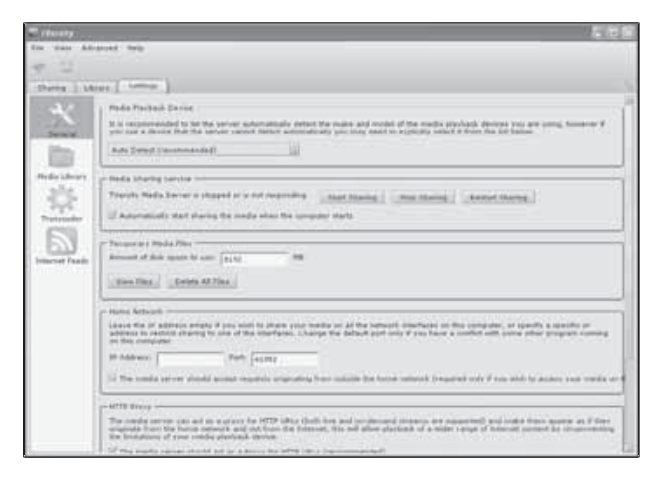

- Dans la case Service de partage des fichiers multimédias, cliquez sur Démarrer le partage.
  - ➡ Une fenêtre apparaît, vous informant que le service de partage des fichiers multimédias a été démarré.
- 4 Cliquez sur OK.

#### Ajout de fichiers pour le partage des fichiers multimédias

Dans TVersity, cliquez sur l'onglet Partage.
 → Les options Partage apparaissent.

| Wersity                                                                                                    | E15 |
|----------------------------------------------------------------------------------------------------|-----|
| File View Advanced Help                                                                                                    |     |
| · 문 · · · · · · · · · · · · · · · · · ·                                                                                                    |     |
| Sharing Ubrary Settings                                                                                                    |     |
| CENTRA RELEASE AND A                                                                                                    |     |
| ACCOUNTER AND A DESCRIPTION OF A DESCRIPTION OF A DESCRIP |     |
| A COLOR OF THE REAL OF THE REAL OF THE REA |     |
| 50                                                                                                    |     |
| The second second second second second second second second second second second second second second second s                                                                                                    |     |
| Contracting                                                                                                    |     |
|                                                                                                    |     |
|                                                                                                    |     |

2 Cliquez sur l'icône plus verte.
 → Les options pour l'ajout de fichiers et de dossiers apparaissent.

| lin View Advanced He                                                      | a |  |
|---------------------------------------------------------------------------|---|--|
| e).3                                                                      |   |  |
| Add Floren<br>and France<br>Add Determet Hedia<br>Add Pedcast / RISS Feed | ; |  |

 Cliquez sur Ajouter dossier.
 → Une fenêtre Ajouter fichier multimédia apparaît.

| TVersily                                                                                                    | E6                                                                                                    |
|----------------------------------------------------------------------------------------------------|----------------------------------------------------------------------------------------------------|
| File View Advanced                                                                                                    | Help                                                                                                    |
| (1) (2)                                                                                                    |                                                                                                    |
| Sharing Library                                                                                                    | Settings                                                                                                    |
| CITED COLUMN                                                                                                    | Add Media                                                                                                    |
| 400 1000 100<br>100 100 100<br>100 100 100<br>100 100<br>100 100<br>100 100<br>100 100<br>100 100<br>100 100<br>100 100<br>100 100<br>100 100<br>100 100<br>100 100<br>100 100<br>100 100<br>100 100<br>100 100<br>100 100<br>100 100<br>100 100<br>100 100<br>100 100<br>100 | Type: Yolder 5<br>Folder 7<br>Title: 7<br>Tage: 7<br>Search for: 2 Audo 2 Photo 2 Video<br>Advanced >> Submit Cancel Broese |

- 4 Cliquez sur Naviguer et sélectionnez les dossiers à partager.
- 5 Lorsque tous les dossiers sont sélectionnés, cliquez sur **Envoyer**.
  - → Les fichiers multimédias sont accessibles à partir du téléviseur.

## Dans Twonky Media v4.4.2 (Macintosh OS X)

### Activation du partage des fichiers multimédias

- 1 Dans Mac OS X, démarrez Twonky Media.
  - ↦ Twonky Media apparaît.
- 2 Dans la case Configuration de base, cliquez sur Clients/sécurité.
  - → Les paramètres Clients/sécurité apparaissent.
- 3 Cliquez sur Autoriser automatiquement le partage pour les nouveaux clients, puis sur Enregistrer les modifications.
  - → Le partage des fichiers multimédias est autorisé.

### Ajout de fichiers pour le partage des fichiers multimédias

- 1 Dans la case Configuration de base, cliquez sur Partage.
  - → Les paramètres de partage apparaissent.

|                                                                                                    | Emp//09.8.8.9 Model - indegraphy index into                                                                                                    |
|----------------------------------------------------------------------------------------------------|----------------------------------------------------------------------------------------------------|
| Evo                                                                                                    | A Carross                                                                                                    |
|                                                                                                    | ()QW&                                                                                                    |
| and the second                                                                                                    | (Sectional Property                                                                                                    |
| 1277308                                                                                                    | M Married Diserdineticity of MC (Atomic Tank B) (Anne)<br>M (Atomic Tank B) (Anne)                                                                                                    |
| 0.296<br>0.296<br>0.000<br>0.000                                                                                                    | Deviations where the process shall care the construct Each directory can be instead to a carbon content type. The tabled willing will care the<br>an instead type, thereing can be werpurpery strapped by antimotiving the strategy. |
| and the second second s | Annual in closes                                                                                                    |
| ingen diesent<br>Big<br>annend                                                                                                    |                                                                                                    |

- 2 Cliquez sur Naviguer pour ajouter un emplacement de dossier. Cliquez sur Ajouter nouveau répertoire de contenu pour ajouter plus de dossiers.
- 3 Lorsque tous les dossiers sont ajoutés, cliquez sur Enregistrer les modifications, puis cliquez sur Renumériser les répertoires de contenu.
  - → Les fichiers multimédias sont accessibles à partir du téléviseur.

## Configuration du logiciel serveur multimédia

- - → Le menu Accueil apparaît.
- 2 Appuyez sur les Touches de navigation pour sélectionner [Configuration].
   → Le menu [Configuration] s'affiche.
- 3 Appuyez sur les Touches de navigation pour sélectionner [Réseau] > [Installation réseau].
  - Suivez les instructions qui apparaissent à l'écran pour configurer l'accès du téléviseur à Net TV.

## Utilisation d'un module de contrôle d'accès

Un module de contrôle d'accès (CAM) est fourni par les opérateurs de services de télévision numérique pour le décodage des chaînes numériques.

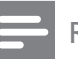

#### Remarque

• Reportez-vous à la documentation fournie par votre opérateur pour savoir comment insérer une carte mémoire dans le module de contrôle d'accès.

#### Insertion et activation d'un CAM

#### Attention

- Respectez scrupuleusement les instructions ci-dessous. Une mauvaise insertion du CAM risque d'endommager le module ainsi que votre téléviseur.
- 1 Mettez le téléviseur hors tension.
- 2 En suivant les instructions gravées sur le CAM, insérez délicatement le CAM dans l'**COMMON INTERFACE** située sur le côté du téléviseur.

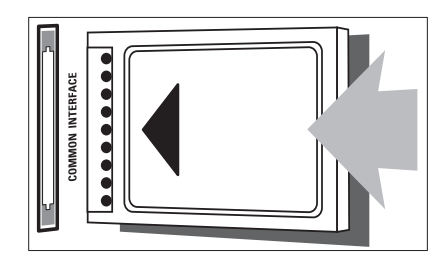

- 3 Insérez le CAM au maximum.
- 4 Allumez le téléviseur et attendez l'activation du CAM. Cette opération peut prendre quelques minutes. Ne retirez pas le CAM du logement — Le retrait du CAM désactive les services numériques.

#### Accès aux services CAM

- 2 Appuyez sur les **Touches de navigation** pour sélectionner **[Interface commune]**.
- 3 Appuyez sur OK.→ Une liste d'applications CAM s'affiche.
- 4 Appuyez sur les **Touches de navigation** pour sélectionner une application CAM.
- 5 Appuyez sur OK pour confirmer votre choix.
  - → L'application CAM est activée.

## Attribution d'un décodeur de chaînes

Avant d'utiliser un décodeur pour chaînes numérique SCART, sélectionnez la chaîne à décoder et attribuer le décodeur à **EXT 1** ou **EXT 2**.

- En regardant la télévision, appuyez sur (Accueil).
  - ↦ Le menu Accueil apparaît.
- 2 Appuyez sur les **Touches de navigation** pour sélectionner **[Configuration]**.
- 3 Appuyez sur OK.→ Le menu [Configuration] s'affiche.
- 4 Appuyez sur les Touches de navigation pour sélectionner [Installation] > [Décodeur] > [Chaîne].
- Appuyez sur les Touches de navigation pour sélectionner [Statut], puis l'emplacement du décodeur (par ex. EXT 1ou EXT 2).
- 6 Appuyez sur OK pour confirmer votre choix.
  - ↦ Le décodeur est attribué.

#### Utilisation de la fonction Philips EasyLink

Votre téléviseur prend en charge la fonction Philips EasyLink qui utilise le protocole HDMI CEC (Consumer Electronics Control). Les appareils compatibles EasyLink qui sont connectés à des connecteurs HDMI peuvent être contrôlés par une seule télécommande.

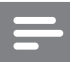

#### Remarque

• Philips ne garantit pas 100% d'interopérabilité avec tous les périphériques HDMI CEC.

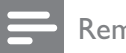

Remarque

• L'appareil compatible EasyLink doit être allumé et sélectionné comme source.

#### Fonctionnalités EasyLink

#### Lecture à l'aide d'une seule touche

Lorsque vous connectez le téléviseur à des périphériques prenant en charge la lecture à l'aide d'une seule touche, vous pouvez contrôler le téléviseur et ces périphériques à l'aide d'une seule télécommande.

Mise en veille à l'aide d'une seule touche Lorsque vous connectez le téléviseur à des

périphériques prenant en charge la mise en veille, vous pouvez utiliser la télécommande du téléviseur pour mettre en veille le téléviseur et tous les périphériques HDMI connectés.

#### Contrôle audio du système

Lorsque vous connectez le téléviseur à un périphérique compatible HDMI CEC, le téléviseur peut activer automatiquement la lecture audio à partir de ce périphérique. Pour pouvoir bénéficier de la lecture audio à l'aide d'une seule touche, vous devez associer l'entrée audio du périphérique connecté et le téléviseur.

Vous pouvez utiliser la télécommande du périphérique connecté pour régler le volume. **Transfert de touches de la télécommande** Le transfert de touches de la télécommande vous permet de contrôler les périphériques compatibles EasyLink à l'aide de la

télécommande de votre téléviseur.

#### Touches EasyLink

Vous pouvez contrôler les appareils compatibles EasyLink à l'aide des touches suivantes de la télécommande de votre téléviseur.

| Bouton :         | Fonctionnalité EasyLink             |
|------------------|-------------------------------------|
| ► II (Lecture/   | Permet de démarrer,                 |
| Pause)           | de mettre en pause ou               |
|                  | de reprendre la lecture             |
|                  | sur votre périphérique              |
|                  | EasyLink.                           |
| (Arrêter)        | Permet d'arrêter la lecture         |
|                  | sur votre périphérique              |
|                  | EasyLink.                           |
| •                | Permet de démarrer ou               |
| (Enregistrement) | d'arrêter l'enregistrement          |
|                  | vidéo sur votre                     |
|                  | périphérique EasyLink.              |
| I◀◀ (Précédent)  | Pour effectuer une                  |
|                  | recherche en arrière                |
|                  | sur votre périphérique              |
|                  | EasyLink.                           |
| ►► (Suivant)     | Pour effectuer une                  |
|                  | recherche en arrière                |
|                  | sur votre périphérique              |
|                  | EasyLink.                           |
| 0-9 (Touches     | Lorsque EasyLink est                |
| numériques)      | activé, sélectionnez un             |
|                  | titre, un chapitre ou une           |
|                  | piste.                              |
| ▲▼◀► (Touches    | Pour naviguer dans                  |
| de navigation)   | les menus de vos                    |
|                  | périphériques EasyLink.             |
| OK               | Pour activer une sélection          |
|                  | ou accéder au menu                  |
|                  | de votre périphérique               |
|                  | EasyLink.                           |
| OPTIONS          | Pour afficher les menus             |
|                  | de votre périphérique               |
|                  | EasyLink. Notez que                 |
|                  | quand vous appuyez sur $lacksquare$ |
|                  | ( <b>Accueil</b> ), le menu TV est  |
|                  | affiché.                            |
| TV               | Pour retourner à la source          |
|                  | de l'antenne à partir du            |
|                  | mode EasyLink.                      |

| එ (Veille - Mise | Lorsque EasyLink est      |
|------------------|---------------------------|
| en marche)       | activé, éteignez le       |
|                  | téléviseur et tous les    |
|                  | périphériques EasyLink    |
|                  | en veille. Appuyez sur la |
|                  | touche                    |
|                  | en marche) et maintenez-  |
|                  | la enfoncée pendant au    |
|                  | moins 3 secondes.         |

## Activation et désactivation de la fonction EasyLink

Remarque

• N'activez pas la fonction Philips EasyLink si vous n'avez pas l'intention de l'utiliser.

- 2 Appuyez sur les Touches de navigation pour sélectionner [Configuration].
   → Le menu [Configuration] s'affiche.
- 3 Appuyez sur les Touches de navigation pour sélectionner [Installation] > [Préférences] > [EasyLink].
   → Le menu EasyLink s'affiche.
- 4 Sélectionnez [Marche] ou [Arrêt].
- 5 Appuyez sur OK pour confirmer votre choix.
  - → EasyLink est activé ou désactivé.

#### Activation ou désactivation du transfert de touches de la télécommande

#### Remarque

- Activez EasyLink avant d'activer le transfert de la touche de la télécommande.
- 2 Appuyez sur les Touches de navigation pour sélectionner [Configuration].
   → Le menu [Configuration] s'affiche.
- 3 Appuyez sur les Touches de navigation pour sélectionner [Installation] > [Préférences] > [Télécommande EasyLink].
- 4 Sélectionnez [Marche], puis appuyez sur OK.
  - ➡ La touche de transfert RC est activée ou désactivée sur le connecteur HDMI sélectionné.

#### Remarque

Si vous ne pouvez pas quitter le menu d'un

périphérique, appuyez sur **OPTIONS** puis sur **OK**.

## Paramétrage des haut-parleurs du téléviseur sur le mode EasyLink

Si vous utilisez un système Home Cinéma compatible EasyLink pour la lecture de contenu, les haut-parleurs du téléviseur sont automatiquement désactivés.

- En regardant le contenu du périphérique EasyLink, appuyez sur COPTIONS.
   → Le menu d'options apparaît.
- 2 Appuyez sur les **Touches de navigation** pour sélectionner **[Haut-parleurs TV]**.
  - → Le menu **[Haut-parleurs TV]** s'affiche.

- 3 Appuyez sur les Touches de navigation pour sélectionner [Automatique (EasyLink)].
- 4 Appuyez sur OK pour confirmer votre choix.
  - → Les haut-parleurs TV sont définis en mode EasyLink.
- 5 Appuyez sur C OPTIONS pour quitter le menu.

#### Utilisation d'un cadenas Kensington

Un logement pour câble de sécurité Kensington figure à l'arrière du téléviseur. Évitez le vol en attachant un cadenas Kensington entre le logement et un objet fixe, par exemple une table massive.

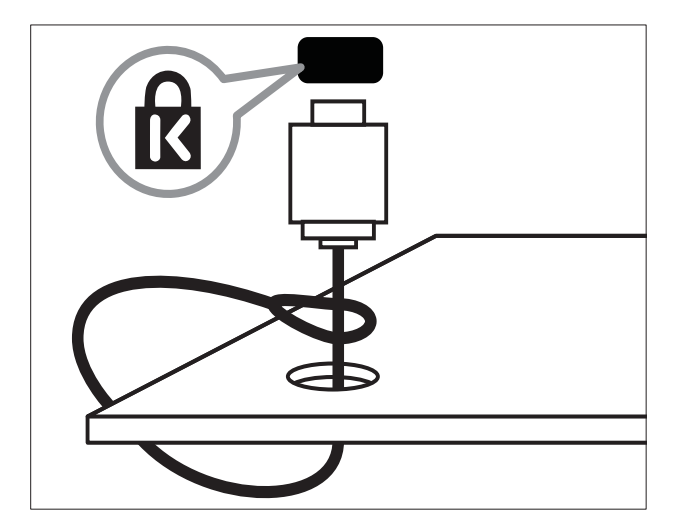

### 8 Informations sur le produit

Les informations sur le produit mentionnées dans le présent manuel sont susceptibles d'être modifiées sans notification préalable. Pour plus de détails sur le produit, consultez le site www. philips.com/support.

#### Résolutions d'affichage prises en charge

#### Formats ordinateurs

- Résolution Fréquence de rafraîchissement
  - 640 × 480 60 Hz
  - 800 × 600 60 Hz
  - 1024 × 768 60 Hz
  - 1280 x 1024 60 Hz (uniquement pris en charge sur les téléviseurs full HD)
  - 1360 x 768 60 Hz
  - 1600 x 1200 60 Hz (uniquement pris en charge sur les téléviseurs full HD)
  - 1920 × 1080 60 Hz

#### Formats vidéo

- Résolution Fréquence de rafraîchissement
  - 480i 60 Hz
  - 480p 60 Hz
  - 576i 50 Hz
  - 576p 50 Hz
  - 720p 50 Hz, 60 Hz
  - 1080i 50 Hz, 60 Hz
  - 1080p 24 Hz, 25 Hz, 30 Hz, 50 Hz, 60 Hz.

#### Multimédia

- Périphérique de stockage pris en charge : USB (formatés FAT ou DOS ; conforme à la classe « Périphérique de stockage de masse » uniquement)
- Images : JPEG
- Formats de fichiers multimédia pris en charge :

| Format                                                | Vidéo                                                                        | Audio                                    | Exten-<br>sion du<br>fichier |
|-------------------------------------------------------|------------------------------------------------------------------------------|------------------------------------------|------------------------------|
| AVI                                                   | MPEG-4 SP,<br>MPEG-4<br>ASP                                                  | MPEG<br>cou-<br>che 2/3,<br>AC3          | .avi                         |
| mpeg                                                  | MPEG-1,<br>MPEG-2                                                            | MPEG-1<br>cou-<br>che 2,<br>LPCM,<br>AC3 | .mpg,<br>.mpeg,<br>.vob      |
| mpeg4                                                 | MPEG-<br>4 AVC<br>(H.264,<br>L2-CIF),<br>MPEG-<br>4 AVC<br>(H.264,<br>L4-HD) | AAC-<br>LC,<br>AAC-<br>HE                | .mp4                         |
| WMV<br>(disponible<br>uniquement<br>pour<br>PFL86XXH) | WMV9/VC1                                                                     | .wma                                     | .wmv                         |

#### Remarque

- Les noms de fichier multimédia ne doivent pas dépasser 128 caractères.
- Logiciels serveur multimédia pris en charge (\*Cette fonction n'est disponible que dans les modèles sélectionnés.) :
  - Windows Media Player 11 (Microsoft Windows XP ou Vista)

- PacketVideo Twonky Media 4.4.9 (Microsoft Windows ou Macintosh OS X)
- Serveur multimédia Sony Vaio (Microsoft Windows XP ou Vista)
- TVersity v.0.9.10.3 (Microsoft Windows XP)
- Nero 8 Nero MediaHome (Microsoft Windows XP)
- DiXiM (Microsoft Windows XP)
- Macrovision Network Media Server (Microsoft Windows XP)
- Fuppes (Linux)
- UShare (Linix)
- Philips Media Manager (Microsoft Windows XP)
- NAS pris en charge :
  - Philips NAS SPD8020

#### Tuner/Réception/ Transmission

- Entrée antenne : 75 ohm coaxial (IEC75)
- TV system: DVB COFDM 2K/8K
- Lecture vidéo : NTSC, SECAM, PAL
- DVB-T (Digital Video Broadcasting-Terrestrial) et DVB-C (Digital Video Broadcasting-Cable). Consultez la liste des pays au dos du téléviseur.

#### Télécommande

- Type : RC4495
- Piles : 3 × AAA (type LR03)

#### Puissance

- Alimentation secteur : AC 220-240; 50 Hz
- Alimentation électrique en veille : < 0,15 W</li>
- Température ambiante : 5 à 35°C

#### Montage du téléviseur

Pour fixer le téléviseur, achetez un support de téléviseur Philips ou un support de téléviseur compatible VESA. Pour éviter d'endommager les câbles et les connecteurs, laissez un espace de minimum 5,5 cm à l'arrière du téléviseur.

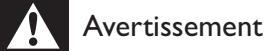

#### • Suivez toutes les instructions fournies avec votre support TV. Koninklijke Philips Electronics N.V. ne peut en aucun cas être tenu responsable en cas de fixation inadéquate du téléviseur ayant occasionné un accident, des blessures ou des dommages.

| Taille de l'écran<br>TV | Montage VESA recommandé |
|-------------------------|-------------------------|
| 19 pouces/              | VESA MIS-D 75, 4        |
| 48 cm                   |                         |
| 22 pouces/              | VESA MIS-D 100, 4       |
| 56 cm                   |                         |
| 26 pouces/              | VESA MIS-E 200, 100, 4  |
| 69 cm                   |                         |
| 32 pouces/              | VESA MIS-F 200, 200, 6  |
| 81 cm                   |                         |
| 37 pouces/              | VESA MIS-F 200, 200, 6  |
| 94 cm                   |                         |
| 42 pouces/              | VESA MIS-F 400, 400, 6  |
| 107 cm                  |                         |
| 47 pouces/              | VESA MIS-F 400, 400, 8  |
| 119 cm                  |                         |
| 52 pouces/              | VESA MIS-F 400, 400, 8  |
| 132 cm                  |                         |

### Informations EPG

L'EPG sur 8 jours n'est disponible que dans certains pays

| Pays               | EPG sur 8 jours |
|--------------------|-----------------|
| RU                 | Oui             |
| France             | Non             |
| Finlande           | Oui             |
| Suède              | Oui             |
| Danemark           | Oui             |
| Norvège            | Oui             |
| Espagne            | Oui             |
| Allemagne          | Oui             |
| Italie             | Oui             |
| Grèce              | Non             |
| Pays-Bas           | Oui             |
| République tchèque | Oui             |
| Belgique           | Non             |
| Autriche           | Oui             |
| Suisse             | Oui             |
| Estonie            | Oui             |
| Lithuanie          | Oui             |
| Croatie            | Non             |
| Hongrie            | Non             |
| Irlande            | Non             |
| Luxembourg         | Non             |
| Pologne            | Non             |
| Portugal           | Non             |
| Russie             | Non             |
| Slovaquie          | Non             |
| Slovénie           | Non             |
| Roumanie           | Non             |
| Serbie             | Non             |
| Lettonie           | Non             |
| Ukraine            | Non             |
| Bulgarie           | Non             |
| Kazakhstan         | Non             |

## 9 Dépannage

Cette section présente les problèmes courants ainsi que des solutions pour les résoudre.

## Problèmes courants relatifs au téléviseur

#### Le téléviseur ne s'allume pas :

- Débranchez le câble d'alimentation de la prise secteur. Attendez une minute, puis rebranchez-le.
- Vérifiez que le câble d'alimentation est correctement branché.

#### Le téléviseur ne répond pas à la télécommande ou aux commandes latérales lorsqu'il est allumé.

Lorsque le téléviseur est allumé, le voyant LED avant clignote pendant environ 20 à 25 secondes. C'est le comportement normal. Pendant cette période, le téléviseur ne répondra pas à la télécommande ou aux commandes latérales. Lorsqu'une image apparaît à l'écran, pendant les premières secondes, le téléviseur ne répond qu'à certains boutons de la télécommande :

#### → +/- (VOLUME +/-), P +/- (Program +/-), K (MUTE) et ⊕(Marche). Lorsque le voyant LED avant arrête de clignoter, tous les boutons peuvent être utilisés.

### La télécommande ne fonctionne pas correctement :

- Vérifiez que les piles de la télécommande sont correctement insérées (respect de la polarité).
- Remplacez les piles de la télécommande si celles-ci sont déchargées ou faibles.
- Nettoyez la télécommande et le capteur du téléviseur.

#### Le voyant de veille du téléviseur clignote (rouge) :

 Débranchez le câble d'alimentation de la prise secteur. Attendez que le téléviseur refroidisse, puis rebranchez le câble d'alimentation. Si le voyant clignote à nouveau, contactez le service après-vente Philips.

### Vous avez oublié le code de déverrouillage de la fonction de verrouillage parental

• Saisissez '8888'.

### La langue du menu du téléviseur est incorrecte :

 Réglez la langue du menu du téléviseur sur la langue (voir 'Modification des paramètres de langue' à la page 15) de votre choix.

#### Lors de la mise en marche, de l'arrêt ou de la mise en veille du téléviseur, vous entendez un grincement au niveau du châssis :

 Aucune action n'est nécessaire. Ce son provient de l'extension et de la contraction normales du téléviseur lors des variations de température. Les performances n'en sont pas affectées.

#### Lorsque le téléviseur est en mode veille, un écran de démarrage s'affiche, puis retourne en mode veille.

 C'est le comportement normal. L'écran de démarrage s'affiche lorsque le téléviseur est déconnecté et reconnecté à la prise secteur.

## Problèmes concernant les chaînes de télévision

### Une chaîne installée précédemment n'apparaît pas dans la liste des chaînes :

• Vérifiez que vous avez sélectionné la liste de chaînes appropriée.

### Aucune chaîne numérique n'a été trouvée au cours de l'installation :

 Vérifiez que le téléviseur prend en charge les technologies DVB-T, DVB-T Lite ou DVB-C dans votre pays. Consultez la liste des pays au dos du téléviseur.

#### Problèmes concernant l'image

#### Le téléviseur est allumé mais il n'y a pas d'image :

- Vérifiez que l'antenne est correctement connectée au téléviseur.
- Vérifiez que le périphérique approprié est sélectionné en tant que source.

### Le téléviseur diffuse le son mais n'affiche pas l'image :

• Vérifiez que les réglages de l'image sont correctement définis.

### La réception à partir de l'antenne du téléviseur est de mauvaise qualité :

- Vérifiez que l'antenne est correctement connectée au téléviseur.
- Les haut-parleurs, les périphériques audio non reliés à la terre, les lampes au néon, les bâtiments élevés et d'autres objets de grande dimension peuvent avoir une incidence sur la qualité de l'image. Dans la mesure du possible, essayez d'améliorer la qualité de l'image en modifiant l'orientation de l'antenne ou en éloignant les périphériques du téléviseur.
- Si la mauvaise réception ne concerne qu'une seule chaîne, réglez cette chaîne avec précision.

### Les images provenant des périphériques connectés sont de mauvaise qualité :

- Vérifiez la connexion des périphériques.
- Vérifiez que les réglages de l'image sont correctement définis.

### Le téléviseur n'a pas sauvegardé les réglages de l'image :

 Vérifiez que le lieu d'installation du téléviseur est défini sur le mode Maison. Ce mode vous permet de modifier et d'enregistrer les réglages à votre guise.

#### L'image ne s'adapte pas à l'écran, elle est trop grande ou trop petite :

- Essayez d'utiliser un autre format d'image.
- La position de l'image est incorrecte :
- Des signaux d'image provenant de certains périphériques ne s'adaptent peut-être pas correctement à l'écran. Vérifiez la sortie du signal du périphérique.

#### L'image des émissions est codée :

 Il est possible que vous deviez utiliser un module de contrôle d'accès pour accéder au contenu. Contactez votre opérateur pour le vérifier.

### Une bannière « étiquette E » contenant des informations s'affiche à l'écran :

Le téléviseur est en mode **[Magasin]**. Supprimez l'étiquette E en mettant le téléviseur en mode **[Maison]**. Dans le menu **[Maison]**, sélectionnez **[Configuration]** 

> [Installation] > [Préférences] >

**[Emplacement]**. Le téléviseur doit être mis en veille pour vérifier qu'il quitte complètement le mode **[Magasin]**.

#### Problèmes concernant le son

### Le téléviseur émet des images mais pas de son :

Remarque

- Si aucun signal audio n'est détecté, le téléviseur désactive automatiquement la sortie audio ; ceci n'indique pas un dysfonctionnement.
- Vérifiez le branchement des câbles.
- Vérifiez que le volume n'est pas réglé sur 0.
- Vérifiez que le son n'est pas coupé.
- Vérifiez que les hauts-parleurs sont activés dans le menu Son.
- Vérifiez que la sortie audio du téléviseur est connectée à l'entrée audio du périphérique HTS compatible HDMI CEC/EasyLink. Le son doit sortir des haut-parleurs HTS.

### Le téléviseur affiche l'image mais le son est de mauvaise qualité :

• Vérifiez que les réglages du son sont correctement définis.

### Le téléviseur affiche l'image mais le son ne provient que d'un seul haut-parleur :

• Vérifiez que la balance du son est réglée sur le centre.

## Problèmes concernant la connexion HDMI

### Vous rencontrez des problèmes avec les périphériques HDMI :

- Notez que la prise en charge HDCP (High-bandwidth Digital Content Protection) peut allonger le délai d'affichage sur le téléviseur du contenu d'un périphérique HDMI.
- Si le téléviseur ne reconnaît pas le périphérique HDMI et que l'écran n'affiche aucune image, essayez de basculer la source d'un périphérique à l'autre, puis de revenir au périphérique HDMI.
- Si le son est parfois déformé, vérifiez que les réglages de sortie du périphérique HDMI sont corrects.
- Si vous utilisez un adaptateur HDMI vers DVI ou un câble HDMI vers DVI, vérifiez qu'un câble audio supplémentaire est connecté à AUDIO L/R ou à AUDIO IN (mini-prise).

#### Vous ne pouvez pas utiliser les fonctionnalités EasyLink :

 Vérifiez que vos périphériques HDMI sont compatibles HDMI-CEC. Les fonctionnalités EasyLink ne sont opérationnelles qu'avec des périphériques compatibles HDMI-CEC.

#### Si un périphérique audio compatible HDMI CDC/ EasyLink est connecté au téléviseur et qu'aucune icône de volume ou de silence ne s'affiche lorsque le son est coupé, augmenté ou diminué.

• Ce comportement est normal lorsque le périphérique compatible HDMI CEC/ EasyLink est connecté.

#### Problèmes liés à la connexion USB

### Le contenu du périphérique USB n'est pas affiché :

- Vérifiez que le périphérique de stockage USB est défini de sorte qu'il soit compatible avec la classe « Périphérique de stockage de masse », comme indiqué dans la documentation du périphérique.
- Vérifiez que le périphérique de stockage USB est compatible avec votre téléviseur.
- Vérifiez que les formats de fichier audio et image sont pris en charge par votre téléviseur.

#### La lecture des fichiers audio et image est impossible ou difficile.

 Les performances de transfert du périphérique USB peuvent limiter le taux de transfert de données du téléviseur, provoquant une mauvaise qualité de lecture.

## Problèmes concernant la connexion d'un ordinateur

#### L'affichage de l'ordinateur sur le téléviseur n'est pas stable :

- Vérifiez que l'ordinateur utilise la résolution et la fréquence de rafraîchissement prises en charge.
- Sélectionnez le format d'image d'origine du téléviseur.

#### Nous contacter

Si vous ne parvenez pas à résoudre votre problème, consultez la foire aux questions relative à ce téléviseur sur le site www.philips. com/support.

Si le problème n'est toujours pas résolu, contactez le service client de Philips de votre pays (consultez la liste fournie dans ce manuel).

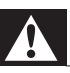

#### Avertissement

• N'essayez pas de réparer vous-même le téléviseur. Vous pourriez gravement vous blesser, causer des dommages irréparables ou entraîner l'annulation de votre garantie.

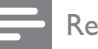

#### Remarque

• Notez la référence et le numéro de série de votre téléviseur avant de contacter Philips. Ces numéros figurent à l'arrière du téléviseur et sur l'emballage.

## Français

### 10 Codes de télécommande universelle

Saisissez un code de télécommande de cette liste afin de configurer la télécommande (voir 'Configuration manuelle de la télécommande universelle' à la page 40) universelle.

#### Codes DVD : lecteur de DVD, lecteur/ enregistreur de DVD, DVD-R avec disque dur, lecteur de disques Blu-ray.

Philips - 0000, 0001, 0002, 0003, 0004, 0005, 0006, 0007, 0008, 0009, 0010, 0012, 0064, 0065, 0066,0067,0094,0098,0103,0122,0131,0132, 0140, 0143, 0144, 0170, 0174, 0175, 0177, 0180, 0190, 0206, 0240, 0255, 0264, 0287, 0293, 0295, 0296, 0302, 0309, 0316, 0317, 0318, 0325, 0327, 0333,0334 Philips Magnavox - 0094 4Kus - 0287 Acoustic Solutions - 0011 AEG - 0135 Airis - 0290 Aiwa - 0113, 0163, 0312, 0343 Akai - 0097 Akura - 0281 Alba - 0112, 0121, 0124, 0127, 0138 Alize - 0285 Amitech - 0135 AMOi - 0225 AMW - 0114, 0354 Andersson - 0355 Apex - 0107 Asono - 0290 ATACOM - 0290 Avious - 0288 Awa - 0114 Bang and Olufsen - 0291 Basic Line - 0356 CAT - 0272, 0273 Celestron - 0363 Centrex - 0158 Centrum - 0273, 0364

Baze - 0288 BBK - 0290 Bellagio - 0114 Best Buy - 0277 Boghe - 0289 BOSE - 0352, 0353, 0357, 0358, 0359, 0360, 0361,0362 Bosston - 0271 Brainwave - 0135 Brandt - 0047, 0145, 0264 Britannia - 0268 Bush - 0121, 0127, 0134, 0169, 0176, 0265, 0267, 0275, 0279, 0288 Cambridge Audio - 0270 CGV - 0135, 0270 Cinetec - 0114 CineVision - 0278 Classic - 0104 Clatronic - 0275, 0288, 0365 Coby - 0284 Conia - 0265 Continental Edison - 0114 Crown - 0135, 0145 Crypto - 0280 C-Tech - 0142 CVG - 0135 CyberHome - 0061, 0062, 0063 Daenyx - 0114 Daewoo - 0092, 0114, 0135, 0186, 0193, 0195, 0348 Dalton - 0283 Dansai - 0135, 0269 Daytek - 0114, 0133, 0366 Dayton - 0114 DEC - 0275 Decca - 0135 Denon - 0118, 0205, 0209, 0214 Denon - 0118, 0205, 0209, 0214 Denver - 0124, 0203, 0275, 0281, 0284 Denzel - 0266 Desay - 0274 Diamond - 0142, 0270 Digitor - 0282Digix Media - 0367 DK Digital - 0134, 0300 Dmtech - 0091, 0368 Dual - 0266, 0369 DVX - 0142

Easy Home - 0277 Eclipse - 0270 E-Dem - 0290 Electrohome - 0135 Elin - 0135 Elta - 0093, 0135, 0152, 0285 Eltax - 0297, 0366 Emerson - 0101 Enzer - 0266 Euroline - 0370 Finlux - 0135, 0270, 0288, 0371 Fintec - 0135, 0372 Fisher - 0102 Futronic - 0373 Gericom - 0158 Giec - 0289 Global Solutions - 0142 Global Sphere - 0142 Go Video - 0095 GoldStar - 0033 Goodmans - 0085, 0112, 0121, 0127, 0158, 0171, 0200, 0216, 0239, 0246, 0275, 0279, 0289 Graetz - 0266 Grundig - 0098, 0158, 0162, 0173 Grunkel - 0135, 0286 GVG - 0135 H and B - 0275, 0276 Haaz - 0142, 0270 Harman/Kardon - 0350 HiMAX - 0277 Hitachi - 0022, 0095, 0106, 0121, 0172, 0188, 0202, 0218, 0266, 0277, 0311 Hoeher - 0290 Home Tech Industries - 0290 Humax - 0221 Hyundai - 0224, 0286, 0374 Infotech - 0375 Innovation - 0099, 0100, 0106 lamo - 0376 JBL - 0377 leutech - 0271 IVC - 0054, 0055, 0056, 0057, 0058, 0059, 0060, 0079, 0080, 0081, 0082, 0141, 0153, 0157, 0161, 0164, 0165, 0166, 0167, 0247, 0248, 0249, 0250, 0251, 0252, 0253, 0254, 0264, 0301, 0337 Kansai - 0284 KEF - 0378

Kennex - 0135 Kenwood - 0159, 0220, 0308, 0379 KeyPlug - 0135 Kiiro - 0135 Kingavon - 0275 Kiss - 0266, 0276 Koda - 0275 KXD - 0277 Lawson - 0142 Lecson - 0269 Lenco - 0135, 0275, 0288 Lenoxx - 0380 LG - 0031, 0032, 0033, 0071, 0101, 0117, 0137, 0204, 0229, 0234, 0258, 0313, 0329, 0330, 0331, 0336 Life - 0099, 0100 Lifetec - 0099, 0100, 0106 Limit - 0142 Linn - 0381 Liteon - 0287 Loewe - 0098, 0175, 0213, 0382 LogicLab - 0142 Lumatron - 0383 Luxor - 0158 Magnavox - 0264, 0275, 0293 Magnex - 0288 Magnum - 0106 Majestic - 0284 Marantz - 0009, 0103, 0211, 0212 Marguant - 0135 Matsui - 0145, 0235 MBO - 0110 Mecotek - 0135 Mediencom - 0268 Medion - 0099, 0100, 0106, 0279, 0384 Metz - 0096 MiCO - 0270, 0289, 0385 Micromaxx - 0099, 0100, 0106 Micromedia - 0264 Micromega - 0009 Microstar - 0099, 0100, 0106 Minoka - 0135 Minowa - 0288 Mirror - 0279 Mivoc - 0386 Mizuda - 0275, 0277 Monyka - 0266

Mustek - 0104, 0112, 0304 Mx Onda - 0270 Mystral - 0286 NAD - 0109, 0387 Naiko - 0135, 0158 Nakamichi - 0111, 0388 Neufunk - 0266 Nevir - 0135 Next Base - 0226 NU-TEC - 0265 Omni - 0268 Onkyo - 0215, 0264, 0293 Oopla - 0287 Optim - 0269 Optimus - 0294 Orava - 0275 Orbit - 0114 Orion - 0176 Oritron - 0100 P and B - 0275 Pacific - 0142 Palladium - 0389 Palsonic - 0267 Panasonic - 0026, 0027, 0028, 0029, 0030, 0118, 0120, 0125, 0126, 0128, 0129, 0130, 0189, 0201, 0241, 0243, 0244, 0245, 0259, 0260, 0261, 0298, 0303, 0319, 0320, 0321, 0322, 0323, 0326, 0335, 0342,0344 peeKTON - 0290, 0390 Pensonic - 0227 Phonotrend - 0288 Pioneer - 0034, 0035, 0036, 0037, 0038, 0039, 0040,0072,0073,0074,0075,0096,0115,0119, 0154, 0155, 0156, 0191, 0192, 0196, 0197, 0198, 0236, 0294, 0314, 0332 Pointer - 0135 Polaroid - 0222 Portland - 0135 Powerpoint - 0114 Proline - 0158 Promax - 0223 Prosonic - 0135, 0284 Provision - 0275 Raite - 0266 REC - 0267, 0268 RedStar - 0135, 0281, 0284, 0391 Reoc - 0142

Revoy - 0276 Rimax - 0285 Roadstar - 0121, 0267, 0275 Ronin - 0114 Rowa - 0158, 0265 Rownsonic - 0273 Saba - 0047, 0145 Sabaki - 0142 Saivod - 0135 Sampo - 0105 Samsung - 0022, 0023, 0024, 0025, 0076, 0077, 0078, 0095, 0123, 0136, 0151, 0184, 0194, 0207, 0217, 0307, 0340, 0341, 0349 Sansui - 0135, 0142, 0270, 0392 Sanyo - 0147, 0150, 0181, 0185, 0306 ScanMagic - 0112 Scientific Labs - 0142 Scott - 0124, 0283 Seeltech - 0290 SEG - 0090, 0114, 0121, 0142, 0179, 0266 Sharp - 0099, 0109, 0149, 0168, 0178, 0199, 0210, 0230, 0231, 0256, 0257, 0262 Sherwood - 0108 Sigmatek - 0277, 0290 Silva - 0281 Singer - 0142, 0270 Skymaster - 0104, 0142 Skyworth - 0281 Slim Art - 0135 SM Electronic - 0142 Sontech - 0286 Sony - 0013, 0014, 0015, 0016, 0017, 0018, 0019, 0020, 0021, 0068, 0069, 0070, 0113, 0116, 0139, 0146, 0148, 0183, 0232, 0242, 0299, 0305, 0310, 0324, 0328, 0346 Soundmaster - 0142 Soundmax - 0142 Spectra - 0114 Standard - 0142 Star Cluster - 0142 Starmedia - 0275, 0290 Sunkai - 0135 Supervision - 0142 Synn - 0142 T.D.E. Systems - 0286 T+A - 0393 Tatung - 0135

TCM - 0023, 0099, 0100, 0106, 0292, 0397 Teac - 0096, 0142, 0208, 0265, 0394 Tec - 0281 Technics - 0118 Technika - 0135, 0288 Telefunken - 0273 Tensai - 0135 Tevion - 0099, 0100, 0106, 0142, 0283 Thomson - 0046, 0047, 0048, 0049, 0050, 0051, 0052, 0053, 0083, 0084, 0233, 0263, 0339, 0347 Tokai - 0266, 0281 Top Suxess - 0290 Toshiba - 0012, 0041, 0042, 0043, 0044, 0045, 0086, 0087, 0088, 0089, 0094, 0182, 0187, 0219, 0237, 0238, 0264, 0293, 0345 TRANS-continents - 0114,0288 Transonic - 0288 Trio - 0135 TruVision - 0277 TSM - 0290 Umax - 0285 Union - 0351 United - 0288 Universum - 0395 Viewmaster - 0290 Vtrek - 0280 Waitec - 0290 Welltech - 0289 Wharfedale - 0142, 0270 Wintel - 0271 Woxter - 0285, 0290 Xbox - 0048 Xenon - 0228 Xlogic - 0135, 0142 XMS - 0135, 0267 Xoro - 0289, 0396 Yakumo - 0158 Yamada - 0114, 0158, 0285, 0287 Yamaha - 0009, 0118, 0120, 0315, 0338 Yamakawa - 0114, 0266 Yukai - 0112.0160 Zenith - 0101, 0264, 0293

**Codes STB : récepteur numérique** Philips - 0432, 0436, 0437, 0439, 0506 ABC - 0448 ADB - 0461, 0462 Alcatel - 0463, 0540 Allegro - 0464 Amstrad - 0431,0449 Andover - 0452 Arcon - 0431 Atlanta - 0465 Auna - 0466 Axis - 0431 BBT - 0467 Belgacom TV - 0468 Bell Atlantic - 0453 Birmingham Cable Communications - 0451 British Telecom - 0448 BT Cable - 0448 Cabletime - 0538 Clyde - 0454 Clyde Cablevision - 0443 Comcrypt - 0442, 0469 Connect TV - 0470 Coship - 0471 Cryptovision - 0444, 0472 Daehan - 0473 Decsat - 0474 Digi1 - 0475 Eastern - 0476 Electricord - 0477 Electus - 0455 Fastweb - 0478 Fidelity - 0431 Filmnet - 0442 Filmnet Cablecrypt - 0445, 0539 Filmnet Comcrypt - 0445 Finlux - 0434 Foxtel - 0449 France Telecom - 0437, 0439, 0479 Freebox - 0450, 0480 GC Electronics - 0481 GE - 0482 GEC - 0443, 0454 General Instrument - 0433, 0448, 0483 Golden Channel - 0461 Gooding - 0432 Grundig - 0431, 0432 Hirschmann - 0434 Hitachi - 0484 HomeChoice - 0441, 0485 Humax - 0486, 0487

HyperVision - 0435 ITT Nokia - 0434 lerrold - 0433, 0448, 0536 liuzhou - 0488 IVC - 0432 Kabel Deutschland - 0489, 0490 Kansalaisboksi - 0491 LG Alps - 0492 Macab - 0439 Maestro - 0493 Magnavox - 0494 Maspro - 0432 Matav - 0462 Matsui - 0432 Maxdome - 0489 Medion - 0495 Minerva - 0432 Mnet - 0442, 0539 Mood - 0496 Motorola - 0497 Movie Time - 0447 Mr Zapp - 0439 Multichoice - 0442 NEC - 0498 NeufTelecom - 0533 Nokia - 0434, 0499 Noos - 0439 Northcoast - 0500 Novaplex - 0501 Now - 0502 NTL - 0456 Omniview - 0503 Ono - 0457, 0504 Orange - 0534 Pace - 0535 Pacific - 0505 Palladium - 0432 Pioneer - 0431 Prelude - 0507 Protelcon - 0508 PVP Stereo Visual Matrix - 0536 Regency - 0509 Sagem - 0439 Samsung - 0440, 0502 SAT - 0431 Satbox - 0458 Satel - 0459

Scientific Atlanta - 0446 Seam - 0510 Sharp - 0511 SingTel - 0512 SkyCable - 0513 Skyworth - 0514 Starcom - 0448 Stargate - 0515 Stellar One - 0516 TaeKwang - 0517 Tandy - 0518 Tatung - 0519 Teknika - 0520 Tele+1 - 0442, 0445, 0539 Telefonica - 0460 Telegent - 0521 Telenet - 0522 Telepiu - 0442, 0539 Thomson - 0438 Timeless - 0476 Tiscali - 0523 Tocom - 0524

#### Codes STB : récepteur satellite

Philips - 0000, 0001, 0002, 0008, 0020, 0054, 0065, 0069, 0070, 0072, 0075, 0077, 0111, 0119, 0136, 0140, 0144, 0155, 0156, 0159, 0163, 0165, 0388, 0390, 0391, 0392, 0396, 0410, 0412, 0420, 0422, 0423, 0427 AB Sat - 0163, 0164, 0173, 0425 Action - 0187 ADB - 0175, 0188 Aegir - 0189 AGS - 0163 Akai - 0054.0391 Akura - 0190 Alba - 0015, 0019, 0020, 0021, 0023, 0044, 0067, 0164, 0234, 0412 Aldes - 0021, 0023, 0024, 0234, 0395 Allantide - 0191 Allegro - 0192 Allsat - 0040, 0054, 0193, 0384, 0390, 0391 Allsonic - 0010, 0023, 0028, 0395, 0402 Alltech - 0164, 0414 Alpha - 0391 Altai - 0403 Amino - 0194
Amitronica - 0164 Ampere - 0153, 0403 Amstrad - 0026, 0055, 0074, 0108, 0153, 0158, 0164, 0169, 0195, 0394, 0399, 0403, 0415, 0417, 0421,0426 Amway - 0196 Anglo - 0164 Ankaro - 0010, 0023, 0028, 0164, 0197, 0392, 0395,0402 AntSat - 0198 Anttron - 0019, 0023, 0390, 0412 AnySat - 0199 Apollo - 0019 Arcon - 0027, 0041, 0153, 0419 Arion - 0200 Ariza - 0201 Armstrong - 0026, 0391 Arrox - 0202 ASA - 0404 Asat - 0054, 0391 ASCI - 0203 ASLF - 0164 AST - 0031, 0204, 0397 Astacom - 0163, 0420 Aston - 0022, 0205 Astra - 0026, 0029, 0030, 0050, 0161, 0164, 0206, 0387, 0400, 0407 Astratec - 0207 Astro - 0010, 0023, 0024, 0028, 0033, 0155, 0156, 0158, 0161, 0208, 0388, 0402, 0412 Atlanta - 0209 AudioTon - 0023, 0040, 0412 Aurora - 0168,0210 Austar - 0071, 0168, 0211 Avalon - 0403 Axiel - 0163 Axil - 0212 BOSE - 0010, 0028, 0030, 0036, 0401, 0402, 0407,0362 B and K - 0213 Barcom - 0027 BeauSAT - 0212 BEC - 0214 Beko - 0215 Belgacom TV - 0216 Belson - 0217 Benjamin - 0218

Best - 0010, 0027, 0028, 0402 Best Buy - 0219 Big Brother - 0191 Blackbird - 0220 Blaupunkt - 0033, 0155, 0388 Blue Sky - 0164, 0169 Boca - 0026, 0050, 0153, 0164, 0221, 0378, 0410,0416 Boom - 0222 BOSE - 0223 Brandt - 0153, 0163, 0224 Brain Wave - 0035, 0398, 0419 Brandt - 0056 Broadcast - 0034.0400 Broco - 0164.0407 BSkyB - 0074, 0084, 0426 BT - 0066, 0163 BT Satellite - 0420 Bubu Sat - 0164 Bush - 0020, 0044, 0090, 0234, 0384, 0390 BVV - 0419 Cable Innovations - 0225 Cambridge - 0158, 0226, 0416 Camundosat - 0227 Canal Digital - 0176, 0180, 0181 Canal Satellite - 0005, 0156, 0396, 0427 Canal+ - 0156, 0228 CCI - 0229 cello - 0230 CellularVision - 0231 Century - 0232 CGV - 0233 Channel Master - 0021, 0234 Chaparral - 0052, 0235 CHEROKEE - 0163, 0173 Chesley - 0212 Chess - 0154, 0160, 0164, 0221 Chili - 0236 Churchill - 0237 Citizen - 0238 CityCom - 0020, 0037, 0071, 0152, 0161, 0165, 0423 Clatronic - 0035, 0398 Clemens Kamphus - 0046 CNT - 0024 Colombia - 0153 Columbia - 0153

COLUMBUS - 0043 Comag - 0153, 0221, 0239 Commander - 0392 Commlink - 0023, 0395 Comtec - 0036, 0395, 0401 Condor - 0010, 0028, 0161, 0240, 0402 Connexions - 0010, 0032, 0402, 0403 Conrad - 0010, 0152, 0153, 0158, 0161, 0402, 0409,0410 Conrad Electronic - 0161, 0164 Contec - 0036, 0037, 0401, 0410 Continental Edison - 0241 Cosat - 0040 Coship - 0212 Crown - 0026, 0242 CyberHome - 0243 Cybermaxx - 0062 Cyrus - 0174 Daeryung - 0032 Daewoo - 0066, 0164, 0244 Dansat - 0384, 0390 D-Box - 0245, 0429 DDC - 0021, 0234 Decca - 0038 Delega - 0021 Demo - 0246 Dew - 0036, 0401 DGStation - 0086 Diamond - 0039 Digenius - 0247 Digiality - 0161, 0248 Digiline - 0249 DigiO2 - 0250 Digipro - 0170 DigiQuest - 0251 DigitAll World - 0252 Digiturk - 0253 Dilog - 0254 DiPro - 0212 Discoverer - 0154, 0160 Discovery - 0163 Diseqc - 0163 Diskxpress - 0027 Distratel - 0169 Distrisat - 0391 Ditristrad - 0040 DNR - 0419

DNT - 0032, 0054, 0391, 0403 Dong Woo - 0049 Drake - 0041, 0255 DStv - 0168, 0256 Dual - 0257 Dune - 0010, 0402 Dynasat - 0162 DynaStar - 0258 Echostar - 0032, 0164, 0173, 0403, 0427, 0428 EIF - 0259 Einhell - 0019, 0023, 0026, 0153, 0158, 0164, 0394, 0395 Elap - 0163, 0164 Electron - 0260 Elekta - 0024 Elsat - 0164, 0417 Elta - 0010, 0019, 0028, 0040, 0054, 0261, 0391, 0402 Emanon - 0019 Emme Esse - 0010, 0028, 0046, 0162, 0402, 0428 Engel - 0164, 0262 Ep Sat - 0020 Erastar - 0263 EURIEULT - 0013, 0108, 0169 Euro1 - 0264 Eurocrypt - 0387 Eurodec - 0060, 0265 Europa - 0158, 0161, 0391, 0392, 0410 European - 0064 Europhon - 0153, 0161 Europlus - 0266 Eurosat - 0026 Eurosky - 0010, 0026, 0028, 0152, 0153, 0158, 0161,0402 Eurospace - 0042 Eurostar - 0026, 0152, 0161, 0162, 0165, 0430 Euskaltel - 0267 Eutelsat - 0164 Eutra - 0414 Exator - 0019, 0023, 0412 Fast - 0268 Fenner - 0010, 0154, 0160, 0164 Ferguson - 0020, 0060, 0114, 0384, 0390 Fidelity - 0158, 0394, 0415 Finepass - 0269 Finlandia - 0020, 0387

## Français

Finlux - 0020, 0387, 0405, 0409 FinnSat - 0036, 0060, 0270 Flair Mate - 0164 Fortec Star - 0198 Foxtel - 0071, 0168, 0172 Fracarro - 0271,0428 France Satellite/TV - 0043 Freecom - 0019, 0045, 0155, 0158 Freesat - 0108, 0414 FTE - 0047, 0402, 0410, 0416 FTEmaximal - 0010, 0164 Fuba - 0010, 0019, 0027, 0028, 0029, 0032, 0033, 0043, 0054, 0152, 0155, 0387, 0402, 0403 Fugionkyo - 0170 Fujitsu - 0182 Galaxi - 0027 Samsung - 0010, 0023, 0028, 0030, 0036, 0040, 0044,0059,0071,0127,0152,0168,0395,0401, 0402, 0407, 0264, 0293, 0345 Galaxisat - 0397 Gardiner - 0165 Gecco - 0272 General Instrument - 0273 Gensat - 0274 Geotrack - 0275 Globo - 0276 GMI - 0026 FinnSat Sat - 0156, 0396, 0427, 0403 Golden Interstar - 0277 GoldStar - 0045 Gooding - 0159 Goodmans - 0015, 0016, 0020, 0044 Gould - 0278 Granada - 0387 Grandin - 0013, 0385 Grothusen - 0019,0045 Grundig - 0020, 0023, 0033, 0055, 0074, 0099, 0100, 0101, 0109, 0133, 0148, 0155, 0158, 0159, 0168, 0169, 0388, 0399, 0422, 0426 G-Sat - 0390 Hanseatic - 0160, 0279, 0411 Haensel and Gretel - 0153, 0161 Hantor - 0019, 0035, 0049, 0398 Hanuri - 0024 Harting und Helling - 0046 Hase and Igel - 0419 Hauppauge - 0089, 0113

Heliocom - 0161, 0280 Helium - 0161 Hinari - 0021, 0234, 0390 Hirschmann - 0010, 0033, 0046, 0098, 0108, 0155, 0158, 0161, 0163, 0388, 0403, 0404, 0406, 0409 Hisawa - 0035, 0398 Hitachi - 0020, 0281 Hivion - 0282 HNE - 0153 Homecast - 0283 Houston - 0040, 0284, 0392 Humax - 0011, 0012, 0050, 0071, 0085, 0086, 0094, 0097, 0121, 0122, 0123, 0124, 0128, 0129, 0149 Huth - 0023, 0026, 0034, 0035, 0036, 0040, 0046, 0153, 0161, 0171, 0392, 0395, 0398, 0400, 0401,0410 Hypson - 0013 ID Digital - 0071 Imex - 0013 Imperial - 0044 Ingelen - 0108 Innovation - 0028, 0059, 0062 InOutTV - 0285 International - 0153 Interstar - 0170 Intertronic - 0026, 0286 Intervision - 0040, 0161, 0413 Inverto - 0287 InVideo - 0179 IRTE - 0288 ITT Nokia - 0020, 0387, 0404, 0409, 0429 Janeil - 0289 Jazztel - 0290 Johansson - 0035, 0398 JOK - 0163, 0418, 0420 ISR - 0040 IVC - 0015, 0159, 0291 Kamm - 0164 Kaon - 0292 Kathrein - 0033, 0037, 0047, 0052, 0054, 0068, 0073, 0080, 0091, 0092, 0093, 0095, 0118, 0120, 0130, 0131, 0152, 0155, 0163, 0164, 0165, 0173, 0388, 0391, 0406, 0412, 0423 Kathrein Eurostar - 0152 Kenwood - 0176, 0293

Key West - 0153 Klap - 0163 Kolon - 0177 Konig - 0161, 0294 Kosmos - 0045, 0046, 0047, 0295, 0406 KR - 0023, 0412, 0414 Kreatel - 0296 Kreiselmeyer - 0033, 0155, 0388 K-SAT - 0164 Kyostar - 0019, 0153, 0297, 0412 L and S Electronic - 0010, 0153 Lasat - 0010, 0024, 0028, 0048, 0049, 0050, 0056, 0152, 0153, 0154, 0161, 0401, 0402, 0416 Lemon - 0419 Lenco - 0010, 0019, 0045, 0051, 0152, 0161, 0164, 0257, 0392, 0402, 0407, 0419 Leng - 0035 Lennox - 0040 Lenson - 0158 Lexus - 0391 LG - 0045, 0208 Life - 0059 Lifesat - 0010, 0028, 0059, 0062, 0153, 0154, 0160, 0164, 0402, 0411 Lifetec - 0028, 0059, 0062 Lion - 0042, 0191 Loewe - 0147 Lorenzen - 0153, 0161, 0298, 0392, 0419, 0421 Lorraine - 0045 Lupus - 0010, 0028, 0402 Luxor - 0158, 0387, 0399, 0409, 0429 Luxorit - 0299 LuxSAT - 0300 Lyonnaise - 0060 M and B - 0160, 0411 M Technologies - 0301 Macab - 0060 Macom - 0183 Manata - 0013, 0153, 0163, 0164, 0420 Manhattan - 0020, 0024, 0040, 0163, 0420 Marann - 0302 Marantz - 0054 Marks and Spencer - 0303 Mascom - 0024, 0406 Maspro - 0020, 0052, 0155, 0159, 0164, 0386, 0388, 0414, 0419 Master's - 0037

Matsui - 0155, 0159, 0163, 0234, 0388, 0420 Max - 0161 Maxi - 0304 MB - 0160, 0411 Mediabox - 0156, 0396, 0427 Mediamarkt - 0026 Mediasat - 0030, 0156, 0158, 0396, 0407, 0427 Medion - 0010, 0028, 0059, 0062, 0132, 0153, 0164,0402 Medison - 0164 Mega - 0054, 0391 Melectronic - 0165 Meta - 0305 Metronic - 0013, 0014, 0019, 0023, 0024, 0027, 0164, 0165, 0169, 0306, 0385, 0395, 0412, 0423 Metz - 0033, 0155, 0388 Micro Com - 0089 Micro electronic - 0158, 0161, 0164 Micro Technology - 0042, 0164, 0407 Micromaxx - 0010, 0028, 0059, 0062 Micronik - 0307 Microstar - 0028, 0059, 0062 Microtec - 0164 Minerva - 0033, 0159 Mitsubishi - 0020, 0033 Mitsumi - 0050 Mogen - 0308 Morgan Sydney - 0061 Morgan's - 0026, 0050, 0054, 0153, 0164, 0391, 0410.0416 Motorola - 0167 Multichoice - 0168, 0175 Multiscan - 0309 Multistar - 0047, 0049 Multitec - 0154 Muratto - 0045, 0397 Mustek - 0310 Mysat - 0164 National Microtech - 0311 Navex - 0035, 0398 NEC - 0053, 0312, 0389 Nesco - 0313 Neta - 0314 Netgem - 0315 Network - 0390 Neuhaus - 0030, 0040, 0158, 0161, 0164, 0392, 0407, 0410, 0419

Neusat - 0164, 0419 Newave - 0316 NextWave - 0025, 0171, 0262 Nikko - 0026, 0164 Nokia - 0020, 0082, 0083, 0104, 0143, 0145, 0387,0404,0409,0429 Nomex - 0063 Nordmende - 0019, 0020, 0021, 0024, 0060, 0234,0398 Nova - 0168 Novis - 0035, 0398 Now - 0317 NTC - 0046 Numericable - 0380 Oceanic - 0039, 0042 Octagon - 0019, 0023, 0036, 0392, 0401, 0412 Okano - 0026, 0046, 0047 Ondigital - 0393 Optex - 0037,0040 Optus - 0156, 0168, 0171 Orbit - 0031, 0381 Orbitech - 0019, 0154, 0156, 0158, 0408, 0410 Origo - 0042, 0157 Oritron - 0318 Osat - 0023, 0399 Otto Versand - 0033 Oxford - 0178 Pace - 0020, 0033, 0044, 0055, 0074, 0088, 0102, 0110, 0112, 0116, 0125, 0134, 0135, 0163, 0173, 0319, 0384, 0390, 0393, 0426 Pacific - 0039, 0320 Packsat - 0163 Pal - 0321 Palcom - 0021, 0029, 0043, 0234, 0322 Palladium - 0026, 0158, 0159 Palsat - 0154, 0158 Paltec - 0029 Panasat - 0168 Panasonic - 0020, 0055, 0074, 0078, 0142, 0426 Panda - 0020, 0155, 0161, 0384, 0387 Pansat - 0323 Pantech - 0324 Patriot - 0153, 0163 Philon - 0325 Phoenix - 0036, 0044, 0390, 0401 Phonotrend - 0020, 0023, 0040, 0046, 0395 Pioneer - 0087, 0156, 0326, 0427

Polsat - 0060 Polytron - 0037 Praxis - 0327 Predki - 0035, 0398 Preisner - 0153, 0328, 0403, 0410, 0416 Premiere - 0040, 0071, 0156, 0396, 0427 Priesner - 0026 Profi - 0051 Profile - 0163 Promax - 0020 Prosat - 0021, 0023, 0044, 0234, 0395, 0413 Prosonic - 0421 Protek - 0039, 0329 Provision - 0024 Pye - 0159 Pyxis - 0166 Quadral - 0010, 0021, 0023, 0028, 0163, 0173, 0234, 0395, 0402, 0410, 0413, 0420 Quelle - 0033, 0152, 0161, 0394 Ouiero - 0060 Radiola - 0054, 0391 Radix - 0032, 0079, 0108, 0330, 0403, 0414 Rainbow - 0023, 0412, 0414 Rediffusion - 0053 Redpoint - 0030, 0407 RedStar - 0010, 0028, 0402 Regency - 0331 RFT - 0023, 0054, 0391, 0392, 0395, 0408 Roadstar - 0164 Roch - 0013 Rockdale - 0184 0010, 0164, 0413 Rover Ruefach - 0051 Saba - 0024, 0042, 0056, 0152, 0161, 0163, 0169, 0390, 0418, 0419, 0420 Sabre - 0020 Sagem - 0005, 0060, 0146, 0332, 0424 Sakura - 0036, 0044, 0401 Salora - 0053, 0387 Samsung - 0017, 0018, 0019, 0076, 0081, 0096, 0137 Sansui - 0333 Sanyo - 0334 SAT - 0021, 0031, 0158, 0397, 0415 Sat Cruiser - 0171 Sat Partner - 0019, 0023, 0024, 0035, 0045, 0046, 0158, 0398

Sat Team - 0164 Satcom - 0034, 0160, 0161, 0400, 0411 SatConn - 0335 Satec - 0164, 0390 Satelco - 0010, 0402 Satford - 0034, 0400 Satline - 0413 Satmaster - 0034, 0400 Satplus - 0154 Satstar - 0336 Schacke - 0412 Schneider - 0028, 0059, 0062, 0154, 0163, 0422 Schwaiger - 0037, 0039, 0153, 0154, 0160, 0161, 0169, 0390, 0410, 0411 Scientific Atlanta - 0337 SCS - 0152 Sedea Electronique - 0153, 0170 Seemann - 0026, 0030, 0032, 0402, 0407 SEG - 0010, 0019, 0028, 0035, 0160, 0398, 0402, 0411,0421 Seleco - 0040, 0428 Septimo - 0169 Servi Sat - 0013, 0164 Setec - 0338 Sharp - 0115 Siemens - 0033, 0133, 0155, 0339, 0383, 0388, 0416 Silva - 0045 SilverCrest - 0340 Simz - 0341 Skantin - 0164 Skardin - 0030, 0407 Skinsat - 0158 SKR - 0164 SKT - 0342 SKY - 0084, 0167 Sky Digital - 0055 Sky New Zealand - 0343 Sky Television - 0344 Skymaster - 0003, 0004, 0023, 0138, 0139, 0154, 0160, 0164, 0395, 0411, 0413, 0430 Skymax - 0054, 0391 SkySat - 0154, 0158, 0160, 0161, 0164 Skyvision - 0040 SL - 0153, 0419 SM Electronic - 0154, 0164 Smart - 0108, 0152, 0153, 0164, 0345

Sogo - 0346 Sonaecom - 0347 Sony - 0055, 0156 SR - 0026, 0050, 0153 Star Clusters - 0348 Star Trak - 0349 StarView - 0350 Starland - 0164 Starring - 0035, 0398 Start Trak - 0019 Strong - 0010, 0019, 0023, 0028, 0045, 0168, 0170, 0271, 0402 STVI - 0013 Sumida - 0026 Sunny Sound - 0010, 0402 Sunsat - 0164, 0351, 0407 Sunstar - 0010, 0026, 0050, 0153, 0402 Sunstech - 0352 Super Sat - 0162 Super Track - 0353 SuperGuide - 0354 Supermax - 0171 SVA - 0355 Swisstec - 0303 Systec - 0153, 0356 S-ZWO - 0357 TaeKwang - 0358 Tandberg - 0060 Tandy - 0023 Tantec - 0020, 0043 Tatung - 0038 TBoston - 0359 TCM - 0028, 0059, 0062, 0379 Techniland - 0034, 0400 TechniSat - 0007, 0008, 0009, 0032, 0154, 0156, 0158,0391,0408 Technology - 0168 Technomate - 0277 Technosat - 0171 Technosonic - 0360 TechnoTrend - 0133 Technowelt - 0153, 0161, 0169 Teco - 0026, 0050 Tee-Comm - 0185 Telanor - 0021 Telasat - 0152, 0160, 0161, 0411 Teleciel - 0412

Telecom - 0164 Teledirekt - 0390 Telefunken - 0019, 0056, 0163, 0420 Teleka - 0023, 0026, 0032, 0158, 0161, 0403, 0406, 0412, 0419 Telemaster - 0024 Telemax - 0048 Telesat - 0160, 0161, 0411 Telestar - 0154, 0156, 0158 Teletech - 0430 Televes - 0020, 0061, 0153, 0158, 0345 Telewire - 0040 Tempo - 0171 Tevion - 0028, 0059, 0062, 0164 Thomson - 0006, 0020, 0057, 0060, 0103, 0106, 0117, 0141, 0150, 0151, 0152, 0156, 0161, 0163, 0164,0396 Thorens - 0039, 0361 Thorn - 0020 Tioko - 0037, 0153 Tokai - 0391 Tonna - 0020, 0034, 0040, 0158, 0164, 0400 Topfield - 0126, 0362, 0382 Toshiba - 0363 TPS - 0058, 0364 Tratec - 0365 Triad - 0031, 0045, 0366, 0397 Triasat - 0158, 0405 Triax - 0033, 0056, 0152, 0153, 0158, 0164, 0405 Turnsat - 0164 Tvonics - 0114, 0367, 0368 Twinner - 0013, 0061, 0153, 0164 UEC - 0168, 0172 Uher - 0154 Uniden - 0415 Unisat - 0026, 0036, 0153, 0391, 0401 Unitor - 0027, 0035 Universum - 0033, 0152, 0155, 0159, 0161, 0388, 0404, 0415, 0421 Unnisat - 0369 Vantage - 0370 Variosat - 0033, 0155, 0388 Vector - 0042 Vega - 0010 Ventana - 0054, 0391 Vestel - 0421

Via Digital - 0057 Viasat - 0173, 0371 Viewstar - 0372 Vision - 0373 Visionic - 0170 Visiosat - 0035, 0040, 0163, 0164, 0418 Viva - 0392 Vivanco - 0064 Vivid - 0172 Vortec - 0019, 0374, 0393 VTech - 0031, 0165, 0397, 0418, 0423 Watson - 0375 Wela - 0410 Welltech - 0154 WeTeKom - 0154, 0158, 0160 Wevasat - 0020 Wewa - 0020 Winersat - 0035, 0398 Wintergarten - 0395 Wisi - 0020, 0031, 0032, 0033, 0155, 0158, 0161, 0388, 0397, 0403, 0410, 0418 Woorisat - 0024 World - 0398 Worldsat - 0163, 0376 Xcom Multimedia - 0186 Xoro - 0377 Xrypton - 0010, 0402 XSat - 0164, 0173 Zaunkonig - 0419 Zehnder - 0010, 0024, 0027, 0028, 0047, 0105, 0107, 0152, 0165, 0397, 0402, 0421, 0423 Zenith - 0167 Zinwell - 0071 Zodiac - 0023, 0412 Zwergnase - 0026

#### Codes HTS : système Home Cinéma, amplificateur

Philips - 0000, 0001, 0002, 0003, 0009, 0011, 0022, 0029, 0030, 0031, 0032, 0039, 0044, 0046, 0118, 0119, 0120, 0130, 0131, 0132, 0133, 0137, 0144, 0145, 0146, 0147, 0148, 0189, 0219, 0220 Aiwa - 0006, 0025, 0160, 0161, 0221, 0222, 0227, 0247, 0248 Akai - 0259, 0260 Alba - 0171 AMW - 0069

Andersson - 0070 Basic Line - 0071 BOSE - 0067, 0068, 0072, 0073, 0074, 0075, 0076,0077 Bush - 0051, 0261, 0262, 0263 Celestron - 0078 Centrum - 0079 Clatronic - 0080 Daewoo - 0060 Daytek - 0081 Denon - 0126, 0127, 0128, 0129, 0138, 0139, 0264, 0265, 0266 Denver - 0156, 0157, 0176, 0177 Digix Media - 0082 DK Digital - 0007 Dmtech - 0083 Dual - 0084 Eltax - 0004, 0081 Euroline - 0085 Finlux - 0086 Fintec - 0087 Futronic - 0088 Goodmans - 0174, 0175, 0267, 0268 Harman/Kardon - 0064 Hitachi - 0024, 0166, 0167, 0168 Hyundai - 0089 Infotech - 0090 lamo - 0091 |BL - 0092 IVC - 0008, 0016, 0020, 0050, 0123, 0124, 0125, 0187, 0188, 0190, 0191, 0209, 0210, 0223, 0224, 0225,0236 KEF - 0093 Kenwood - 0019, 0094, 0164, 0165, 0213, 0214, 0243, 0244, 0249, 0250, 0251 Lenoxx - 0095 LG - 0026, 0041, 0042, 0043, 0048, 0049, 0062, 0065, 0169, 0170, 0178, 0179, 0180, 0181 Linn - 0096 Loewe - 0097 Lumatron - 0098 Magnavox - 0011, 0118, 0132 Medion - 0099 MiCO - 0100 Mivoc - 0101 Mustek - 0013 NAD - 0102

Nakamichi - 0103 Palladium - 0104 Panasonic - 0005, 0010, 0012, 0020, 0021, 0033, 0034, 0035, 0036, 0037, 0053, 0054, 0063, 0141, 0142, 0143, 0217, 0218, 0228, 0229, 0240, 0241 peeKTON - 0105 Pioneer - 0027, 0045, 0047, 0153, 0154, 0155, 0200, 0201, 0256 Redstar - 0106 Saba - 0172, 0173 Samsung - 0018, 0056, 0057, 0061, 0158, 0159 Sansui - 0085 Sanyo - 0015, 0017, 0149, 0150, 0151, 0246 Sharp - 0134, 0135, 0136, 0194, 0195, 0196, 0213, 0214, 0234, 0235 Sony - 0006, 0014, 0023, 0038, 0040, 0113, 0114, 0115, 0116, 0117, 0152, 0182, 0183, 0184, 0185, 0186, 0197, 0202, 0203, 0204, 0205, 0206, 0207, 0208, 0215, 0216, 0230, 0237, 0238, 0239, 0242, 0245, 0253, 0254, 0255 T+A - 0107 TCM - 0111, 0273, 0274, 0275, 0276 Teac - 0108, 0121, 0122, 0269, 0270, 0271, 0272 Technics - 0005, 0020, 0112, 0140, 0142, 0211, 0212,0226 Thomson - 0055, 0059, 0152, 0192, 0193, 0197, 0198, 0199, 0231, 0232, 0233, 0252 Toshiba - 0058 Union - 0066 Universum - 0109 Xoro - 0110 Yamaha - 0028, 0052, 0162, 0163, 0257, 0258

## 11 Index

teinte

19

#### Α

| affichage                  |        |
|----------------------------|--------|
| résolution                 | 60     |
| aigus                      | 22     |
| ajustement auto. volume    | 22     |
| alimentation               | 61, 63 |
| Ambilight                  |        |
| activer ou désactiver      | 14     |
| luminosité                 | 23     |
| paramètres de modification | 23     |
| réglage du mode actif      | 14     |
| analogique                 |        |
| installation manuelle      | 42     |
| réglage fin                | 43     |
| arrêt programmé            | 29     |
| assistant de configuration | 18     |
|                            |        |

#### В

| balance audio                   | 22 |
|---------------------------------|----|
| barre d'expérience image et son | 18 |

#### С

| câble composite                     | 46, 48 |
|-------------------------------------|--------|
| câbles                              |        |
| qualité                             | 46     |
| cadenas Kensington                  | 59     |
| capteur de luminosité               | 19     |
| caractéristiques du produit         | 60     |
| chaîne numérique                    |        |
| Accès aux chaînes de réseau DVB-C e | t      |
| DVB-T                               | 42     |
| langue sous-titres                  | 32     |
| test de réception                   | 44     |
| chaînes                             |        |
| changement de chaîne                | 10     |
| installation                        |        |
| automatique                         | 41     |
| manuelle                            | 42     |

| liste de favoris                       | 25     |
|----------------------------------------|--------|
| Masquer des chaînes                    | 27     |
| modification du nom                    | 26     |
| réglage 4                              | ł3, 43 |
| réorganisation/déplacement             | 26     |
| test de réception (chaînes numériques) | 44     |
| classifications                        | 30     |
| Code PIN (numéro d'identification      |        |
| personnel)                             | 63     |
| commande universelle                   |        |
| codes                                  | 67     |
| configuration                          | 39     |
| commandes latérales                    | 8      |
| connecteurs                            |        |
| présentation                           | 46     |
| USB                                    | 48     |
| connexion                              |        |
| composite                              | 48     |
| dépannage                              | 65     |
| HDMI                                   | 48     |
| PC                                     | 65     |
| réseau informatique                    | 51     |
| spécifications techniques              | 60     |
| S-Vidéo                                | 48     |
| USB                                    | 33     |
| contraste                              | 19     |
| couleur                                | 19     |

#### D

| décodeur de chaînes | 56 |
|---------------------|----|
| démonstration       | 38 |
| dépannage           | 63 |
| Dual I-II :         | 22 |
| DVB-C/DVB-T         |    |
| accès               | 42 |
|                     |    |

#### Е

| EasyLink               |    |
|------------------------|----|
| activation             | 58 |
| boutons                | 57 |
| désactivation          | 58 |
| Haut-parleurs TV       | 58 |
| options                | 57 |
| touche de transfert RC | 58 |
| entretien de l'écran   | 6  |
|                        |    |

| F              |    |
|----------------|----|
| format d'image |    |
| dépannage      | 64 |
| modification   | 21 |
|                |    |

#### G

| graves                            | 22 |
|-----------------------------------|----|
| Grille des chaines                |    |
| accès et modification des chaînes | 11 |

#### Н

| 11                   |    |
|----------------------|----|
| haut-parleurs        | 22 |
| HDMI                 |    |
| connecteurs          | 48 |
| dépannage            | 65 |
| horloge              |    |
| Écran                | 32 |
| heure d'été          | 33 |
| modification du mode | 32 |

## image

| illiage                  |        |
|--------------------------|--------|
| paramètres               | 19     |
| installation des chaînes |        |
| automatique              | 41     |
| manuelle                 | 42     |
| Interface commune        | 55, 48 |
|                          |        |

#### L

| langue              |    |
|---------------------|----|
| dépannage           | 63 |
| menu                | 15 |
| langue audio        | 22 |
| lieu d'installation | 38 |
| liste de favoris    |    |
| création            | 25 |
| dépannage           | 63 |
| logiciel            |    |
| mise à jour         | 36 |
| version             | 36 |
| luminosité          |    |
| Ambilight           | 23 |
| image               | 19 |
|                     |    |

| Μ                          |            |
|----------------------------|------------|
| Malvoyants                 | 22         |
| menu                       |            |
| dépannage                  | 63         |
| langue                     | 15         |
| menu d'install.            | 17         |
| Menu Maison                | 16         |
| télétexte                  | 23         |
| menu d'install.            | 17         |
| Menu Maison                |            |
| accès                      | 16         |
| retirer périphériques      | 16         |
| minuterie marche           | 29         |
| mise en veille             |            |
| dépannage                  | 63         |
| mode Magasin               | 38         |
| mode Maison                | 38         |
| mode PC                    | 19         |
| Module de contrôle d'accès | 55, 46, 48 |
| module de contrôle d'accès | 55         |
| Mono/Stéréo                | 22         |
| montage mural              | 5, 61      |
| multimédia                 |            |
| écoute de musique          | 34         |
| formats pris en charge     | 60         |
| réseau informatique        | 51         |
| visualisation de vidéos    | 35         |
| musique                    |            |
| formats pris en charge     | 60         |
| paramètres                 | 34         |
| radio numérique            | 35         |
| USB                        | 34         |

Français

### Ν

| Net TV                                   |    |
|------------------------------------------|----|
| configuration                            | 55 |
| effacement de l'historique de navigation | 13 |
| marquage des pages favorites             | 13 |
| netteté                                  | 19 |
| nuance                                   | 19 |
|                                          |    |

#### 0

# options avancéespiles6votre produit6ordinateurspécifications techniques60

#### Ρ paramètres Smart 17 PC connexion à un réseau 51 périphériques ajout au menu maison 12 46 connexion retirer du menu Maison 16 utilisation 12 photos diaporama 34 formats pris en charge 60 piles 61, 6, 63 . Pixel Plus 19

| préréglages d'usine | 39 |
|---------------------|----|
| programmateur       |    |
| arrêt programmé     | 29 |

#### R

| radio numérique            | 35     |
|----------------------------|--------|
| réception                  | 44, 64 |
| réglages                   |        |
| Ambilight                  | 23     |
| image                      | 19     |
| langue                     | 15     |
| préférences TV             | 38     |
| son                        | 22     |
| réglages du son            | 22     |
| respect de l'environnement | 6      |
|                            |        |

#### S

| sécurité                  | 5          |
|---------------------------|------------|
| services numériques       |            |
| CAM                       | 55         |
| télétexte                 | 24, 14, 23 |
| son Surround              | 22         |
| sous-titres               |            |
| langue                    | 32         |
| sur chaîne analogique     | 31         |
| sur chaîne numérique      | 31         |
| spécifications techniques | 60         |
| support de montage mural  | 61         |

| Table Of Pages            | 24        |
|---------------------------|-----------|
| télécommande              |           |
| dépannage                 | 63        |
| piles                     | 61, 6, 63 |
| présentation              | 8         |
| spécifications techniques | 61        |
| touche de transfert       | 58        |
| télétexte                 |           |
| agrandissement des pages  | 24        |
| double écran              | 23        |
| fonctions                 | 23        |
| menu                      | 23        |
| recherche                 | 24        |
| sous-pages                | 24        |
| Table Of Pages            | 24        |
| Télétexte 2.5             | 24        |
| utilisation               | 14        |
| Téléviseur                |           |
| arrêt                     | 10        |
| mise en veille            | 10        |
| mise sous tension         | 10        |
| transmission              |           |
| dépannage                 | 63        |
| transport                 | 5         |
| tuner                     | 61        |
|                           |           |

#### V

| verrouillage                     |        |
|----------------------------------|--------|
| Kensington                       | 59     |
| verrouillage parental            |        |
| création ou modification du code | 29     |
| verrou TV                        | 30     |
| verrouillage parental            | 30     |
| vidéos                           |        |
| formats pris en charge           | 60     |
| utilisation                      | 35     |
| volume                           |        |
| casque                           | 22     |
| Malvoyants                       | 22     |
| réglage                          | 11     |
| silence                          | 11, 58 |
| volume du casque                 | 22     |